# TOSHIBA

# TCS-NET AIR CONDITIONING CONTROL SYSTEM (TOUCH SCREEN CONTROLLER)

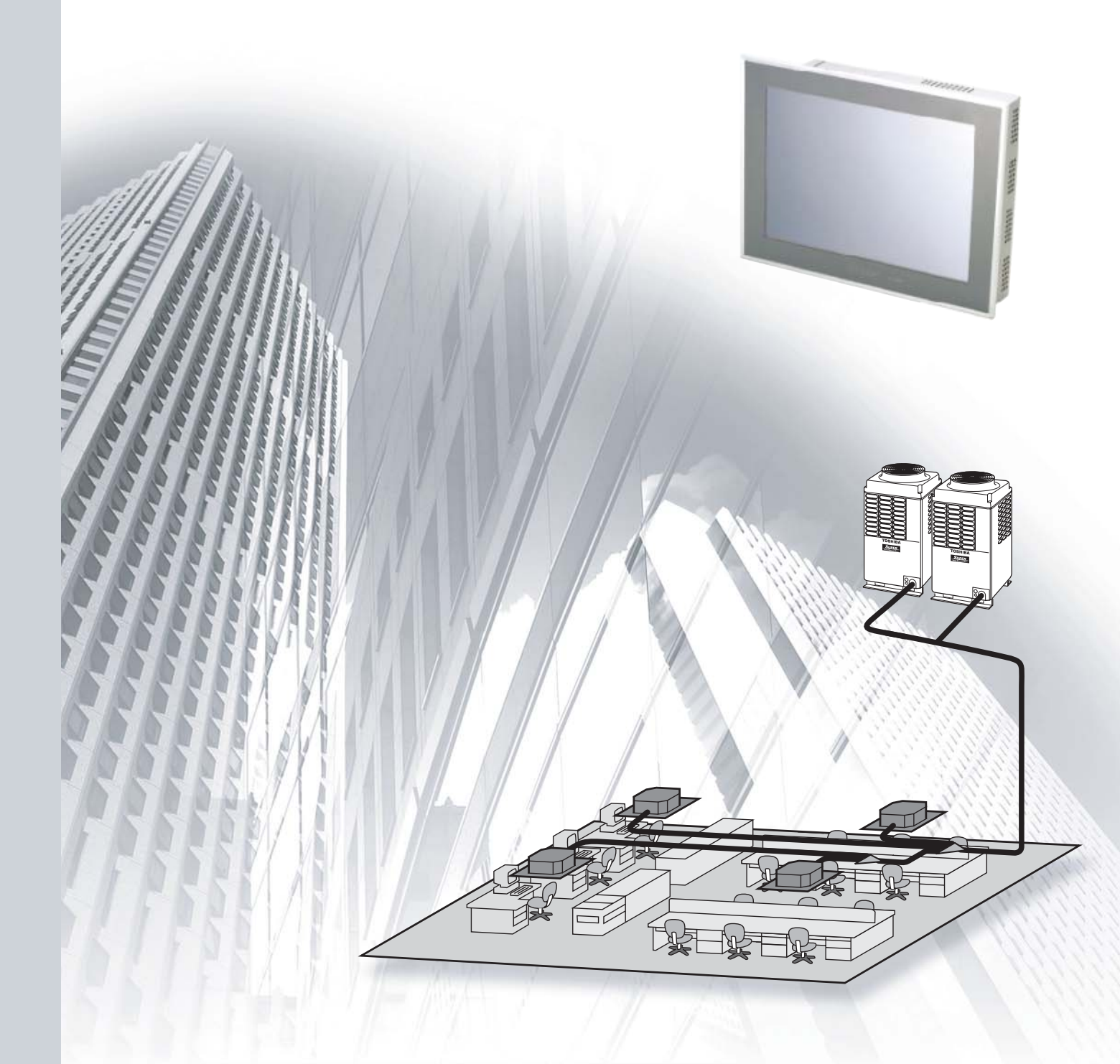

# CONTENTS

| 1 | OU                       | TLINE                                                                                |            |
|---|--------------------------|--------------------------------------------------------------------------------------|------------|
|   | 1-1                      | TCS-Net Air conditioning control system outline                                      | 4          |
|   | 1-2                      | Component                                                                            | 5          |
|   |                          | 1-2-1 TCS-Net Control system component                                               | 5          |
|   |                          | 1-2-2 Application control component                                                  | 6          |
|   | 1-3                      | Basic system component                                                               |            |
|   |                          | 1-3-1 Apparatus component                                                            | /          |
|   |                          | 1-3-2 The control system devices (Procured on site)                                  | o o        |
|   |                          | 1-3-4 Software                                                                       | 9<br>Q     |
|   | 1-4                      | Touch screen controller function                                                     | 10         |
|   | 1-5                      | Energy monitoring and billing function                                               |            |
|   | 1-6                      | Input/Output                                                                         |            |
| 2 | sve                      |                                                                                      |            |
| - | 2-17                     | Touch screen controller system configuration                                         | 18         |
| 2 |                          |                                                                                      |            |
| 3 | 1113                     | DIALLATION                                                                           | 24         |
|   | 3-1                      | Installation work now                                                                | 24<br>25   |
|   | 3-2                      | 3-2-1 Control wiring diagram (Connection example)                                    | 20<br>25   |
|   |                          | 3-2-2 Power meter wiring diagram (Connection example)                                | 20<br>26   |
|   |                          | 3-2-3 Air conditioner address table                                                  |            |
|   |                          | 3-2-4 Schedule table                                                                 | 29         |
|   | 3-3                      | Setup file creation                                                                  | 30         |
|   |                          | 3-3-1 Setup file creation software (Excel macro)                                     | 30         |
|   |                          | 3-3-2 Setup file contents                                                            |            |
|   | 3-4                      | Control system installation                                                          |            |
|   |                          | 3-4-1 External view                                                                  |            |
|   |                          | 3-4-2 Installation method                                                            |            |
|   | 3_5                      | Wiring                                                                               | ۲۰<br>12   |
|   | 00                       | 3-5-1 Wiring specifications                                                          | 42         |
|   |                          | 3-5-2 Wiring diagram                                                                 |            |
|   | 3-6                      | Network connection                                                                   |            |
|   | 3-7                      | Control system configuration                                                         | 53         |
| 4 | AD                       | DRESS SETTING                                                                        |            |
| - | 4-1                      | Address setting flow                                                                 |            |
|   | 4-2                      | Definition of address                                                                |            |
|   | 4-3                      | Address setting for air conditioner                                                  | 62         |
|   |                          | 4-3-1 Setting for VRF system                                                         | 62         |
|   |                          | (1) Check at main Power-ON                                                           | 63         |
|   |                          | (2) Manual setting from wired remote controller                                      |            |
|   |                          | (3) Line (system) address setting                                                    | 00         |
|   |                          | (4) FOWEITESEL                                                                       | 00<br>67   |
|   |                          | (6) Trial operation                                                                  |            |
|   |                          | (7) Setup of relay connector and terminator                                          |            |
|   |                          | (8) Central control address setting                                                  | 71         |
|   |                          | (9) Trial operation for central controller (TCB-SC642TLE2)                           | 73         |
|   |                          | (10) Automatic address setting (for reference)                                       | 74         |
|   |                          | (11) Clearance of address                                                            |            |
|   |                          | (12) Confirmation of indoor unit address and position by using the remote controller |            |
|   |                          | (13) Address change from remote controller                                           |            |
|   |                          | (14) In case of increase the address-underined indoor units (Extension, etc.)        | וססו<br>פס |
|   |                          | 4-3-2 Setting for 1 to 1 system                                                      |            |
|   |                          | (1) Address re-setup                                                                 |            |
|   |                          | (2) Indoor address change example                                                    |            |
|   | 4-4                      | Address setting for Control System devices                                           |            |
|   |                          | 4-4-1 Address setting flow                                                           | 91         |
|   |                          | 4-4-2 Setting for Intelligent server                                                 | 92         |
|   |                          |                                                                                      |            |
|   |                          | 4-4-3 Setting for TCS-Net relay interface                                            |            |
|   |                          | <ul> <li>4-4-3 Setting for TCS-Net relay interface</li></ul>                         |            |
|   |                          | <ul> <li>4-4-3 Setting for TCS-Net relay interface</li></ul>                         |            |
| 5 | TRI                      | <ul> <li>4-4-3 Setting for TCS-Net relay interface</li></ul>                         |            |
| 5 | <b>TRI</b><br>5-1        | <ul> <li>4-4-3 Setting for TCS-Net relay interface</li></ul>                         |            |
| 5 | <b>TRI</b><br>5-1<br>5-2 | <ul> <li>4-4-3 Setting for TCS-Net relay interface</li></ul>                         |            |
| 5 | <b>TRI</b><br>5-1<br>5-2 | <ul> <li>4-4-3 Setting for TCS-Net relay interface</li></ul>                         |            |

# 1

# OUTLINE

- 1-1 TCS-Net Air conditioning control system outline
- 1-2 Component
  - 1-2-1 TCS-Net control system component
  - **1-2-2 Application control component**
- 1-3 Basic system component
  - 1-3-1 Apparatus component
  - 1-3-2 The control system devices
  - 1-3-3 The control system devices (Procured on site)
  - 1-3-4 Software
- **1-4 Touch screen controller function**
- 1-5 Energy monitoring and billing function
- **1-6 Input/Output**

# 1-1 TCS-Net Air conditioning control system outline

The TCS-Net Air conditioning control system achieves an easy-to-operate central air conditioning control with the LCD Touch Screen Controller integrating advanced functions. The system allows operation status monitoring, operation control, scheduled operation and error code display of up to 512 indoor units with one controller. It is also equipped with functions for energy monitoring and billing (Individual indoor units) and for operation control using external input/output signals.

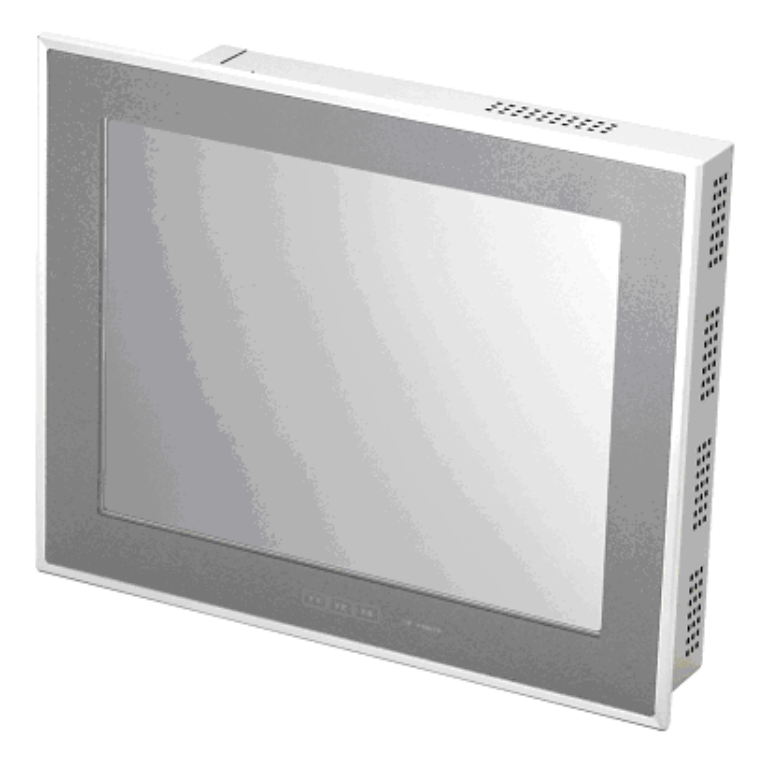

# **Operation status monitoring**

Monitors operation status of all air conditioners collectively.

## **Operation control**

Controls operation of devices with the LCD touch panel. Allows detailed operation settings, such as collective operation of an entire building or each block/tenant/area, as well as individual operation of each indoor unit.

## **Operation schedule**

Allows detailed operation schedule settings for each area.

## Error code display

Displays failure information, location, time when the failure occurs and displays fault log information.

## Energy monitoring and billing

Determines power usage for each indoor unit and outputs the calculation results as daily/monthly reports.

## I/O function

Provides operation control using external input signals and outputs emergency signals to external devices.

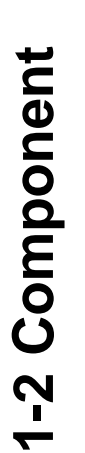

# 1-2-1 TCS-Net control system component

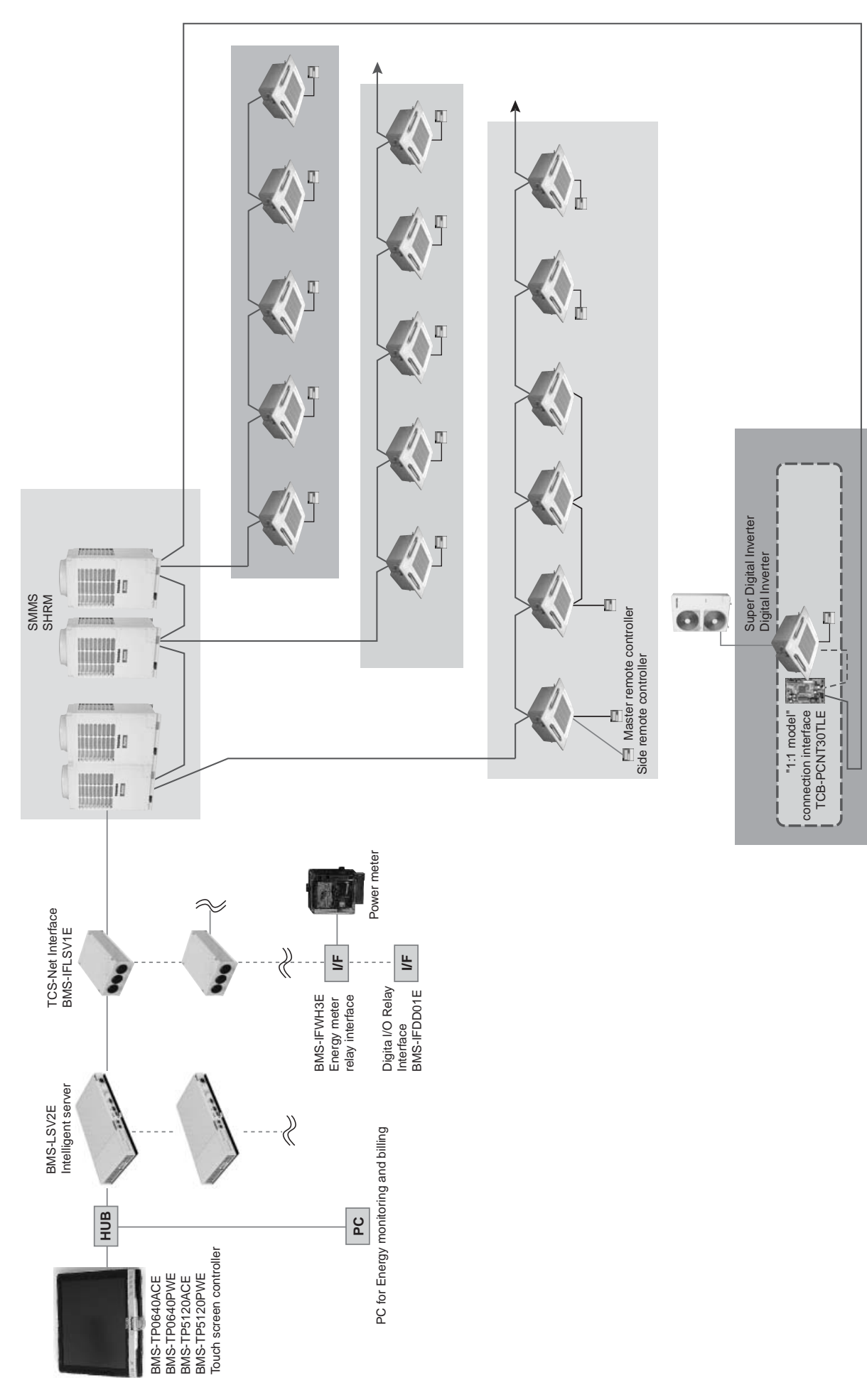

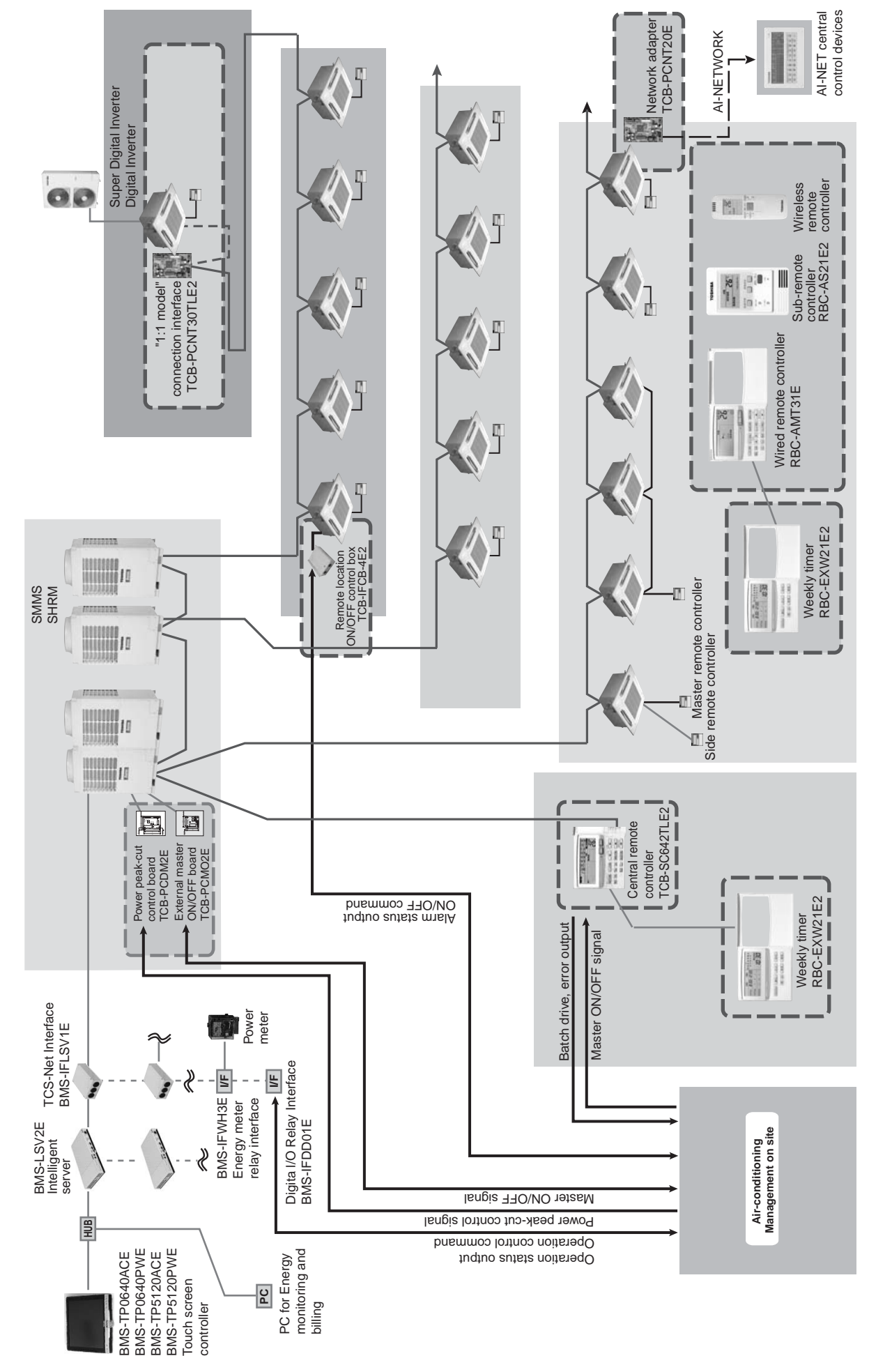

# 1-2-2 Application control component

# 1-3 Basic system component

# 1-3-1 Apparatus component

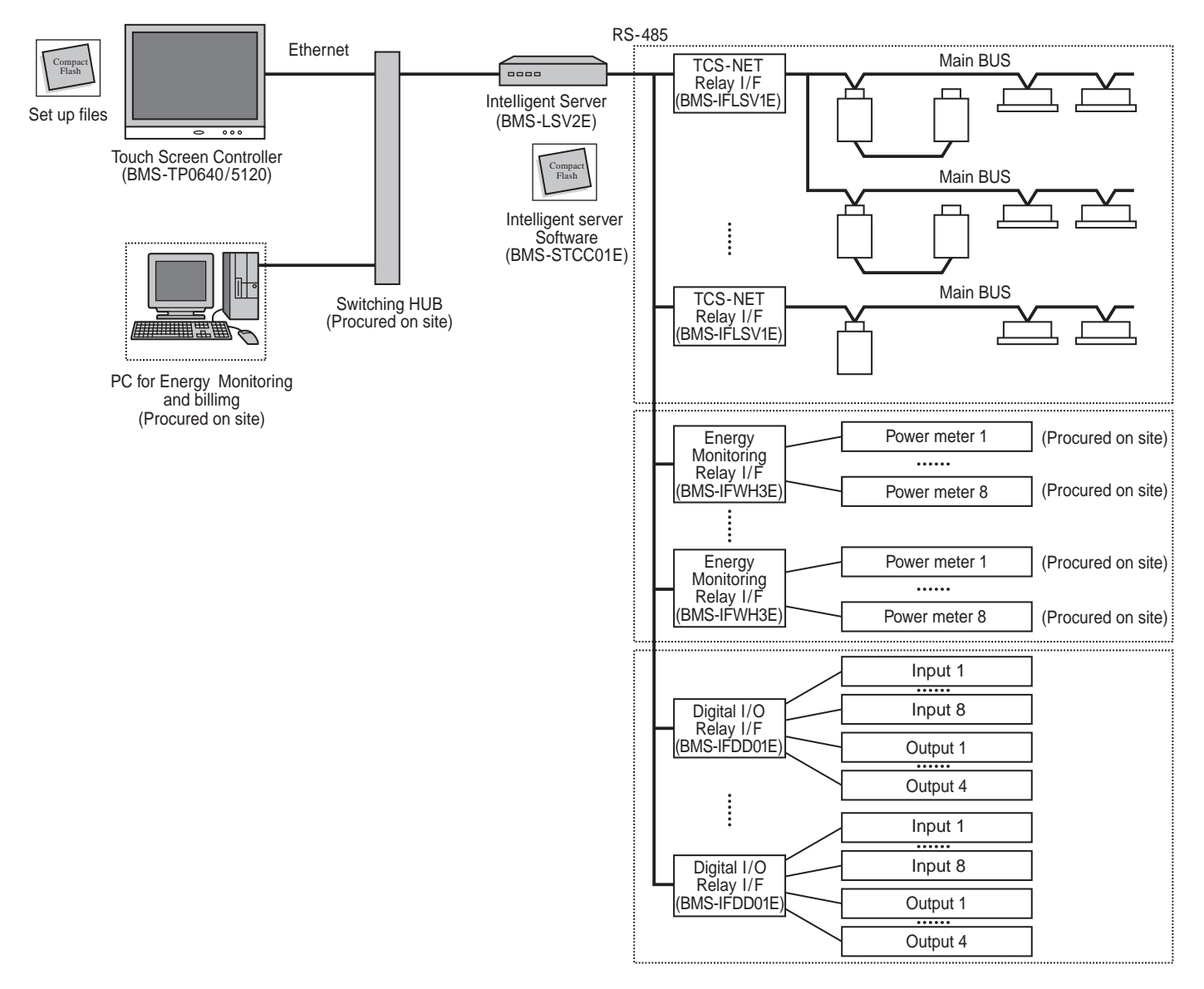

# System Configuration Table

| _   | Monitoring/Control/Scheduling/         | Fault code display | >            | ×            | >       | <            | :            | ×            | >                   | <            |
|-----|----------------------------------------|--------------------|--------------|--------------|---------|--------------|--------------|--------------|---------------------|--------------|
| tio | Energy monitoring and billing          | ]                  |              |              | >       | <            |              |              | >                   | <            |
| nuc | Indoor units connected                 |                    | Max. 6       | 4 units      | Max. 6  | 4 units      | Max. 5       | 12 units     | Max. 5 <sup>-</sup> | 12 units     |
| ш   | Digital I/O                            |                    |              | ×            |         | ×            |              | ×            |                     | ×            |
|     | Touch Screen Controller                |                    | BMS-TP       | 0640ACE      | BMS-TPC | 640PWE       | BMS-TP       | 5120ACE      | BMS-TP5             | 5120PWE      |
|     | Intelligent Server                     | BMS-LSV2E          | ×            | ×            | ×       | ×            | ×            | ×            | ×                   | ×            |
| 6   | Intelligent Server Software            | BMS-STCC01E        | ×            | ×            | ×       | ×            | ×            | ×            | ×                   | ×            |
| ce  | TCS-NET Relay I/F                      | BMS-IFLSV1E        | ×            | ×            | ×       | ×            | ×            | ×            | ×                   | ×            |
| evi | Energy Monitoring Relay I/F            | BMS-IFWH3E         |              |              | ×       | ×            |              |              | ×                   | ×            |
|     | Digital I/O Relay I/F                  | BMS-IFDD01E        |              | ×            |         | ×            |              | ×            |                     | ×            |
|     | PC (for Energy monitoring and billing) | Procured on site   |              |              | ×       | ×            |              |              | ×                   | ×            |
|     | Switching HUB                          | Procured on site   | <b>x</b> (*) | <b>x</b> (*) | ×(*)    | <b>x</b> (*) | <b>x</b> (*) | <b>x</b> (*) | <b>x</b> (*)        | <b>x</b> (*) |

(\*) A Switching HUB is required when using two or more Intelligent servers or when connecting to a PC for Energy Monitoring and billing.

# 1-3-2 The control system devices

| Name                                 | Model<br>name                                                    | Appearance        | Performance                                                                                                    |
|--------------------------------------|------------------------------------------------------------------|-------------------|----------------------------------------------------------------------------------------------------|
| Touch Screen Controller              | BMS-TP0640ACE<br>BMS-TP5120ACE<br>BMS-TP0640PWE<br>BMS-TP5120PWE |                   | Operation monitoring<br>Operation control<br>Operation schedule<br>Error code display<br>Fire alarm input<br>Energy monitoring data saving to CF card |
| Intelligent Server                   | BMS-LSV2E                                                        |                   | Data collection                                                                                                    |
| Intelligent Server<br>Software       | BMS-STCC01E                                                      | FLASH CARD<br>256 | Data collection software<br>(This software is used for the Intelligent server)                                                                        |
| TCS-Net Relay<br>Interface           | BMS-IFLSV1E                                                      |                   | Protocol transformation<br>Main BUS to RS-485                                                                                                    |
| Energy Monitoring<br>Relay Interface | BMS-IFWH3E                                                       |                   | Power meter interface                                                                                                    |
| Digital I/O Relay<br>Interface       | BMS-IFDD01E                                                      |                   | Input and output interface<br>Fire alarm input<br>Key input<br>Error output                                                                           |

# 1-3-3 The control system devices (Procured on site)

| Name                                    | Performance                                                                                 | Specification                                                                                                    |
|-----------------------------------------|---------------------------------------------------------------------------------------------|----------------------------------------------------------------------------------------------------|
| Power meter                             | Mesurement of power consumption.<br>Output data by pulse signal                             | Pulse output type<br>Pulse generator constants: 1kWh/pulse or 10kWh/pulse<br>Pulse duration: 50 - 1000 ms<br>Output terminal: ON/OFF contactor                      |
| Switching HUB and<br>Ethernet wire      | Network with<br>Touch screen controller<br>Intelligent server<br>Energy monitoring PC       | HUB:<br>10BASE-T compliant (*)<br>Number of ports: as required<br>Ethernet wire: Category5 UTP straight cable (with HUB)<br>Category5 UTP cross cable (without HUB) |
| PC for energy monitoring<br>and billing | Energy monitoring calculation<br>Electricity billing calculation<br>Monthly report creation | Microsoft Excel is required for the energy monitoring and<br>billing function<br>OS: Windows 2000 or newer<br>Excel: Excel 2000 or newer                            |

\* 100BASE-T compliant HUB is required when using 5 or more servers, or 2 or more controllers.

# 1-3-4 Software

| Name                                | Performance                                                                                                   | Note                                |
|-------------------------------------|----------------------------------------------------------------------------------------------------|-------------------------------------|
| Monthly report<br>creation software | Monthly report creation<br>Power distribution calculation<br>Billing calculation<br>Daily sum report creation | This software is provided on CD-ROM |

# **1-4 Touch screen controller function**

# Monitoring

All Indoor unit conditions can be monitored by the controller.

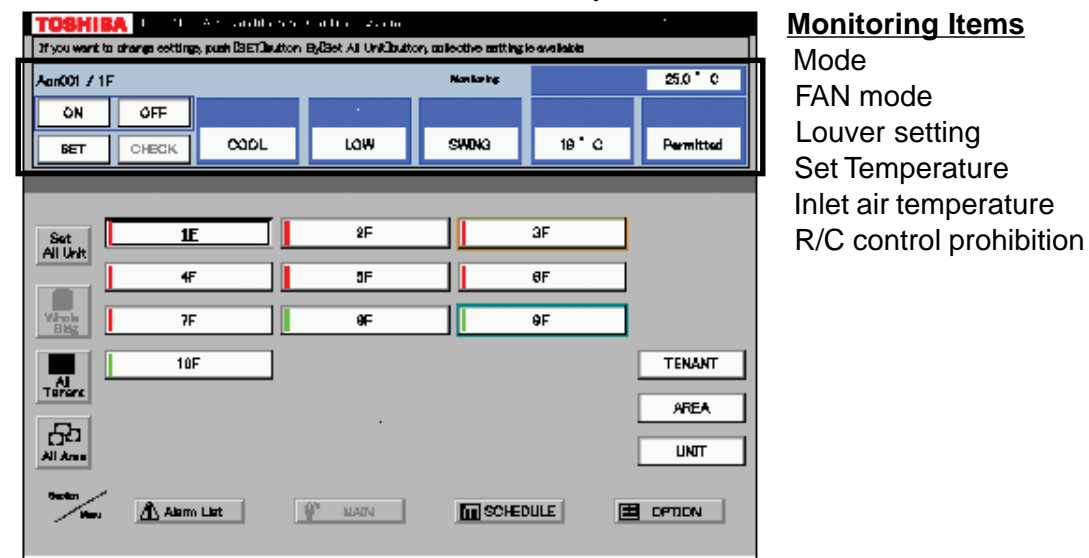

# Control

All Indoor unit operations can be controled within the user's selected division.

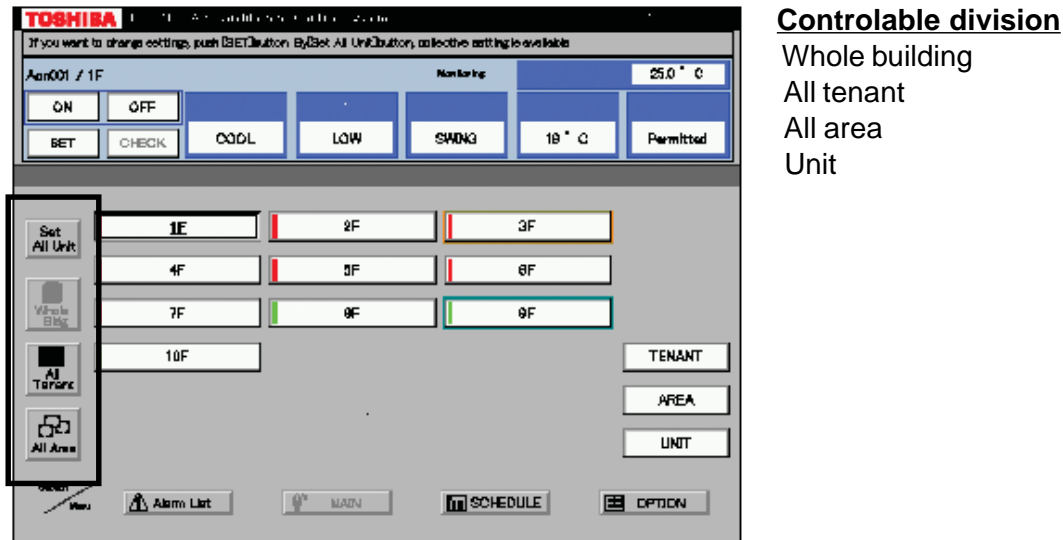

| TOSHIBA                  | 1 A.S. Jacob      | enne altre 2. | r hi       |                  |            |
|--------------------------|-------------------|---------------|------------|------------------|------------|
| Please colout button you | want to ohenge, t | ten push (CK1 |            |                  |            |
| Aon001 7 1F              |                   |               | Non laring | •                | 25.0°C     |
| ON OFF                   |                   |               |            |                  |            |
|                          | C 000L            | LOW           | SMONG      | 10°C             | Permitted  |
|                          |                   |               |            |                  |            |
|                          | ·                 |               |            |                  |            |
| DN                       | COOL              | нюзн          | EMING      | 22°C             | Permitted  |
|                          | FAN               | LDW           | SMING      | 18°C 18°C        | Permitted  |
| OFF                      | GOOL              | MED.          | STABLE     | 20° C 21° C      | Prohibited |
|                          | HEAT              | HIGH          |            | <u>12°C</u> 23°C | DN/DFF     |
| F-OFF                    | DRY               | AUTO          |            | 24 0 25 0        | MODE       |
|                          | АЛТО              |               |            | 26°C 27°C        | SET Temp   |
|                          |                   |               |            | 28° C 28° C      |            |
|                          |                   |               |            | Genoel           | ØК         |

<u>Setting Items</u> Mode

Fan mode Louver setting Set temperature Inlet air temperature R/C control prohibition (7 combinations)

|   | ON/OFF      | MODE        | SET TEMP    |
|---|-------------|-------------|-------------|
|   | prohibition | prohibition | prohibition |
| 1 | ×           | —           | -           |
| 2 | -           | ×           | -           |
| 3 | -           | —           | ×           |
| 4 | ×           | ×           | -           |
| 5 | ×           | —           | ×           |
| 6 |             | ×           | ×           |
| 7 | ×           | ×           | ×           |

## Management zone categories

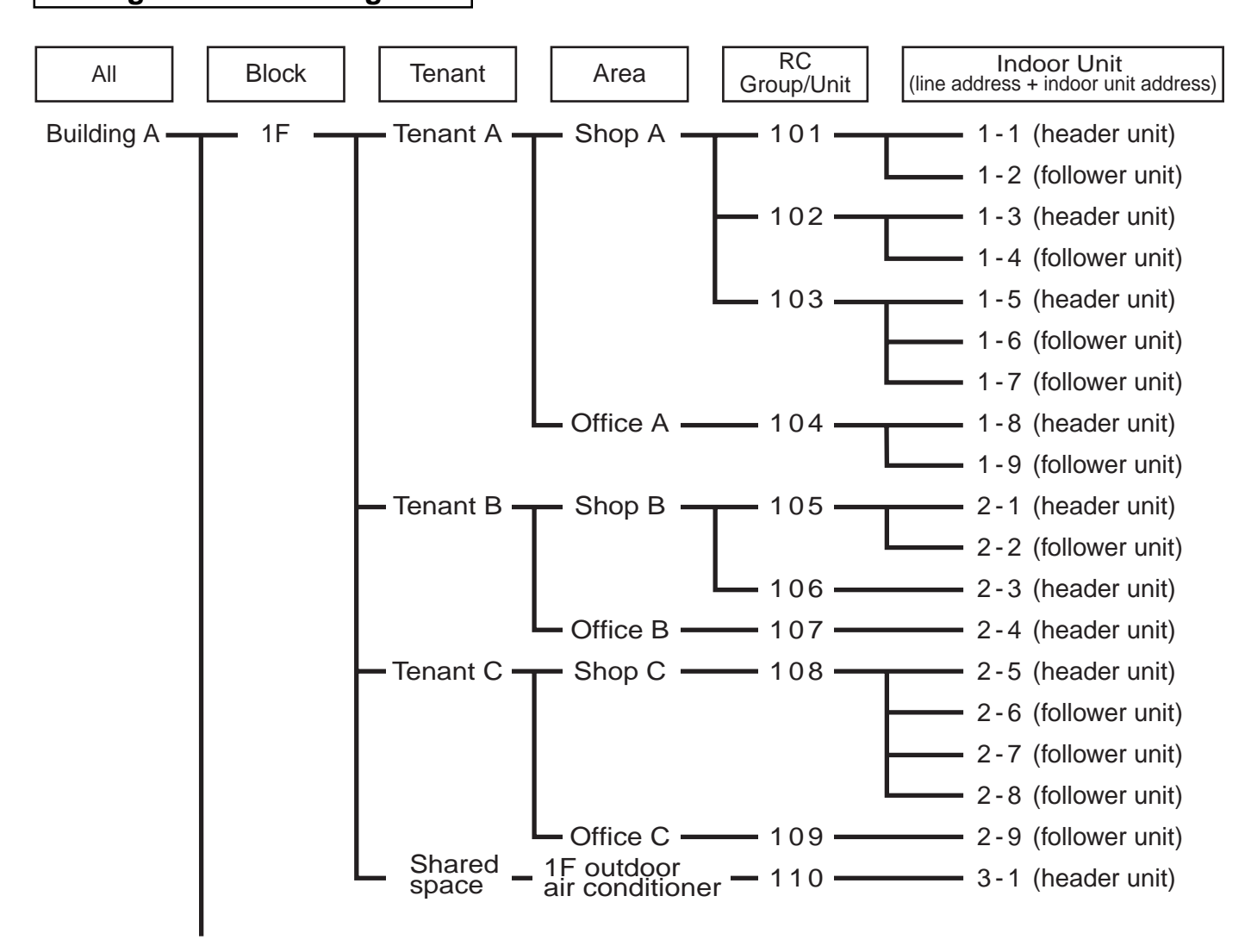

# Scheduling

A basic operation schedule pattern is determined by setting the weekly and monthly operation schedules. The schedules can be set for each area.

| TOSHIBA           | 1 1 A Standi              | 2 Construction of the second second sec                                                                                                    |
|-------------------|---------------------------|----------------------------------------------------------------------------------------------------|
| JE YOU WARE OF BY | angs curcouls cocurge, pe | eeco puen day or kna weak puston.                                                                                                    |
|                   |                           |                                                                                                    |
|                   |                           | Gogy to other eaction Gogy to other date Return to manu                                                                                                    |
|                   |                           | 0 3 6 9 12 15 18 21 24                                                                                                    |
|                   |                           | Mon                                                                                                    |
|                   |                           |                                                                                                    |
|                   | Weeky pettern             | West                                                                                                    |
|                   |                           |                                                                                                    |
|                   | Special day               | Fri                                                                                                    |
| [::]              |                           | Ont Distance of the second second sec |
|                   | Monthly pattern           | an                                                                                                    |
|                   |                           |                                                                                                    |
|                   |                           |                                                                                                    |
|                   |                           |                                                                                                    |
|                   |                           |                                                                                                    |

#### Weekly schedule setting

Up to 20 patterns a day (including ON and OFF) can be set.

| TOSHIKA 1 1 4 4 40 | ditte for a faith of a source of the buffer state buffer buffer b | mand GRQ.                                                                                                    |
|--------------------|----------------------------------------------------------------------------------------------------|----------------------------------------------------------------------------------------------------|
|                    | 2000 / 3         3           Max         Tua         Yfaet         Tru         F           3P2         3P1         3P1         1           7         9         8         10         1           14         15         18         17         1           3P2         23         24         2         3         24           21         22         28         24         2         3P1         3P1           28         29         30         31         SP1         SP1         3P1         3P1                                                                                                    | elected : Non Op.<br>Fri Eat Ean<br>4 9 0<br>NOP<br>11 12 13<br>NDP<br>18 18 20<br>NDP<br>23 28 27<br>NDP<br>Cancel<br>DK |

#### Monthly schedule setting

Schedule patterns except for weekly schedule patterns can be set as special-days. Up to four special-day patterns can be set. Non-operation dates can also be set.

# Error code display

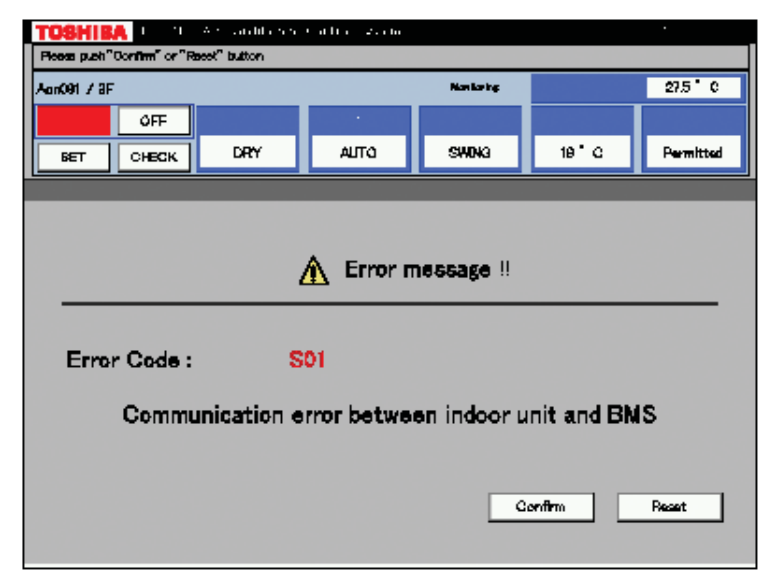

When an error occurs on a device, an error code is displayed.

# Fault log display

| Alarm history list: Based on2004 / 10/14/ 21:46       Date and Time     UNIT     Error message       04/9/22     00:49     Acn081     communication error with alm-conditioners occ       04/8/12     12:32     Acn015     communication error with alm-conditioners occ       04/8/10     08:40     Acn070     communication error with alm-conditioners occ   | Alarm history list: Base | Alarm history list: Ba  |                                                   |
|----------------------------------------------------------------------------------------------------|--------------------------|-------------------------|---------------------------------------------------|
| Alarm history list: Based on2004 / 10/14/ 21:46       Date and Time     UNIT     Error message       04/9/22     00:49     Acn081     communication error with air-conditioners occ       04/8/12     12:32     Acn015     communication error with air-conditioners occ       04/8/10     08:40     Acn070     communication error with air-conditioners occ   | Alarm history list: Base | Alarm history list: Ba  |                                                   |
| Date and Time         UNIT         Error message           04/9/22         00:49         Acn081         communication error with air-conditioners occ           04/8/12         12:32         Acn015         communication error with air-conditioners occ           04/8/10         08:40         Acn070         communication error with air-conditioners occ |                          | v darini motory not. Do | ed on2004 / 10/14/ 21:46                          |
| 04/9/22         00:49         Acn081         communication error with air-conditioners occ           04/8/12         12:32         Acn015         communication error with air-conditioners occ           04/8/10         08:40         Acn070         communication error with air-conditioners occ                                                            | UNIT                     | and Time UNIT           | Error message                                     |
| 04/8/12 12:32 Acr015 communication error with air-conditioners occ<br>04/8/10 08:40 Acr070 communication error with air-conditioners occ                                                                                                    | Acn081                   | 9/22 00:49 Acn081       | communication error with air-conditioners occured |
| 04/8/10 08:40 Acn070 communication error with air-conditioners occ                                                                                                    | Acn015                   | 8/12 12:32 Acn015       | communication error with air-conditioners occured |
|                                                                                                    | Acn070                   | 8/10 08:40 Acn070       | communication error with air-conditioners occured |
|                                                                                                    |                          |                         |                                                   |
|                                                                                                    |                          |                         |                                                   |
|                                                                                                    |                          |                         |                                                   |
|                                                                                                    |                          |                         |                                                   |
|                                                                                                    |                          |                         |                                                   |
|                                                                                                    |                          |                         |                                                   |
|                                                                                                    |                          |                         |                                                   |
| Sorting : Time UNIT Error message                                                                                                    | Time                     | Sorting: Time           | UNIT Error message                                |
|                                                                                                    |                          |                         |                                                   |
| APrevious Next Return to menu                                                                                                    |                          |                         | Next Beturn to menu                               |
|                                                                                                    | ▲ Previous               | A Previous              |                                                   |

# 1-5 Energy monitoring and billing function

Distributes the total power consumption for each indoor unit according to the billing schedule that has been set by the Touch Screen Controller. The system setup file and the operation result file saved on the CF card of the Touch Screen Controller are uploaded onto the PC. The PC calculates the power distribution result using the dedicated report creation software (Excel macro) to create spreadsheets and monthly reports.

# Data flow

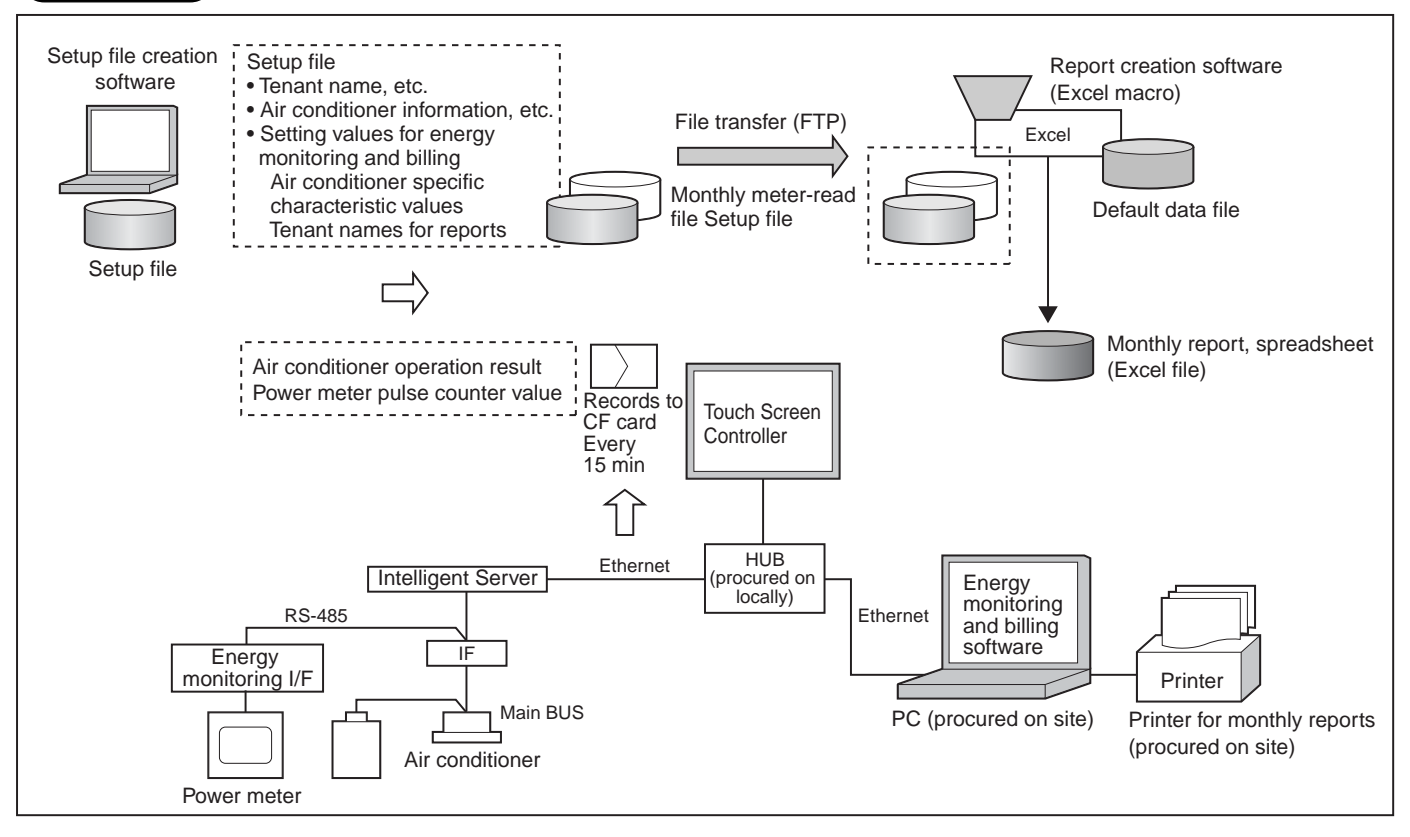

# Specification

| PC operating system | OS    | Windows 2000 or newer                       |
|---------------------|-------|---------------------------------------------|
|                     | Excel | Excel 2000 or newer is required separately. |
|                     | Excel | Excel 2000 or newer is required separately. |

A PC and printer for energy monitoring and billing should be procured on site.

# Electricity billing schedule

Touch Screen Controller sets a billing schedule for monthly reports.

|                 | Copy to other motion Copy to other date. Return to meru |
|-----------------|---------------------------------------------------------|
|                 | Non 3 0 0 12 15 10 21 24                                |
| Weakly partners |                                                         |
| Bjancial day    |                                                         |
|                 |                                                         |
|                 |                                                         |
|                 |                                                         |

| , ,                                   |                                                                                                    |
|---------------------------------------|----------------------------------------------------------------------------------------------------|
| TOSHIBA                               | and the second second second second second second second second second second second second second second second |
| phase select "Bpacksi day "Epacial 13 | late button , then push target data button and 0240.                                                             |
|                                       |                                                                                                    |
|                                       |                                                                                                    |
|                                       |                                                                                                    |
|                                       | 2001 / 3 Balacted : Non On Revold 1                                                                              |
|                                       | Non Tue Wed Thu Fri Geri Bun                                                                                     |
|                                       | 1 2 3 4 5 8 Bpacial2                                                                                             |
|                                       | BP2 BP1 WDP Stretter 3                                                                                           |
|                                       | 7 8 8 10 11 12 18                                                                                                |
|                                       | SR2 3P1 HOP Boachil 4                                                                                            |
|                                       | 14 15 18 17 18 18 20 Hen Da                                                                                      |
|                                       |                                                                                                    |
|                                       | 562 3P1 KDP KDP                                                                                                  |
|                                       |                                                                                                    |
|                                       | BP2 BP1 Frend                                                                                                    |
|                                       |                                                                                                    |
|                                       | OK                                                                                                    |
|                                       |                                                                                                    |
|                                       |                                                                                                    |
|                                       |                                                                                                    |

# Monthly Report

The report creation software creates monthly reports in an Excel file format.

|                                    |                                | JII SUILWalej                                   |
|------------------------------------|--------------------------------|-------------------------------------------------|
| Read file                          |                                | Exit                                            |
| he electricity cha                 | inges                          |                                                 |
| In working ho<br>Out of working ho | urs :1USI                      | Doller/kWh<br>Doller/kWh                        |
| In working ho<br>Out of working ho | ours : 1 US I<br>ours : 1 US I | Doller/kWh<br>Doller/kWh<br>Electricity charges |

|   | A     |               | ç                             | D             |                                                                                                    |                | F.                                                                                                    | G                           | н                  |
|---|-------|---------------|-------------------------------|---------------|----------------------------------------------------------------------------------------------------|----------------|----------------------------------------------------------------------------------------------------|-----------------------------|--------------------|
| 2 |       | Print         | Print by tenant               | Save and      | Exit                                                                                                    | E              | xit                                                                                                    |                             |                    |
|   | -     | - seeson      |                               |               | and a second second second second second second second second second second second second second second second | 1. 2016        | and the second second s |                             |                    |
|   | DAHA  | KATABULDI     | NO                            |               |                                                                                                    |                |                                                                                                    |                             |                    |
|   |       |               | Ar Conditioner Monthly Report |               |                                                                                                    |                |                                                                                                    |                             |                    |
|   |       | Metering term | 1                             |               |                                                                                                    |                |                                                                                                    |                             |                    |
|   |       | Fro           | m 09/01/200                   | 4             |                                                                                                    |                |                                                                                                    |                             |                    |
|   |       |               | a 10/30/200                   | 4             |                                                                                                    |                |                                                                                                    |                             | 0.000000           |
|   |       |               |                               |               |                                                                                                    |                |                                                                                                    |                             | Date 0100020       |
| 1 | 110   |               | Mana Mariatica                |               |                                                                                                    | and the second | -                                                                                                    | Dec. A                      |                    |
| 1 | 740   | Disci         | Calistication                 | lows          | DC Ore                                                                                                    | and but mere   | a Oneration hours                                                                                                    | PRESUE<br>bit Elissentition | E-manutard & Posts |
|   | 192.1 | 2.00          | North Contract                | 11 no name 11 | 74.1                                                                                                    | ODPOTE TRAFT   | e Operation notes                                                                                                    | 10 0.00                     | E-pensespon Dave   |
|   | 281   | 7.89          | 作家ペークライト                      | ** no name ** | 74.1                                                                                                    |                | 1                                                                                                    | 10 0.00                     |                    |
| đ | 282   | 7.88          | 0 H                           | ** no name ** | 74-2                                                                                                    |                |                                                                                                    | 0.14                        |                    |
| i | 283   | 2.88          | 0.8                           | ** no name ** | 74.3                                                                                                    |                |                                                                                                    | 0.12                        |                    |
|   | 264   | 7 98          | 91                            | ** no name ** | 74.4                                                                                                    |                | 0                                                                                                    | 0.12                        |                    |
| ŝ | 265   | 7 88          | 98                            | ** no name ** | 7A-5                                                                                                    |                |                                                                                                    | 10 0.01                     | 1                  |
| i | 296   | 7.88          | 空室                            | " no name "   | 7A-6                                                                                                    |                | 0                                                                                                    | 0.15                        |                    |
| 2 | 267   | 7用            | 21                            | ** no name ** | 7A-7                                                                                                    |                | 0                                                                                                    | 0.18                        |                    |
|   | 268   | 7 階           | 山下設計九州支社                      | ** no name ** | 7A-8                                                                                                    |                | (                                                                                                    | 0.00                        |                    |
|   | 289   | 7 Rt          | 山下設計九州支社                      | ** no name ** | 7A-9                                                                                                    |                | (                                                                                                    | 0.00                        | 1                  |
| i | 270   | 7.箱           | 山下設計九州支社                      | ** no name ** | 7A-10                                                                                                    |                | (                                                                                                    | 0.00                        | 4                  |
| ¢ |       | 7 程           | 山下設計九州支社                      | ** no name ** | 74-11                                                                                                    |                |                                                                                                    | 0.00                        | 4                  |
|   |       | 7月1           | 山下設計九州支柱                      | ** no name ** | 7A-12                                                                                                    |                |                                                                                                    | 1.0 0.00                    | 1                  |
|   |       | 7.程           | 山下設計九州支社                      | ** no name ** | 74-13                                                                                                    |                |                                                                                                    | 0.00                        | 1                  |
|   | 274   | 7 阳           | ハウステンポス                       | ** no name ** | 7A-14                                                                                                    |                |                                                                                                    | 11 0.34                     |                    |

| Tenant accounts type |
|----------------------|
| Electricity charges  |
| VAT tax rate         |
|                      |

# Monthly report printout example

| Toshil | Foshiba BUILDING. |                                |              |                 |                    |            |                 |  |
|--------|-------------------|--------------------------------|--------------|-----------------|--------------------|------------|-----------------|--|
|        |                   | Air Conditioner Monthly Report |              |                 |                    |            |                 |  |
|        | Metering term     |                                |              |                 |                    |            |                 |  |
|        | From              | 10/01/2004                     |              |                 |                    |            |                 |  |
|        | To                | 10/31/2004                     |              |                 |                    |            |                 |  |
|        |                   |                                |              |                 |                    |            | Date 01/07/2005 |  |
|        |                   |                                |              |                 |                    |            |                 |  |
| No.    |                   | Classification                 |              | Air conditioner |                    | Result     |                 |  |
|        | Block             | Tenant                         | Area         | RC Group/Unit   | Operation hours[h] | Power[kWh] | Expenses[*]     |  |
| 1      | 7F                | Tenant A                       | no name      | 7A-1            | 0.1                | 0.10       | 0               |  |
| 2      | 7F                | Tenant A                       | no name      | 7A-2            | 0.1                | 0.15       | 0               |  |
| 3      | 7F                | Tenant B                       | no name      | 7B              | 2.0                | 0.50       | 1               |  |
| 4      | 7F                | Tenant B                       | no name      | 7C              | 2.0                | 0.50       | 1               |  |
| 5      | 7F                | Tenant B                       | no name      | 7D              | 0.3                | 0.03       | 0               |  |
| 6      | 7F                | OfficeA                        | Meeting room | 8A              | 0.1                | 0.01       | 0               |  |
| 7      | 8F                | OfficeA                        | Office       | 8B              | 5.3                | 0.70       | 1               |  |
| 8      | 8F                | OfficeA                        | Office       | 8C              | 5.3                | 0.50       | 1               |  |
| 9      | 8F                | Vacancy                        | no name      | 8D              | 0.0                | 0.00       | 0               |  |
| 10     | 9F                | Vacancy                        | no name      | 8D              | 0.0                | 0.00       | 0               |  |
|        |                   |                                |              | Itotal          | 15.2               | 2.5        | 25              |  |

# Report creation software functions

| Function                          | Description                                                                                                    | Remarks                                                                                                    |  |  |
|-----------------------------------|----------------------------------------------------------------------------------------------------|----------------------------------------------------------------------------------------------------|--|--|
| Monthly report                    | Creates operation result reports<br>for each indoor unit group.<br>These can be totalled by the<br>touch screen controller based<br>upon the setup files.                                                                                     | Operation result report type:<br>• Display operation hours<br>• Display operation hours, display by In/Out working hours<br>• Display operation hours/consumption/billing<br>• Display operation hours/consumption/billing, display by In/Out working hours |  |  |
| creation                          | Creates 4 types of spreadsheets<br>for monthly reporting.<br>Spreadsheet type:<br>• Operation result for all the units<br>• Operation result without tenant, Area name<br>• Operation result sum by tenant, block<br>• Accounts sum by tenant |                                                                                                    |  |  |
| Power distribution<br>calculation | Calculates power distribution for each indoor unit group                                                                                                    |                                                                                                    |  |  |
| Billing calculation               | Calculates expenses for each indoor u                                                                                                    | unit group                                                                                                    |  |  |
| Daily sum report<br>creation      | Totals daily reports in specified ra                                                                                                    | nge to create a monthly report.                                                                                                    |  |  |

# 1-6 Input/Output

This system controls the air conditioners by interlocking them with electric lock signals and fire alarm signals and can transmit air conditioner emergency signals to other devices.

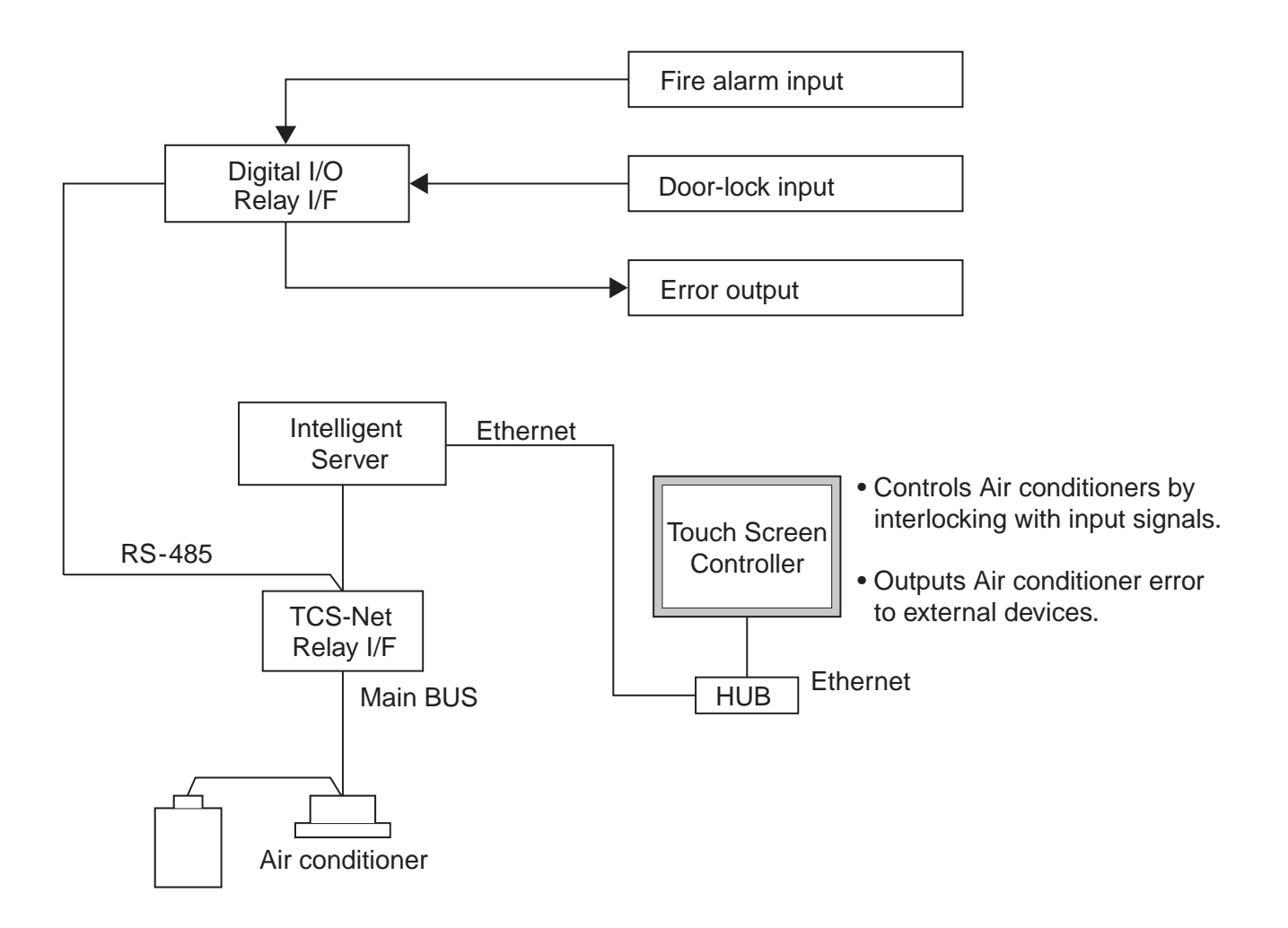

# 2

# SYSTEM CONFIGURATION

2-1 Touch screen controller system configuration

# 2-1 Touch screen controller system configuration

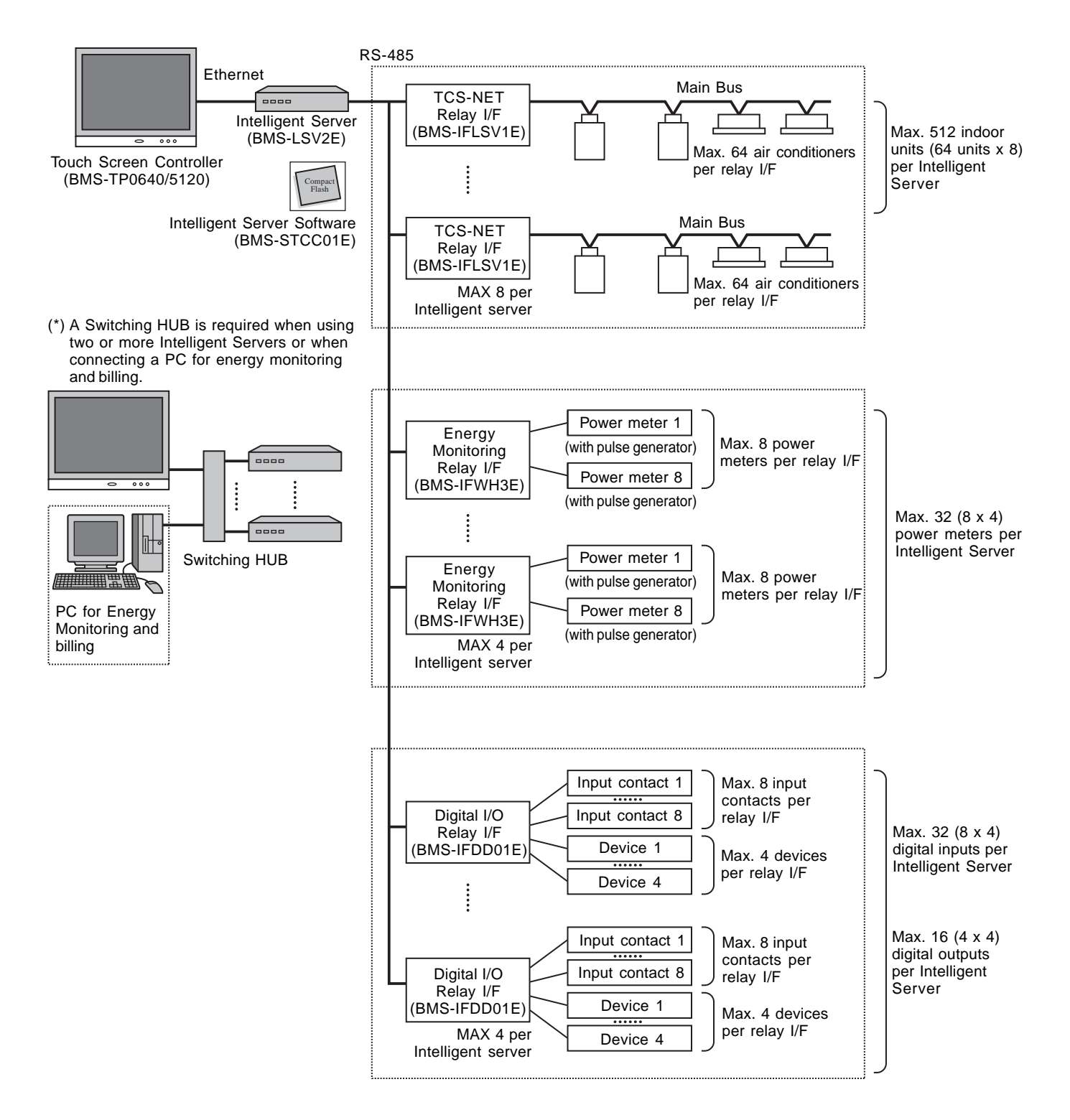

# System Configuration Table

#### $(x \cdots available - \cdots not available)$

|        | Touch Screen Contro                 | oller       | BMS-TP0640ACE | BMS-TP0640PWE | BMS-TP5120ACE                    | BMS-TP5120PWE                        |
|--------|-------------------------------------|-------------|---------------|---------------|----------------------------------|--------------------------------------|
| ы      | Air conditioning monitoring/control |             | ×             |               | ×                                |                                      |
| ncti   | Energy monitoring and billing       |             | -             | ×             | _                                | ×                                    |
| Fu     | Indoor units connected              |             | Max. 64 units |               | Max. 512 units                   |                                      |
|        | Intelligent Server                  | BMS-LSV2E   | 1 ເ           | ınit          | Max. 4                           | l units                              |
| Jent   | Intelligent Server Software         | BMS-STCC01E | 1 unit        |               | 1 unit per Inte<br>(max. 4 un    | lligent Server<br>its in total)      |
| Ioduuc | TCS-NET Relay I/F                   | BMS-IFLSV1E | Max. 8 units  |               | Up to 8 units per<br>(max. 32 ur | Intelligent Server<br>hits in total) |
| ŭ      | Energy Monitoring Relay I/F         | BMS-IFWH3E  | -             | Max. 4 units  | -                                | Max. 4 units                         |
|        | Digital I/O Relay I/F               | BMS-IFDD01E | Max. 4        | l units       | Max. 4                           | l units                              |

| Switching HUB | Procured on site | *1 | Comply with 10BASE-T*2<br>Number of ports: As required                                                                                              |
|---------------|------------------|----|----------------------------------------------------------------------------------------------------|
| Ethernet wire | Procured on site |    | Category 5 UTP straight wire                                                                                                    |
| PC            | Procured on site |    | OS: Windows 2000 or newer, Excel 2000 or newer                                                                                                    |
| Power meter   | Procured on site | *3 | Pulse output type<br>Pulse generator constants:<br>1 kWh/pulse or 10 kWh/pulse<br>Pulse duration: 50 - 1000 ms<br>Output terminal: ON/OFF contactor |

\*1: The number of ethernet wires and the number of switching HUB ports vary with the number of Intelligent Servers connected.

\*2:100 BASE-T compliant is required when using 5 or more servers, or 2 or more controllers.

\*3: The number of power meters vary with power meter specifications.

• Two or more refirgerant systems can be connected to one power meter.

- For heat recovery VRF (SHRM) and "Super digital inverter", "Digital inverter", it is necessary to install the power meter independently.
- All power meters connected to the same controller must be set to the same pulse generator constants.

# System configuration examples

The following lists detail the required component devices for each category.

# 1. Without energy monitoring

(A) Up to 64 indoor units

| Device                      | Model            | Quantity | Remarks                              |
|-----------------------------|------------------|----------|--------------------------------------|
| Touch Screen Controller     | BMS-TP0640ACE    | 1        |                                      |
| Intelligent Server          | BMS-LSV2E        | 1        |                                      |
| Intelligent Server Software | BMS-STCC01E      | 1        |                                      |
| TCS-NET Relay Interface     | BMS-IFLSV1E      | Max. 8   | Up to 8 units per Intelligent Server |
| Digital I/O Relay Interface | BMS-IFDD01E      | Max. 4   |                                      |
| Ethernet wire               | Procured on site | *1       | Category5 UTP cross cable            |

#### (B) Up to 512 indoor units

| Device                      | Model            | Quantity  | Remarks                                                |
|-----------------------------|------------------|-----------|--------------------------------------------------------|
| Touch Screen Controller     | BMS-TP5120ACE    | 1         |                                                        |
| Intelligent Server          | BMS-LSV2E        | Max. 4    |                                                        |
| Intelligent Server Software | BMS-STCC01E      | Max. 4    | Same quantity as Intelligent Server required           |
| TCS-NET Relay Interface     | BMS-IFLSV1E      | Max. 32*2 | *2 Up to 8 units per Intelligent Server                |
| Digital I/O Relay Interface | BMS-IFDD01E      | Max. 16*3 | *3 Up to 4 units per Intelligent Server                |
| Ethernet wire               | Procured on site | *1        | Category5 UTP straight cable                           |
| Switching HUB               | Procured on site | 1         | 10 BASE-T compliant *4<br>number of ports: As required |

# 2. With energy monitoring

(A) Up to 64 indoor units

| Device                               | Model            | Quantity | Remarks                                                                                                    |
|--------------------------------------|------------------|----------|----------------------------------------------------------------------------------------------------|
| Touch Screen Controller              | BMS-TP0640PWE    | 1        |                                                                                                    |
| Intelligent Server                   | BMS-LSV2E        | 1        |                                                                                                    |
| Intelligent Server Software          | BMS-STCC01E      | 1        |                                                                                                    |
| TCS-NET Relay Interface              | BMS-IFLSV1E      | Max. 8   | Up to 8 units per Intelligent Server                                                                                                    |
| Energy Monitoring Relay<br>Interface | BMS-IFWH3E       | Max. 4   |                                                                                                    |
| Digital I/O Relay Interface          | BMS-IFDD01E      | Max. 4   |                                                                                                    |
| Ethernet wire                        | Procured on site | *1       | Category5 UTP straight cable                                                                                                    |
| Switching HUB                        | Procured on site | 1        | 10 BASE-T compliant *4<br>number of ports: As required                                                                                            |
| PC                                   | Procured on site | 1        | OS: Windows 2000 or newer<br>Excel: Excel 2000 or newer                                                                                           |
| Power meter                          | Procured on site | *5       | Pulse output type<br>Pulse generator constants:<br>1kWh/pulse or 10kWh/pulse<br>Pulse duration: 50 - 1000 ms<br>Output terminal: ON/OFF contactor |

#### (B) Up to 512 indoor units

| Device                               | Model            | Quantity  | Remarks                                                                                                    |
|--------------------------------------|------------------|-----------|----------------------------------------------------------------------------------------------------|
| Touch Screen Controller              | BMS-TP5120PWE    | 1         |                                                                                                    |
| Intelligent Server                   | BMS-LSV2E        | Max. 4    |                                                                                                    |
| Intelligent Server Software          | BMS-STCC01E      | Max. 4    | Same quantity as Intelligent Server required                                                                                                    |
| TCS-NET Relay Interface              | BMS-IFLSV1E      | Max. 32*2 | *2 Up to 8 units per Intelligent Server                                                                                                    |
| Energy Monitoring Relay<br>Interface | BMS-IFWH3E       | Max. 16*3 | *3 Up to 4 units per Intelligent Server                                                                                                    |
| Digital I/O Relay Interface          | BMS-IFDD01E      | Max. 16*3 | *3 Up to 4 units per Intelligent Server                                                                                                    |
| Ethernet wire                        | Procured on site | *1        | Category5 UTP straight cable                                                                                                    |
| Switching HUB                        | Procured on site | 1         | 10 BASE-T compliant *4<br>number of ports: As required                                                                                           |
| PC                                   | Procured on site | 1         | OS: Windows 2000 or newer<br>Excel: Excel 2000 or newer                                                                                          |
| Power meter                          | Procured on site | *5        | Pulse output type<br>Pulse generator constants:<br>1kWh/pulse or 10kWh/pulse<br>Pulse duration: 50 - 1000 ms<br>Output terminal: ON/OFFcontactor |

\*1 The number of ethernet wires and the number of switching HUB ports vary with the number of Intelligent servers connected.

\*4 100BASE-T compliant HUB is required when using 5 or more servers, or 2 or more controllers.

\*5 The number of power meters vary with power meter specifications.

• Two or more refirgerant systems can be connected to one power meter.

• For heat recovery VRF (SHRM) and "Super digital inverter", "Digital inverter", it is necessary to install the power meter independently.

• All power meters connected to the same controller must be set to the same pulse generator constants.

# 3

# INSTALLATION

- 3-1 Installation work flow
- 3-2 Setup file data preparation
  - 3-2-1 Control wiring diagram (Connection example)
  - 3-2-2 Power meter wiring diagram (Connection example)
  - 3-2-3 Air conditioner address table
  - 3-2-4 Schedule table
- 3-3 Setup file creation
  - 3-3-1 Setup file creation software (Excel macro)
  - 3-3-2 Setup file contents
- 3-4 Control system Installation
  - 3-4-1 External view
  - 3-4-2 Installation method
  - 3-4-3 Device specifications
- 3-5 Wiring
  - 3-5-1 Wiring specifications
  - 3-5-2 Wiring diagram
- **3-6 Network connection**
- 3-7 Control system configuration

# 3-1 Installation work flow

Work flow Contents **Reference No.** Air conditioner equipment 0. System planning selection Chapter. 2 Control system device selection System wiring diagram Power meter wiring diagram 3-2 1. Setup file data preparation Address list Schedule list Create setup files by excel macro 2. Setup file creation 3-3 software 3. On site installation Control system installation 3-4 (Construction work) Wiring power cable/ 4. On site installation 3-5 communication line (Wiring) 3-6 Network connection Energy monitoring PC 5. On site installation configuration 3-7 Intellignet server configuration (Control system configuration) Setup file installation Air conditioner address setting 6. On site installation Control system device address Chapter. 4 (Address setting) setting Chapter. 5 7. Trial operation and adjustment 8. Commissioning

# 3-2 Setup file data preparation

Before starting the installation, prepare the materials for creating the setting files.

- Control wiring diagram
- Power meter wiring diagram
- Air conditioner address table
- Schedule table

# 3-2-1 Control wiring diagram (Connection example)

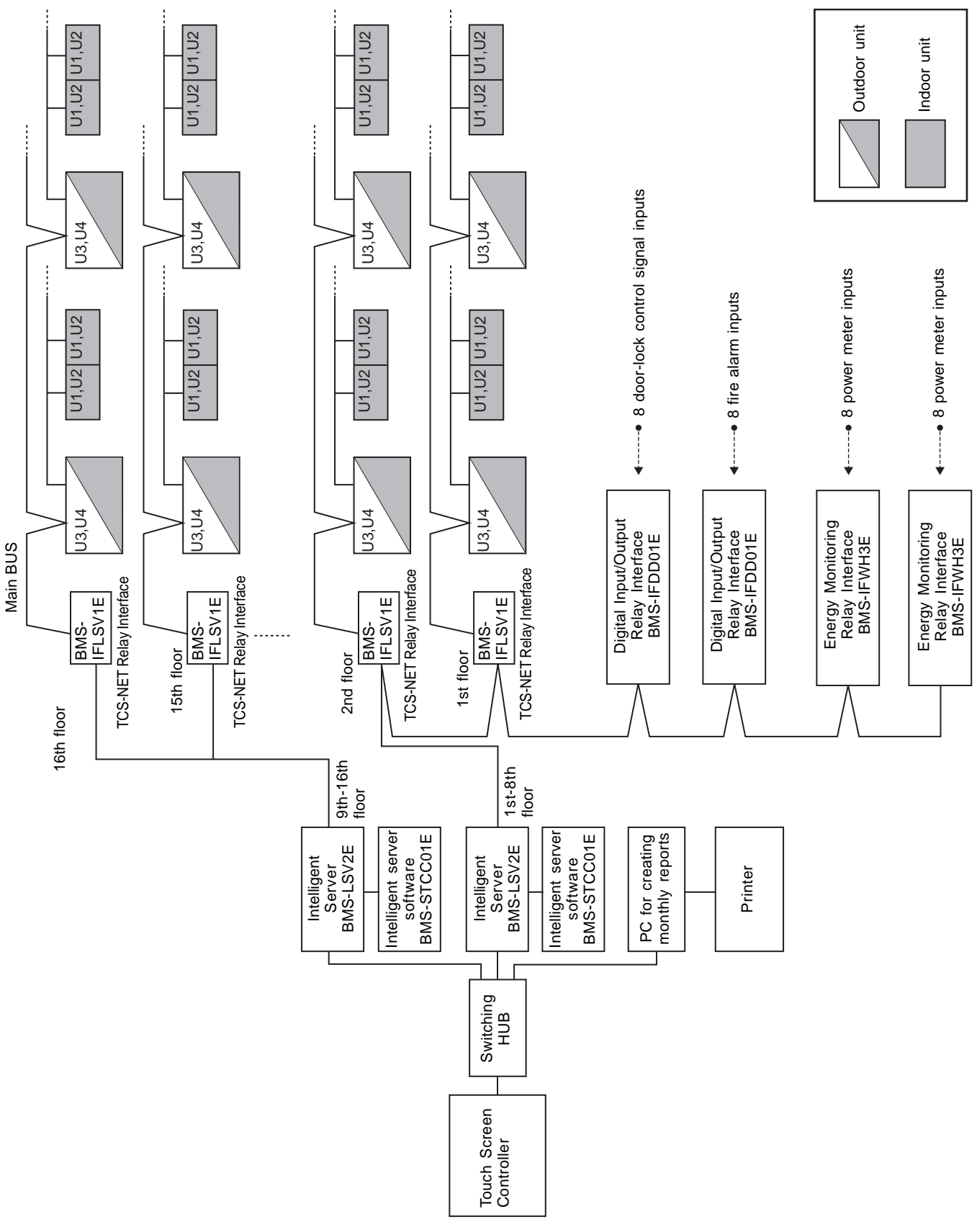

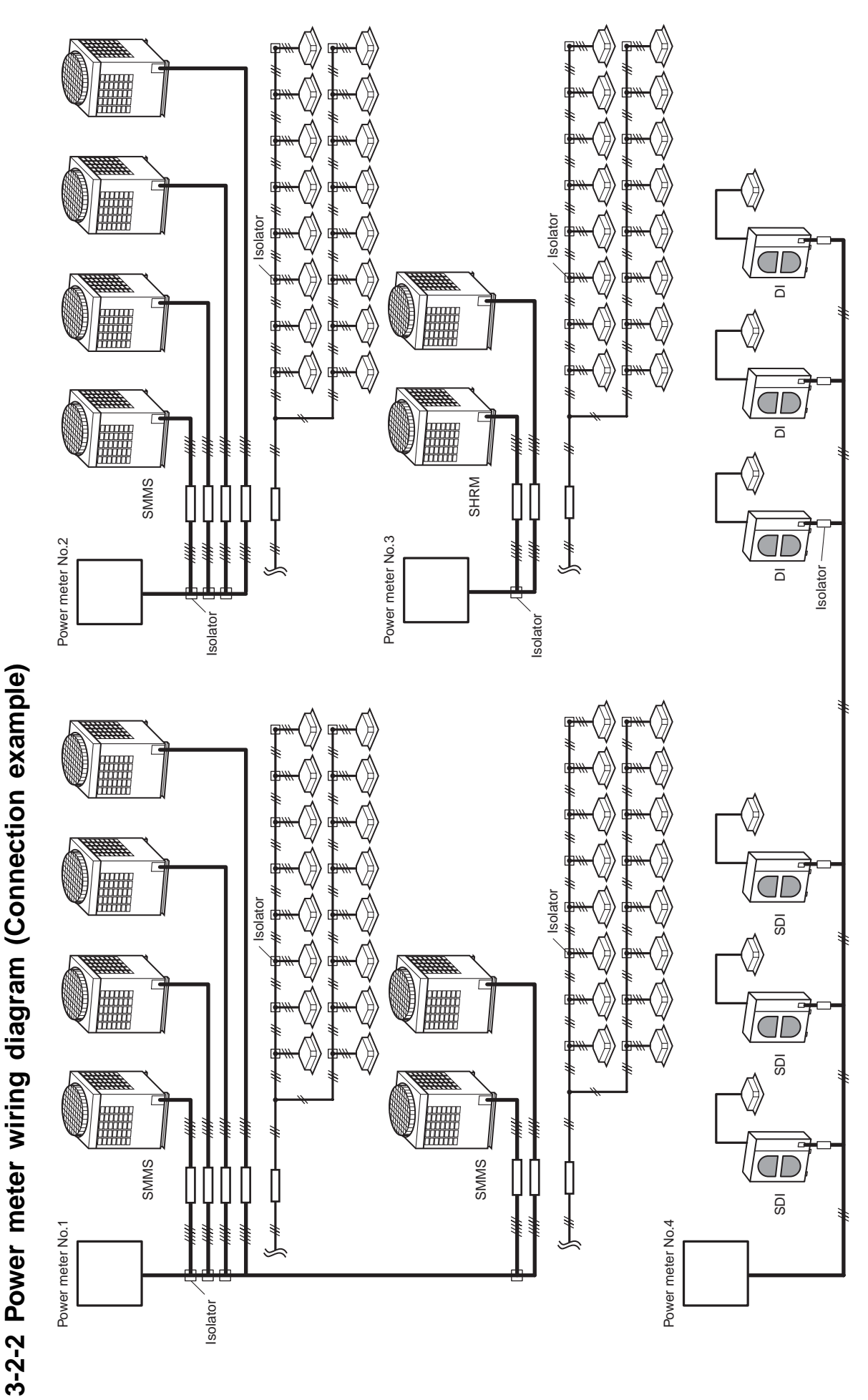

- Two or more refirgerant systems can be connected to one power meter.
- For heat recovery VRF (SHRM) and "SDI\*1" "DI\*2" it is necessary to install the power meter independently.
  - All power meters connected to the same controller must be set to the same pulse generator constants.
    - \*1: Super digital inverter \*2: Digital inverter

| В   | uilding r                        | name:                      |                           |                | (a) Contraction (c) (c) (c) (c) (c) (c) (c) (c) (c) (c) | S-NET raddres<br>addres<br>or unit a | erver a<br>elay I/F<br>s<br>address<br>ess | iddress<br>addres    | S                   |               |                |              |                     |                    |                         |                   |
|-----|----------------------------------|----------------------------|---------------------------|----------------|---------------------------------------------------------|--------------------------------------|--------------------------------------------|----------------------|---------------------|---------------|----------------|--------------|---------------------|--------------------|-------------------------|-------------------|
|     |                                  | Air Conditio               | ner List                  |                | •                                                       | ddress                               | s Inforr                                   | nation               |                     |               | Display        | name         |                     | Powe<br>Input/     | r meter No<br>Output da | o. and<br>ta No.  |
|     | Outdoor<br>refrigerant<br>system | Outdoor unit<br>model name | Indoor unit<br>model name | Header<br>unit | Ð                                                       | 3                                    | 3                                          | <b>(4</b> )          | <b>(2</b> )         | Block<br>name | Tenant<br>name | Area<br>name | R.C. group/<br>unit | Power<br>meter No. | Key input<br>No.        | Fire alarm<br>No. |
| -   |                                  |                            |                           |                |                                                         |                                      |                                            |                      |                     |               |                |              |                     |                    |                         |                   |
| 2   |                                  |                            |                           |                |                                                         |                                      |                                            |                      |                     |               |                |              |                     |                    |                         |                   |
| с   |                                  |                            |                           |                |                                                         |                                      |                                            |                      |                     |               |                |              |                     |                    |                         |                   |
| 4   |                                  |                            |                           |                |                                                         |                                      |                                            |                      |                     |               |                |              |                     |                    |                         |                   |
| 2   |                                  |                            |                           |                |                                                         |                                      |                                            |                      |                     |               |                |              |                     |                    |                         |                   |
| 9   |                                  |                            |                           |                |                                                         |                                      |                                            |                      |                     |               |                |              |                     |                    |                         |                   |
| ~   |                                  |                            |                           |                |                                                         |                                      |                                            |                      |                     |               |                |              |                     |                    |                         |                   |
| ∞   |                                  |                            |                           |                |                                                         |                                      |                                            |                      |                     |               |                |              |                     |                    |                         |                   |
| 6   |                                  |                            |                           |                |                                                         |                                      |                                            |                      |                     |               |                |              |                     |                    |                         |                   |
| 0   |                                  |                            |                           |                |                                                         |                                      |                                            |                      |                     |               |                |              |                     |                    |                         |                   |
| Ξ   |                                  |                            |                           |                |                                                         |                                      |                                            |                      | ſ                   |               |                |              |                     |                    |                         |                   |
| 1 1 |                                  |                            |                           |                |                                                         |                                      |                                            |                      |                     |               |                |              |                     |                    |                         |                   |
| 15  |                                  |                            |                           |                |                                                         |                                      |                                            |                      |                     |               |                |              |                     |                    |                         |                   |
| 9   |                                  |                            |                           |                |                                                         |                                      |                                            |                      |                     |               |                |              |                     |                    |                         |                   |
| 2   |                                  |                            |                           |                |                                                         |                                      |                                            |                      |                     |               |                |              |                     |                    |                         |                   |
| 8   |                                  |                            |                           |                |                                                         |                                      |                                            |                      |                     |               |                |              |                     |                    |                         |                   |
| റ   |                                  |                            |                           |                |                                                         |                                      |                                            |                      |                     |               |                |              |                     |                    |                         |                   |
| 20  |                                  |                            |                           |                |                                                         |                                      |                                            |                      |                     |               |                |              |                     |                    |                         |                   |
| 1   |                                  |                            |                           | <br> <br>  ■   |                                                         |                                      |                                            |                      |                     |               |                |              |                     |                    |                         |                   |
|     |                                  |                            |                           |                | Hea                                                     | der indc<br>or unit c                | ior unit<br>In indivi                      | of groul<br>idual co | p contri<br>introl. | ol            |                |              |                     |                    |                         |                   |
|     |                                  |                            |                           |                | ) Follc                                                 | wer ind                              | oor unit                                   | t of grou            | up cont             | trol.         |                |              |                     |                    |                         |                   |

# 3-2-3 Air conditioner address table

| •                                      |                          |                                  | ~           | 2           | ო           | 4           | 2             | 9           | ~           | ∞           | თ           | 10          | 7           | 12          | 13            | 14          | 15          | 16           | 17           | 18           | 19            | 20          |
|----------------------------------------|--------------------------|----------------------------------|-------------|-------------|-------------|-------------|---------------|-------------|-------------|-------------|-------------|-------------|-------------|-------------|---------------|-------------|-------------|--------------|--------------|--------------|---------------|-------------|
| uilding r                              |                          | Outdoor<br>refrigerant<br>system |             |             |             |             | PAC-B         |             |             |             |             |             |             |             | PAC-M         |             |             |              |              |              | PAC-S         |             |
| name: XXX                              | Air Co                   | Outdoor unit<br>model name       |             |             |             |             | MMY-AP1401HT8 |             |             |             |             |             |             |             | MMY-AP1401HT8 |             |             |              |              |              | MMY-AP1401HT8 |             |
| Building                               | onditioner List          | Indoor unit<br>model name        | MMU-AP0091H | MMU-AP0091H | MMU-AP0091H | MMU-AP0091H | MMU-AP0091H   | MMK-AP0091H | MMK-AP0091H | MMK-AP0091H | MMK-AP0091H | MMK-AP0091H | MMK-AP0091H | MMK-AP0091H | MMK-AP0091H   | MMK-AP0091H | MMK-AP0091H | MMK-AP0091H  | MMK-AP0091H  | MMK-AP0091H  | MMK-AP0091H   | MMK-AP0091H |
|                                        |                          | Header<br>unit                   | ~           | 0           | 0           | 0           | 0             | ~           | ~           | ~           | ~           | ۲           | ~           | ~           | ~             | ~           | -           | -            | -            | -            | 0             | -           |
| <ul><li>4 Indc</li><li>5 Gro</li></ul> | 1                        | Ð                                |             |             |             |             | -             |             |             |             |             |             |             |             | -             |             |             |              |              |              | -             |             |
| oor unit<br>up add                     | Addres                   | 9                                |             |             |             |             | -             |             |             |             |             |             |             |             | ~             |             |             |              |              |              | -             |             |
| addree<br>ress                         | s Info                   | 3                                |             |             |             |             | ~             |             |             |             |             |             |             |             | 2             |             |             |              |              |              | б             |             |
| ss                                     | rmatio                   | •                                | -           | 7           | ю           | 4           | 5             | 9           | 2           | 8           | 6           | 1           | 7           | ю           | 4             | 5           | 9           | 2            | 8            | ~            | 5             | ю           |
|                                        | E                        | 2                                | -           | 7           | 7           | 7           | 7             | 0           | 0           | 0           | 0           | 0           | 0           | 0           | 0             | 0           | 0           | 0            | 0            | -            | 5             | 0           |
|                                        |                          | Block<br>name                    | 1F          | 1F          | 1F          | 1F          | 1F            | 1F          | 1F          | 1F          | 1Ε          | 1F          | 1F          | 1F          | 1F            | 1F          | 1F          | 1<br>F       | 1F           | 2F           | 2F            | 2F          |
|                                        | Display                  | Tenant<br>name                   | Tenant A    | Tenant A    | Tenant A    | Tenant A    | Tenant A      | Tenant B    | Tenant B    | Tenant B    | Tenant B    | Tenant C    | Tenant C    | Tenant C    | Tenant C      | Office A    | Office A    | Office A     | Office A     | Shared space |               | Tenant D    |
|                                        | name                     | Area<br>name                     | Shop A      | Shop A      | Shop A      | Shop A      | Shop A        | Shop B      | Shop C      | Shop D      | Shop E      | Shop F      | Shop F      | Shop G      | Shop G        | Office      | Office      | Meeting room | Meeting room | A            | В             | Shop H      |
|                                        |                          | R.C. group/<br>unit              | PAC-B•1F-1  | PAC-B•1F-1  | PAC-B•1F-1  | PAC-B•1F-1  | PAC-B•1F-1    | PAC-B•1F-2  | PAC-B•1F-3  | PAC-B•1F-4  | PAC-B•1F-5  | PAC-M•1F-1  | PAC-M•1F-2  | PAC-M•1F-3  | PAC-M•1F-4    | PAC-M•1F-5  | PAC-M•1F-6  | PAC-M•1F-7   | PAC-M•1F-8   | PAC-S•2F-1   |               | PAC-S•2F-2  |
|                                        | Powel<br>Input/(         | Power<br>meter No.               | -           | -           | -           | ~           | -             | ~           | -           | -           | -           | 2           | 2           | 2           | 2             | 2           | 2           | N            | 2            | e            | 3             | e           |
|                                        | r meter No<br>Dutput dat | Key input<br>No.                 | ~           | ٢           | ~           | -           | ~             | ~           | ~           | ~           | ~           | ٢           | ~           | ~           | ~             | ~           | ~           | ~            | ~            | N            | 2             | 7           |
|                                        | . and<br>a No.           | Fire alarm<br>No.                | ٢           | 1           | -           | -           | -             | -           | -           | -           | 4           | 1           | -           | -           | -             | -           | -           | -            | -            | 2            | 2             | 2           |

# (Example)

Intelligent Server address
 TCS-NET relay I/F address
 Line address

•

# 0 Follower indoor unit of group control.

Header indoor unit of group control. Indoor unit on individual control.

~

# Building name:

| alle. |                 |      |        |       |                 |   |   |   |   |   |       |
|-------|-----------------|------|--------|-------|-----------------|---|---|---|---|---|-------|
|       | R.C. group/unit | Area | Tenant | Block | Day of the week | 1 | 2 | 3 | 4 | 5 | 9 1 6 |

# Schedule Table (Example)

| <ul> <li>Building name</li> </ul> | s: XXX Building    |      |                       |                          |                    |                                    |
|-----------------------------------|--------------------|------|-----------------------|--------------------------|--------------------|------------------------------------|
| R.C. group/unit                   | PAC-B, 1F-1        |      | PAC-B, 1F-3 to 1F-5   |                          | PAC-B, 1F-6        |                                    |
| Area                              | Consultation room  |      | Warehouse             | <br> <br> <br> <br> <br> |                    | <br> <br> <br> <br> <br> <br> <br> |
| Tenant                            | XX Dental Clinic   |      | XX Electric Co., Ltd. | <br> <br> <br> <br> <br> | Night-duty room    | <br> <br> <br> <br> <br> <br>      |
| Block                             | B1                 |      | B1                    | <br> <br> <br> <br> <br> | B1                 |                                    |
| Day of the week                   | Monday to Saturday |      | Monday to Friday      |                          | Monday to Saturday |                                    |
| -                                 | 8:00               | Run  | 8:00                  | Run                      | 8:00               | Run                                |
| 2                                 | 19:00              | Stop | 12:00                 | Stop                     | 9:30               | Stop                               |
| 3                                 | 21:00              | Stop | 13:00                 | Run                      | 10:00              | Stop                               |
| 4                                 |                    |      | 19:00                 | Stop                     | 16:30              | Run                                |
| 5                                 |                    |      | 21:00                 | Stop                     | 22:00              | Stop                               |
| 9                                 | -                  |      |                       |                          | 23:58              | Stop                               |
| 2                                 |                    |      |                       |                          |                    |                                    |
| g                                 |                    |      |                       |                          |                    |                                    |

# 3-2-4 Schedule table

# 3-3 Setup file creation

Create setup files according to the control wiring system diagram and the address table.

# 3-3-1 Setup file creation software (Excel macro)

- The setup file creation software is used to create setup files to be installed on the Touch Screen Controller.
- In the air conditioning control system, setting values are defined in accordance with the air conditioner installation conditions within the building. If a wrong value is set, a problem such as an interruption in communication with the air conditioner will occur.
- Setting items: Air conditioner information, device information, Touch Screen Controller display information.
- A operator enters details on the Excel spreadsheet and then creates 23 setup files using the information entered.

# **Operating environment and others**

| Operating environment | OS    | Windows 2000 or newer                       |
|-----------------------|-------|---------------------------------------------|
|                       | Excel | Excel 2000 or newer is required separately. |

# System Configuration

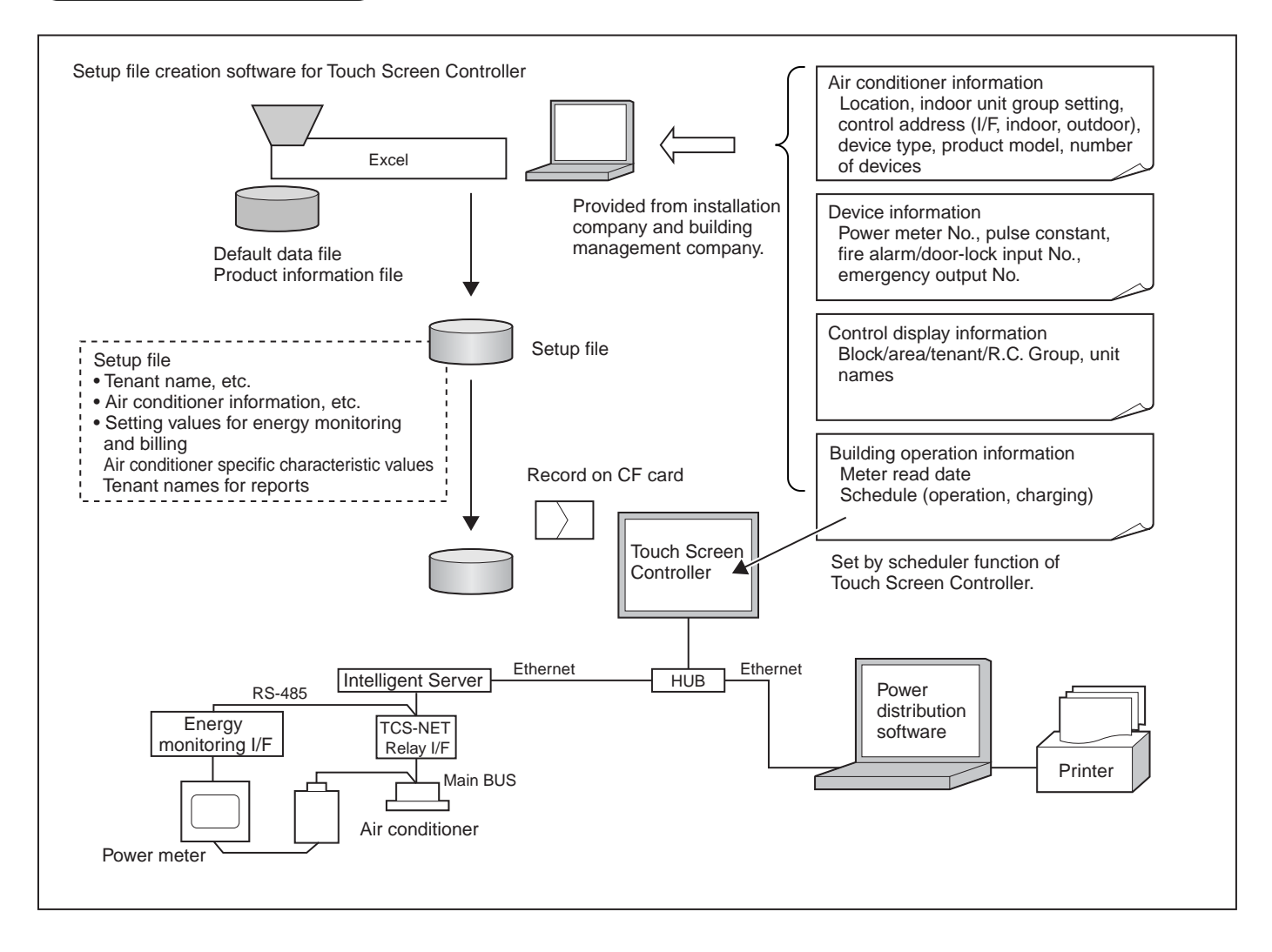

# 3-3-2 Setup file contents

# (1) Display setup file

- File name: DISP\_FORM.DEF
- Enter the entire building display mode, number of block display buttons, number of tenant display buttons, number of area display buttons, number of R.C. group/indoor display buttons, and the schedule setting unit.
- For the entire building display mode, specify display unit when the entire building button is pressed. [0: block, 1: tenant, 2: area, 3: R.C. group/indoor]
- For the number of buttons, enter the number of lateral buttons in each display mode. The number of vertically arranged buttons is always 6.
- Specify schedule setting unit. [0: area, 1: R.C. group/indoor]
- Specify filter sign display mode. [0: no display, 1: display]

# (2) Error code definition file

- File name: ERROR\_CODE.DEF
- Enter reception code (hexadecimal), error code, error code name, display mode, and external output.
- Specify display mode [0: no display (normal), 1: display].
- Specify external output [0: no output emergency, 1-64: emergency output No. (output to corresponding number)].

# (3) Touch Screen Controller IP address definition file

- File name: CONT\_IP.DEF
- Enter the Touch Screen Controller IP address.

# (4) Intelligent Server IP address definition file

- File name: LSV\_IP.DEF
- Enter an Intelligent Server number and IP address.

# (5) I/O Controller IP address definition file

- File name: IO\_IP.DEF
- Enter the I/O Controller IP address.
- Only one address can be entered. Do not enter a IP address when the I/O Controller is not used.

# (6) Building name definition file

- File name: BUILD\_NAME.DEF
- Enter a building name.

# (7) Block name definition file

- File name: BLOCK\_NAME.DEF
- Enter a block number/name.
- Specify font size. [0 (small) -3 (large) 2 (standard)]

# (8) Tenant name definition file

- File name: TENANT\_NAME.DEF
- Enter tenant numbers/names (up to 512).
- Specify font size. [0 (small) -3 (large) 2 (standard)]

# (9) Area name definition file

- File name: AREA\_NAME.DEF
- Enter area numbers/names (up to 512).
- Specify font size. [0 (small) -3 (large) 2 (standard)].

# (10) R.C. group/indoor name definition file

- File name: AC\_NAME.DEF
- Enter R.C. group/indoor numbers/names (up to 512).
- Specify font size. [0 (small) -3 (large) 2 (standard)]

# (11) Door-lock input definition file

- File name: KEY\_CH.DEF
- Enter door-lock input numbers (1-64), input device IDs, input channels, and signal logic (up to 64).
- When no door-lock input is used, do not enter.
- An input device ID means the following:
  0 to 7: I/O module device ID
  10: general-purpose input to the touch panel
  100 or more: digital I/O interface (Second digit: Intelligent Server No., first digit: Relay Interface No.)
- Specify signal logic. [0: negative logic, 1: positive logic]

# (12) Fire alarm input definition file

- File name: FIRE\_CH.DEF
- Enter fire alarm input numbers (1-64), input device IDs, input channels, and signal logic (up to 64).
- When no fire alarm input is used, do not enter.
- An input device ID means the following:
- 0 to 7: I/O module device ID 10: general-purpose input to the touch panel
- 100 or more: digital I/O interface (Second digit: Intelligent Server No., first digit: Relay Interface No.)
- Specify signal logic. [0: negative logic, 1: positive logic]

# (13) Emergency external output definition file

- File name: EMGOUT\_CH.DEF
- Enter external emergency output numbers (1-64), output device IDs, and output channels (up to 64).
- When no external emergency output is used, do not enter.
- An output device ID means the following:

0 to 7: I/O module device ID

20: general-purpose output to the touch panel

100 or more: digital I/O interface (Second digit: Intelligent Server No., first digit: Relay Interface No.)

# (14) R.C. group/indoor setup file

- File name: AC\_MAP.DEF
- R.C. group/indoor No., Intelligent Server No., Relay Interface No., outdoor system No., indoor unit address, device type, block No., tenant No., area No., key No., fire alarm No.
- Device type
  - 0: SMMS, SHRM, 1: SDI, DI, 2: HA interface
- Key No.

0: no door-lock interlocking, 1-64: When a signal is input from the number defined in (11), a stop command is sent to the system.

- Fire alarm No.
   0: no fire alarm interlocking, 1-64: When a signal is input from the number defined in (12), a stop command is sent to the system.
- Indoor unit set in this file is for the header unit only.

# (15) Indoor unit group config file

- File name: AC\_GROUP.DEF
- R.C. group/indoor No., Intelligent Server No., Relay Interface No., outdoor system No., indoor unit address, device type, outdoor unit No., header/follower, tenant No.
- Used for energy monitoring and billing. No data is provided when energy monitoring and billing is not performed.

# (16) Outdoor unit group config file

- File name: OUT\_GROUP.DEF
- Outdoor unit No., Intelligent Server No., Relay Interface No., system No., outdoor unit address, device type
- Used for energy monitoring and billing. No data is provided when energy monitoring and billing is not performed.

# (17) Power meter input definition file

- File name: WHM\_CH.DEF
- Power meter No. (1-64), interface address, channel No., pulse generator constants
- Used for energy monitoring and billing. No data is provided when energy monitoring and billing is not performed.
- An interface address means the following:
  - 1 to 31: energy monitoring interface

100 or more: pulse counter interface (Second digit: Intelligent Server No., first digit: Relay Interface No.)

• Pulse generator constants (kWh/pulse): Used by the energy monitoring and billing Excel macro software, but not used by the controller.

# (18) Report setup file

- File name: REPORT.DEF
- Daily report limit time (meter-read time), Monthly report limit date

# (19) Operation mode setup file

- File name: RUN\_MODE.DEF
- Operation mode range, scheduled operation central setting, door-lock interlocking central setting
- Operation mode range 0: all enabled, 16: cooling/dry/fan only, 32: heating/fan only
- Scheduled operation central setting

| Setting | Stop (10 minutes later)      | Stop (within 10 minutes)     | Run                         |
|---------|------------------------------|------------------------------|-----------------------------|
| 0       | Stop                         | Stop                         | Run                         |
| 1       | Stop + "run/stop" changeover | Stop + "run/stop" changeover | Run + "run/stop" changeover |
|         | prohibition reset            | prohibition reset            | prohibition reset           |
| 2       | Stop + "run/stop" changeover | Stop + "run/stop" changeover | "Run/stop" changeover       |
|         | prohibition reset            | prohibited                   | prohibition reset           |
| 3       | Stop + "run/stop" changeover | Stop + "run/stop" changeover | Run + "run/stop" changeover |
|         | prohibition reset            | prohibited                   | prohibition reset           |

## • Door-lock interlocking central setting

| Setting | Lock (OFF to ON)                        | Unlock (ON to OFF)                      |
|---------|-----------------------------------------|-----------------------------------------|
| 0       | Stop                                    | No operation                            |
| 1       | Stop                                    | "Run/stop" changeover prohibition reset |
| 2       | Stop + "run/stop" changeover prohibited | "Run/stop" changeover prohibition reset |
| 3       | Stop                                    | No operation                            |

\* All these files must be included in the "¥DEF" folder.

# 3-4 Control system installation

# 3-4-1 External view

# Touch Screen Controller

Model: BMS-TP0640ACE BMS-TP5120ACE BMS-TP0604PWE BMS-TP5120PWE

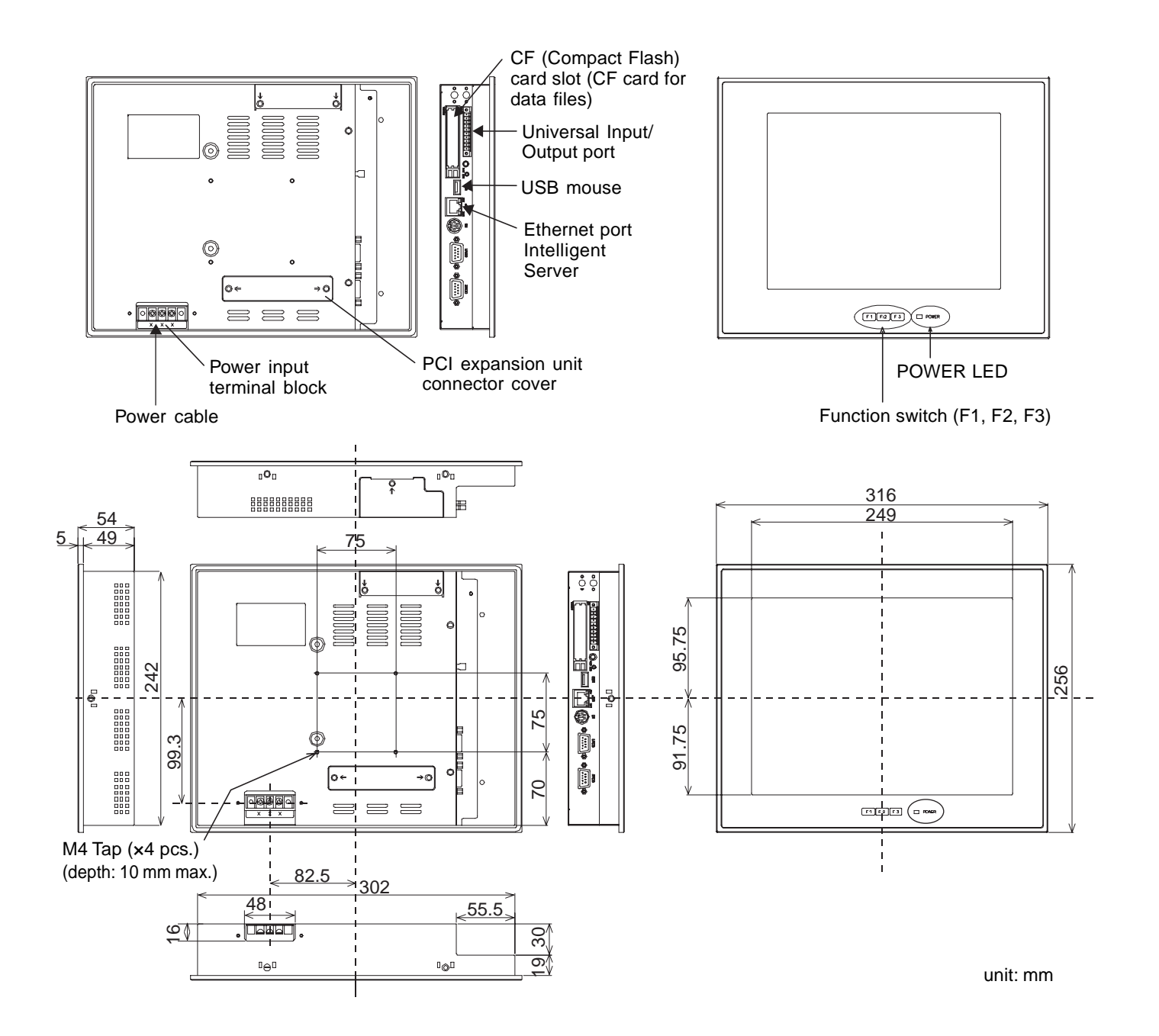

Model: BMS-LSV2E

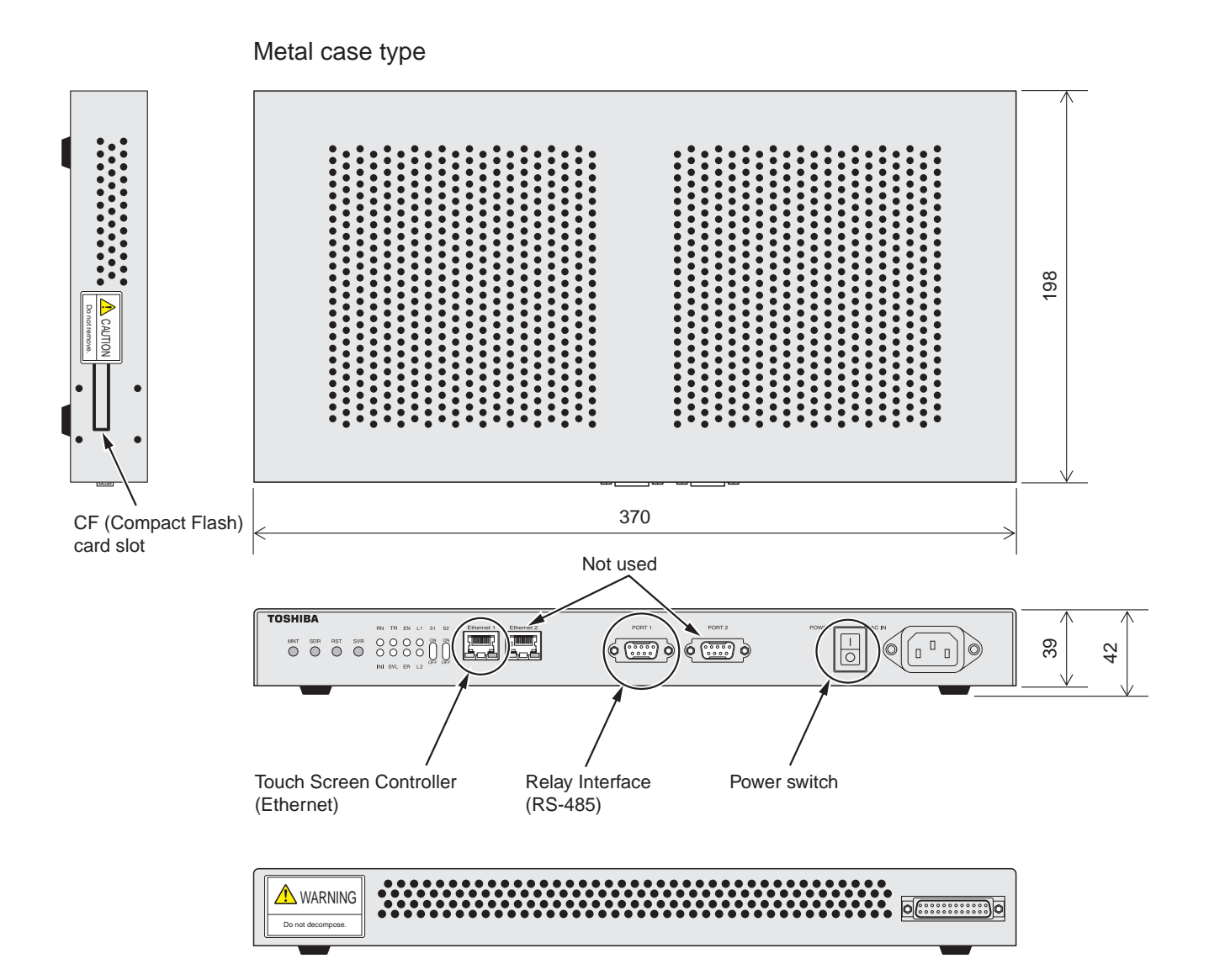

unit: mm

# TCS-NET Relay Interface

Model: BMS-IFLSV1E

ſ

|   | Parts name               | Specifications         |
|---|--------------------------|------------------------|
| 1 | Case                     | Galvanized sheet metal |
| 2 | Case lid                 | Galvanized sheet metal |
| 3 | Grommet                  | C30-SG20A              |
| 4 | Grommet                  | C30-SG20A              |
| 5 | Grommet for power supply | C30-SG20A              |

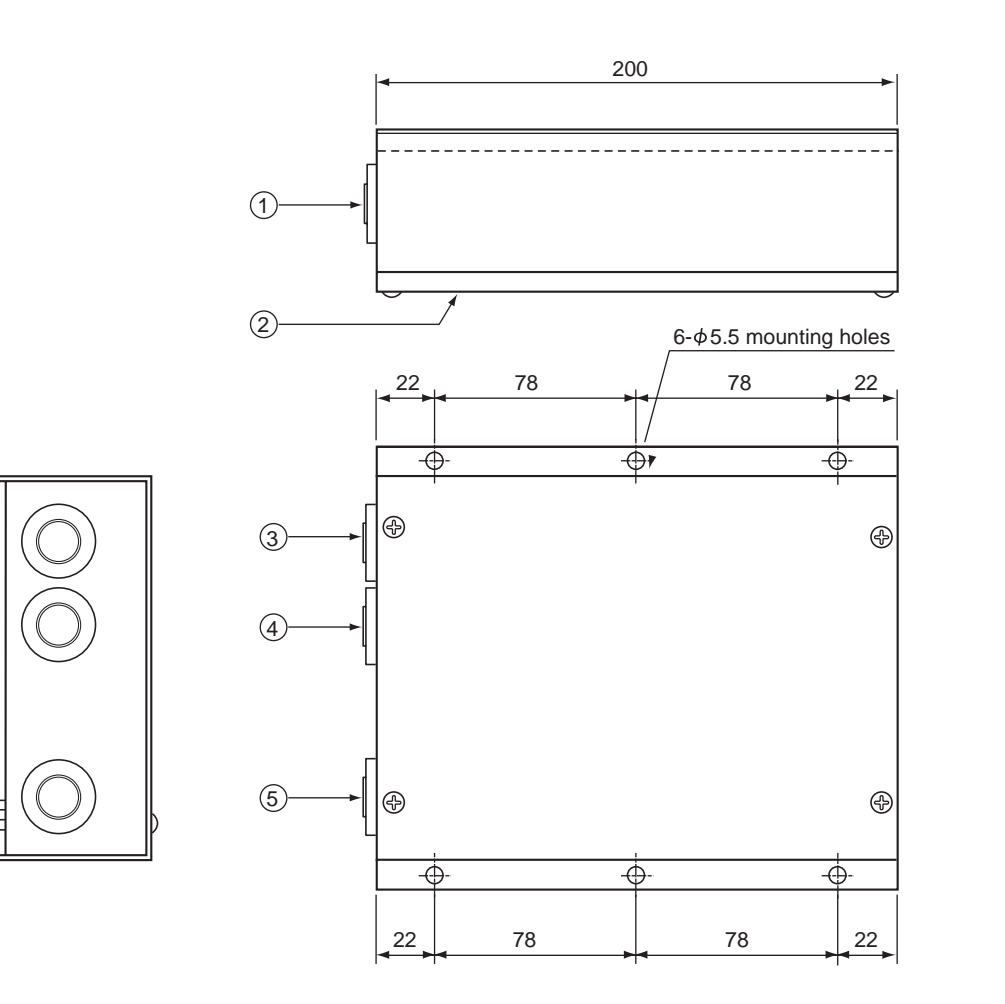

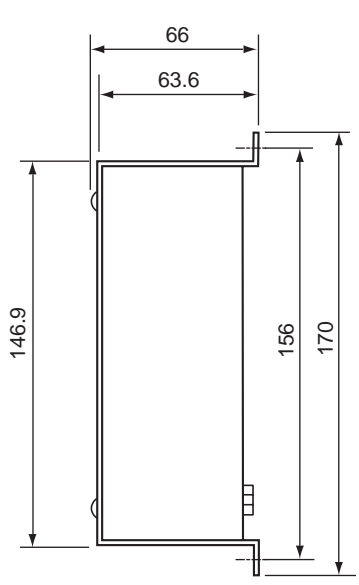

unit: mm
### Energy monitoring R I/F • Digital I/O R I/F

Model: BMS-IFWH3E BMS-IFDD01E

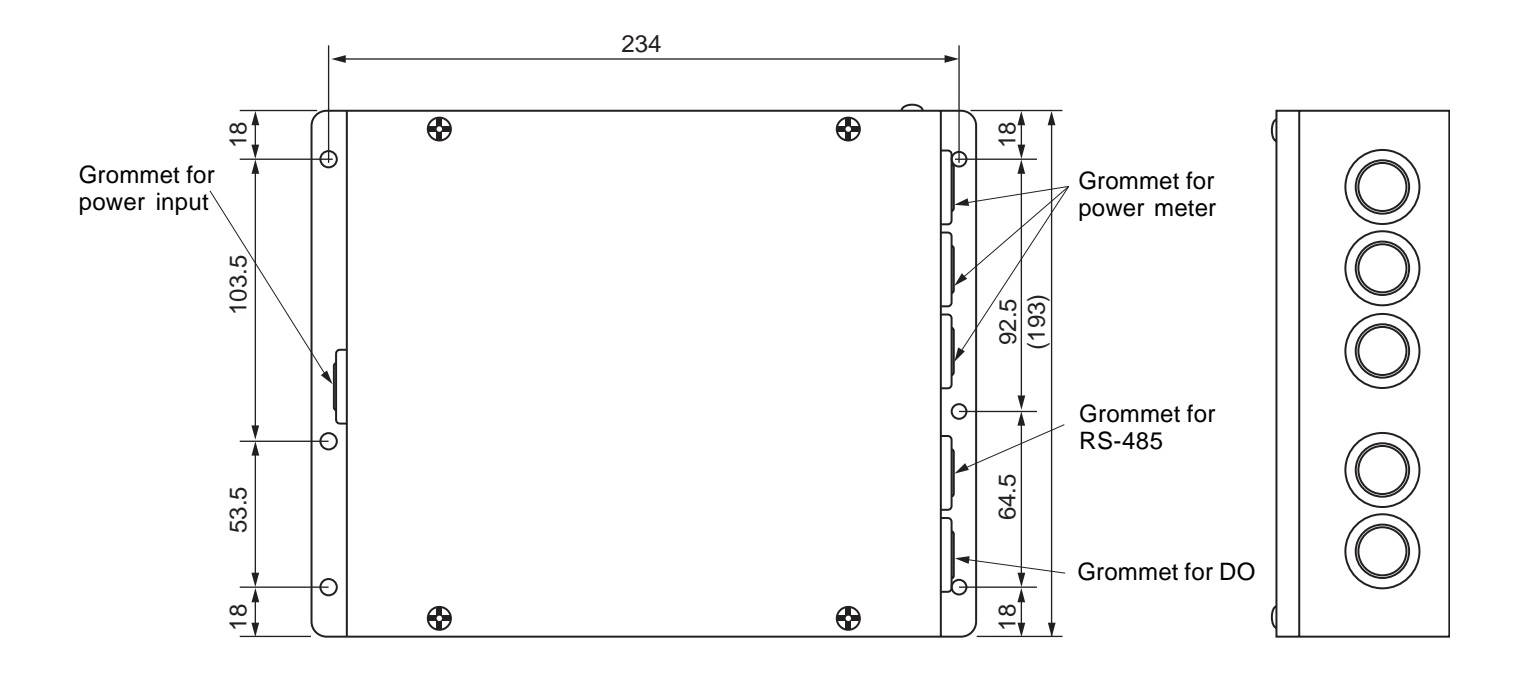

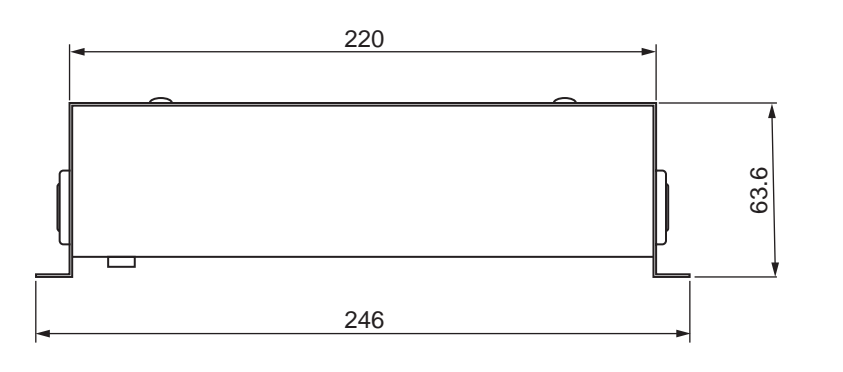

unit: mm

### 3-4-2 Installation method

### **Touch Screen Controller**

Make a space for the installation and service.

Install the Touch Screen Controller in a wall (standard) or on a dedicated stand (when available on site).

### **In-wall installation**

### ■Conditions for installation

A space of 30 mm or more between the controller and surrounding objects is required.

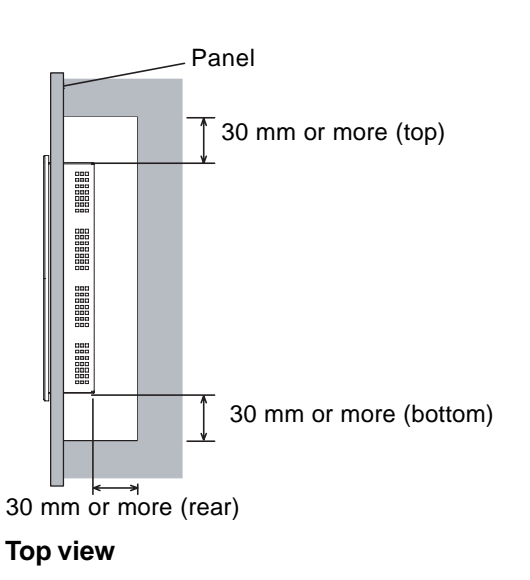

### ■Attaching Fixture

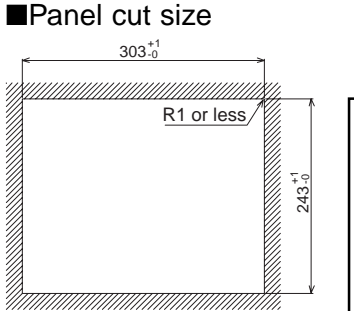

### REQUIREMENT

Use a panel (procured on site) with a thickness of 1.6-1.7 mm.

1. Insert the controller from the outside of the panel.

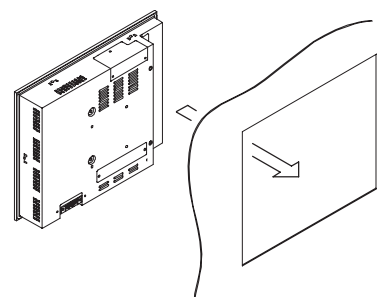

2. Insert the fixtures from the inside of the panel.

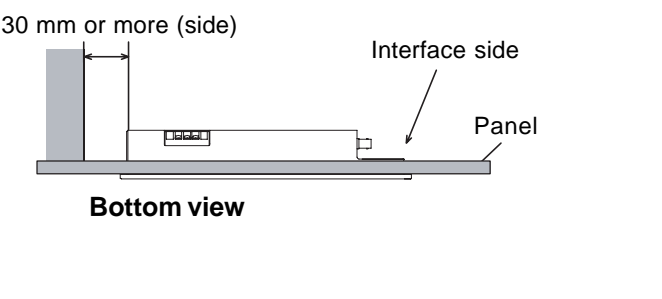

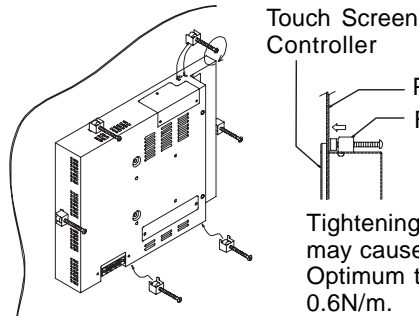

Panel Fixture

Tightening screws excessively may cause the screws to break. Optimum tightening torque is 0.6N/m.

### For reference

### Display stand (not supplied with the controller)

Use a CONTEC stand (model: IPC-SND-03). For details of the stand, visit the CONTEC web site. Europe: http://www.contec-europe.com China: http://www.contec.sh.cn

### REQUIREMENT

- Check that the installation dimensions on the rear of the Touch Screen Controller match the installation dimensions on the CONTEC stand.
- Use the screws supplied with the stand to install the controller.

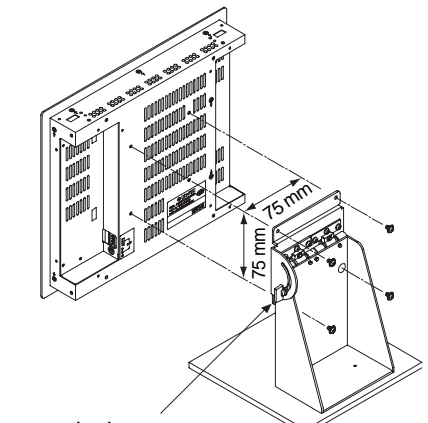

Angle adjustment lock screw. (Loosen the screw and adjust angle.)

Panel thickness: 1.6 -1.7 mm [mm]

### Intelligent Server Installation Method and Orientation

There are four ways to install the Intelligent Server as shown below: (1) rack mount (2) surface mount (3) wall mount A, and (4) wall mount B. The rack mount installation requires a support bracket for a 19-inch rack. Please contact distributor if you need the support bracket. Use the four bottom screw holes for the wall mount installation.

### (1)Rack mount

A support bracket is required to be fixed to the bottom (rear side) of the unit.

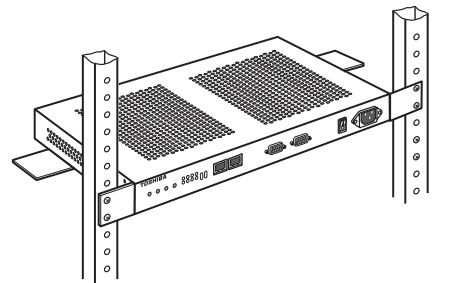

### (2)Surface mount

Standard installation

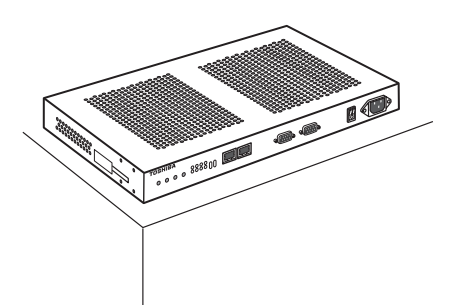

### (3)Wall mount -A

Wall mount with the front side upwards

### (4)Wall mount -B Wall mount with the left side upwards

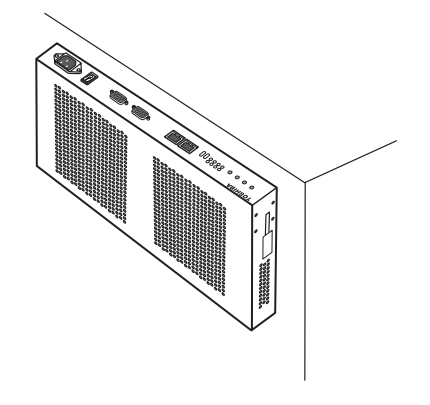

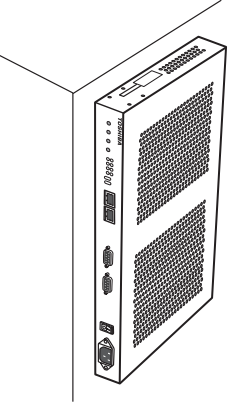

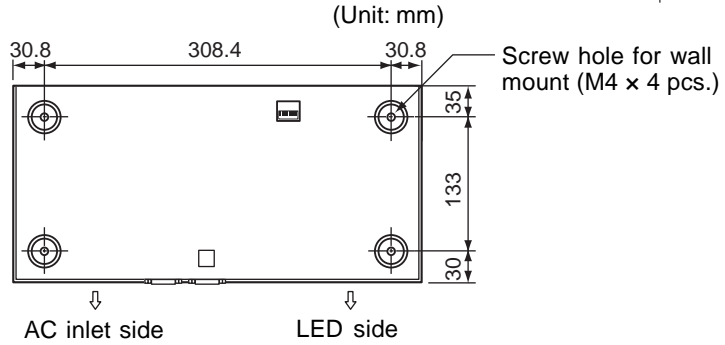

### REQUIREMENT

### Do not install the unit in any of the following places.

- Humid or wet place
- Dusty place
- Place exposed to direct sunlight
- Place where there is a TV set or radio within one meter
- Place exposed to rain (outdoors, under eaves, etc.)

### **TCS-NET** Relay Interface

### Installation Method and Orientation

There are five installation methods for this relay interface as shown below: surface mount and wall mount. Use the supplied screws.

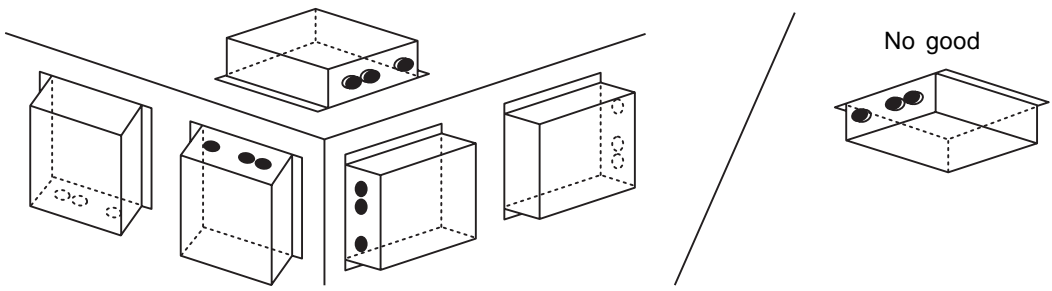

### REQUIREMENT

Do not install the unit in any of the following places.

- Humid or wet place
- Dusty place
- Place exposed to direct sunlight
- Place where there is a TV set or radio within one meter
- Place exposed to rain (outdoors, under eaves, etc.)

### Installation Space and Maintenance Space

Ensure a minimum space of 100mm is left at the side and top of the device for connecting cables to enter the cable inlets and maintenance of the device. As shown in the figure.

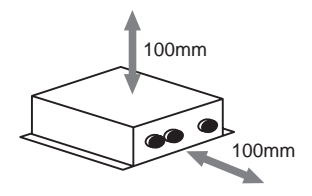

The other sides can be directly adjacent to surrounding objects.

### Energy monitoring Relay I/F • Digital I/O Relay I/F

### Installation Method and Orientation

There are five installation methods for this relay interface as shown below: surface mount and wall mounts. Use the supplied screws.

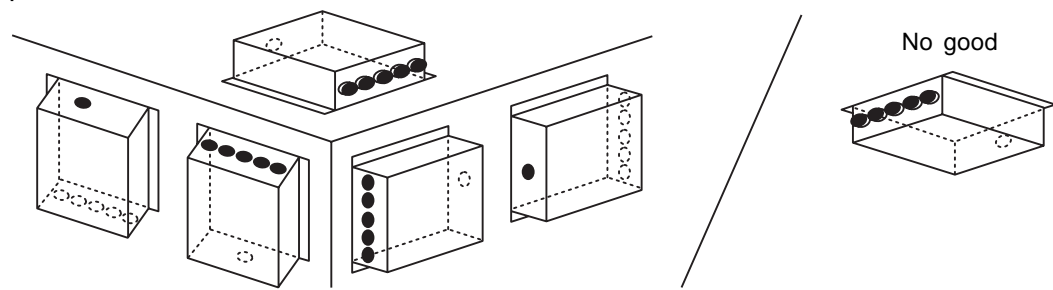

### REQUIREMENT

### Do not install the unit in any of the following places.

- Humid or wet place
- Dusty place
- Place exposed to direct sunlight
- Place where there is a TV set or radio within one meter
- Place exposed to rain (outdoors, under eaves, etc.)

### Installation Space and Maintenance Space

Ensure a minimum space of 100mm is left at the two sides and top of the device for connecting cables to enter the cable inlets and maintenance of the device. As shown in the figure.

The other sides can be adjacent to surrounding objects.

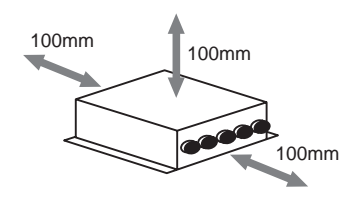

### 3-4-3 Device specifications

### Touch Screen Controller

| Device, model                                                    | Item                | Specification                 |  |
|------------------------------------------------------------------|---------------------|-------------------------------|--|
| Touch Screen<br>Controller                                       | Power supply        | 100 - 240 V, AC 50/60 Hz      |  |
|                                                                  | Power consumption   | 50 VA                         |  |
| BMS-TP0640ACE<br>BMS-TP5120ACE<br>BMS-TP0640PWE<br>BMS-TP5120PWE | External dimensions | 316 (W) x 256 (H) x 54 (D) mm |  |
|                                                                  | Weight              | 3.5 kg                        |  |
|                                                                  | Ambient temperature | 0 to 40 °C                    |  |
|                                                                  | Ambient humidity    | 20 to 85%RH                   |  |

### Intelligent Server

| Device, model      | Item                | Specification                        |
|--------------------|---------------------|--------------------------------------|
|                    | Power supply        | 85 - 132 V, 180 - 264 V, AC 50/60 Hz |
| Intelligent Server | Power consumption   | 30 VA                                |
|                    | External dimensions | 370 (W) x 42 (H) x 198 (D) mm        |
| BMS-LSV2E          | Weight              | 2.5 kg                               |
|                    | Ambient temperature | 0 to 40 °C                           |
|                    | Ambient humidity    | 10 to 90%RH                          |

### Relay Interface

| Device, model              | Item                | Specification                            |
|----------------------------|---------------------|------------------------------------------|
|                            | Power supply        | 220 - 240 V, AC 50/60 Hz                 |
|                            | Power consumption   | 2.4 W                                    |
| TCS-NET<br>Relay Interface | External dimensions | 170 (W) x 66 (H) x 200 (D) mm            |
|                            | Weight              | 1 kg                                     |
| BMS-IFLSV1E                | Ambient temperature | 0 to 40 °C                               |
|                            | Ambient humidity    | 10 to 90%RH (no condensation)            |
|                            | Chassis material    | Galvanized sheet metal 0.8t (no coating) |

### Energy Monitoring Interface

| Device, model                        | Item                | Specification                 |
|--------------------------------------|---------------------|-------------------------------|
|                                      | Power supply        | 220 - 240 V, AC 50/60 Hz      |
|                                      | Power consumption   | 2.8 W (Energy monitoring)     |
| Energy monitoring<br>Relay Interface | External dimensions | 193 (W) x 66 (H) x 246 (D) mm |
|                                      | Weight              | 1.65 kg                       |
| BMS-IFWH3E                           | Ambient temperature | 0 to 40 °C                    |
|                                      | Ambient humidity    | 10 to 90%RH                   |
|                                      | Chassis material    | Galvanized sheet metal 0.8t   |

### Digital I/O Interface

| Device, model                  | Item                | Specification                            |
|--------------------------------|---------------------|------------------------------------------|
|                                | Power supply        | 220 - 240 V, AC 50/60 Hz                 |
|                                | Power consumption   | 6.5 W                                    |
| Digital I/O Relay<br>Interface | External dimensions | 193 (W) x 66 (H) x 246 (D) mm            |
|                                | Weight              | 1.65 kg                                  |
| BMS-IFDD01E                    | Ambient temperature | 0 to 40 °C                               |
|                                | Ambient humidity    | 10 to 90%RH                              |
|                                | Chassis material    | Galvanized sheet metal 0.8t (no coating) |

### 3-5 Wiring

### 3-5-1 Wiring specifications

### Power supply specifications

| Device                            | Input voltage                                       | Power<br>consumption | Power cable<br>wire size | Remarks          |
|-----------------------------------|-----------------------------------------------------|----------------------|--------------------------|------------------|
|                                   |                                                     | concamption          |                          |                  |
| Touch Screen Controller           | 100 - 240 V, AC 50/60 Hz                            | 50 VA                |                          |                  |
| Intelligent Server                | 85 - 132 V, AC 50/60 Hz<br>180 - 264 V, AC 50/60 Hz | 30 VA                | $0.75 \text{ mm}^2$      | Proquiro on sito |
| TCS-NET Relay Interface           |                                                     | 2.4 W                | 0.75 mm                  |                  |
| Energy Monitoring Relay Interface | 220 - 240 V, AC 50/60 Hz                            | 2.8 W                |                          |                  |
| Digital I/O Relay Interface       |                                                     | 6.5 W                |                          |                  |

### Communication wiring specifications

| Inter-device connection Control wiring specifications                 |                                        | Number of cores | Diameter<br>(mm <sup>2</sup> ) | Length<br>(m) | Polarity      | Remarks                                         |
|-----------------------------------------------------------------------|----------------------------------------|-----------------|--------------------------------|---------------|---------------|-------------------------------------------------|
| Intelligent Server ↔ TCS-NET                                          | D-sub (9-pin) wire *1                  | 4               |                                | Max. 500      | With polarity | Supplied with<br>Intelligent<br>Server software |
|                                                                       | (If length is short) Use a shield wire | 2               | 1.25 mm <sup>2</sup>           |               |               | Procure on site                                 |
| Intelligent Server ↔ Energy<br>Monitoring Relay Interface Shield wire |                                        | 2               | 1.25 mm <sup>2</sup>           | Max. 500      | With polarity | Procure on site                                 |
| Intelligent Server ↔ Digital I/O<br>Relay Interface                   | Shield wire                            | 2               | 1.25 mm <sup>2</sup>           | Max. 500      | With polarity | Procure on site                                 |
| TCS-NET Relay Interface $\leftrightarrow$ Air                         | Shield wire                            | 2               | 1.25 mm <sup>2</sup>           | Max.1000*2    | No polarity   | Procure on site                                 |
| conditioner                                                           | Shield wire                            | 2               | 2.0 mm <sup>2</sup>            | Max.2000*2    | No polarity   | Procure on site                                 |
| Energy Monitoring Relay Interface<br>↔ Power Meter                    |                                        | 2               | 0.3 mm <sup>2</sup>            | Max. 100      | No polarity   | Procure on site                                 |
| Digital I/O Relay Interface ↔ Digital<br>Input/Output                 |                                        | 2               | 0.3 mm <sup>2</sup>            | Max. 100      | With polarity | Procure on site                                 |

\*1: Use the D-sub (9 pin) wire supplied with the Intelligent Server software. If the length is to short, use a shielded wire. \*2: Total length per TCS-NET Relay Interface

### Ethernet wire specifications

### When Switching HUB is not used

| Inter-device connection                         | Control wiring specifications                 | Number of cores | Diameter<br>(mm <sup>2</sup> ) | Length<br>(m) | Polarity | Remarks         |
|-------------------------------------------------|-----------------------------------------------|-----------------|--------------------------------|---------------|----------|-----------------|
| Touch Screen Controller ↔<br>Intelligent Server | Ethernet (cross)<br>Category 5 UTP cross wire | 8               | -                              | Max. 100      | -        | Procure on site |

### When Switching HUB is used

| Inter-device connection                            | Control wiring specifications                       | Number of<br>cores | Diameter<br>(mm <sup>2</sup> ) | Length<br>(m) | Polarity | Remarks         |
|----------------------------------------------------|-----------------------------------------------------|--------------------|--------------------------------|---------------|----------|-----------------|
| Touch Screen Controller ↔<br>Switching HUB         | Ethernet (straight)<br>Category 5 UTP straight wire | 8                  | _                              | Max. 100      | -        | Procure on site |
| Switching HUB $\leftrightarrow$ Intelligent Server | Ethernet (straight)<br>Category 5 UTP straight wire | 8                  | _                              | Max. 100      | -        | Procure on site |

### 3-5-2 Wiring diagram

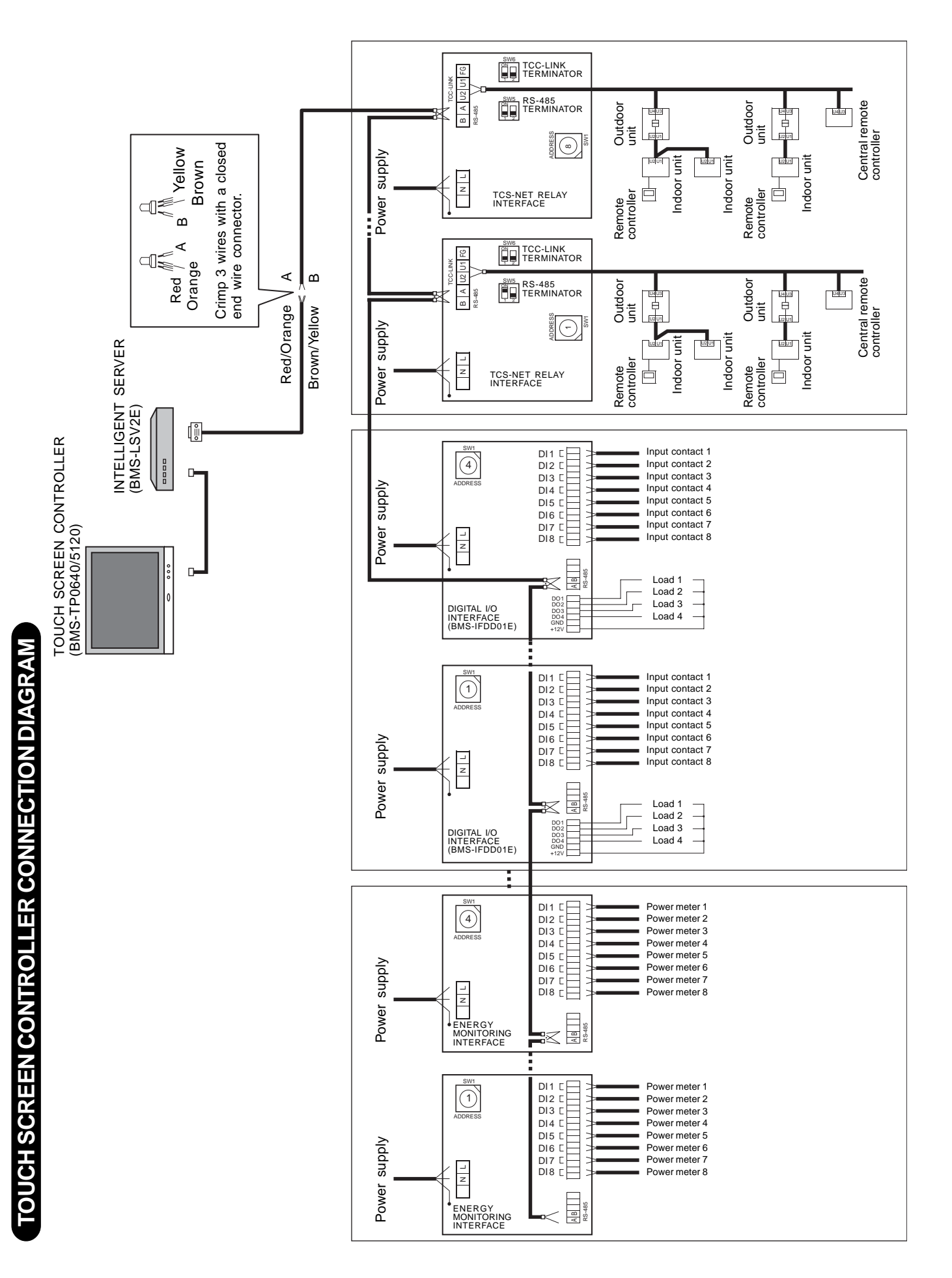

## Connections (TCS-NET RELAY INTERFACE (BMS-IFLSV1E)

Connect power cables earth wires and signal cables to the specified terminals on the terminal block.

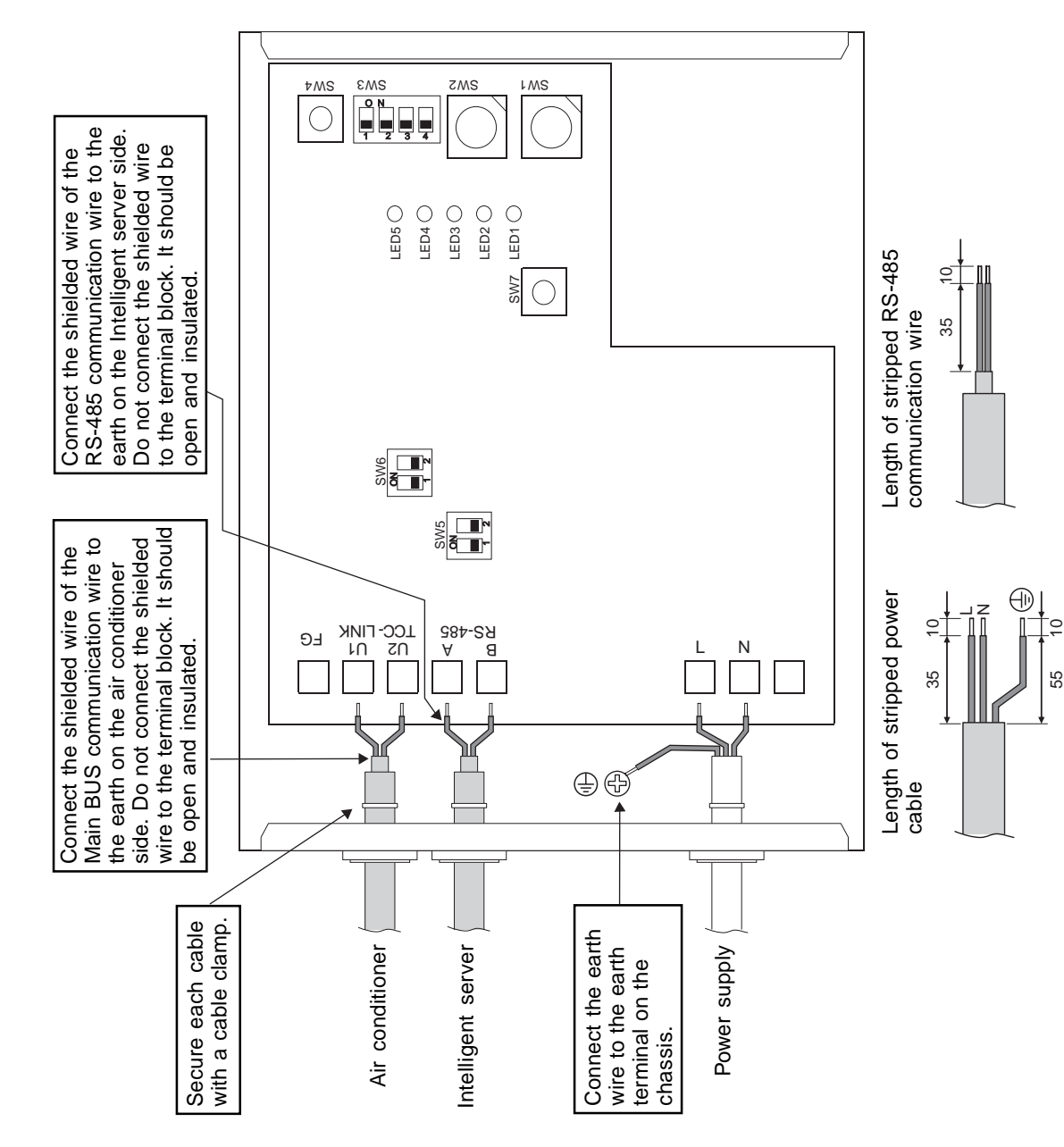

## 

- The RS-485 signal lines have polarity. Connect A to A, and B to B. If connected with incorrect polarity, the unit will not work.
   The Main BUS signal lines have
  - The Main BUS signal lines hav no polarity.

## REQUIREMENT

Install a breaker at the primary side of the power supply.

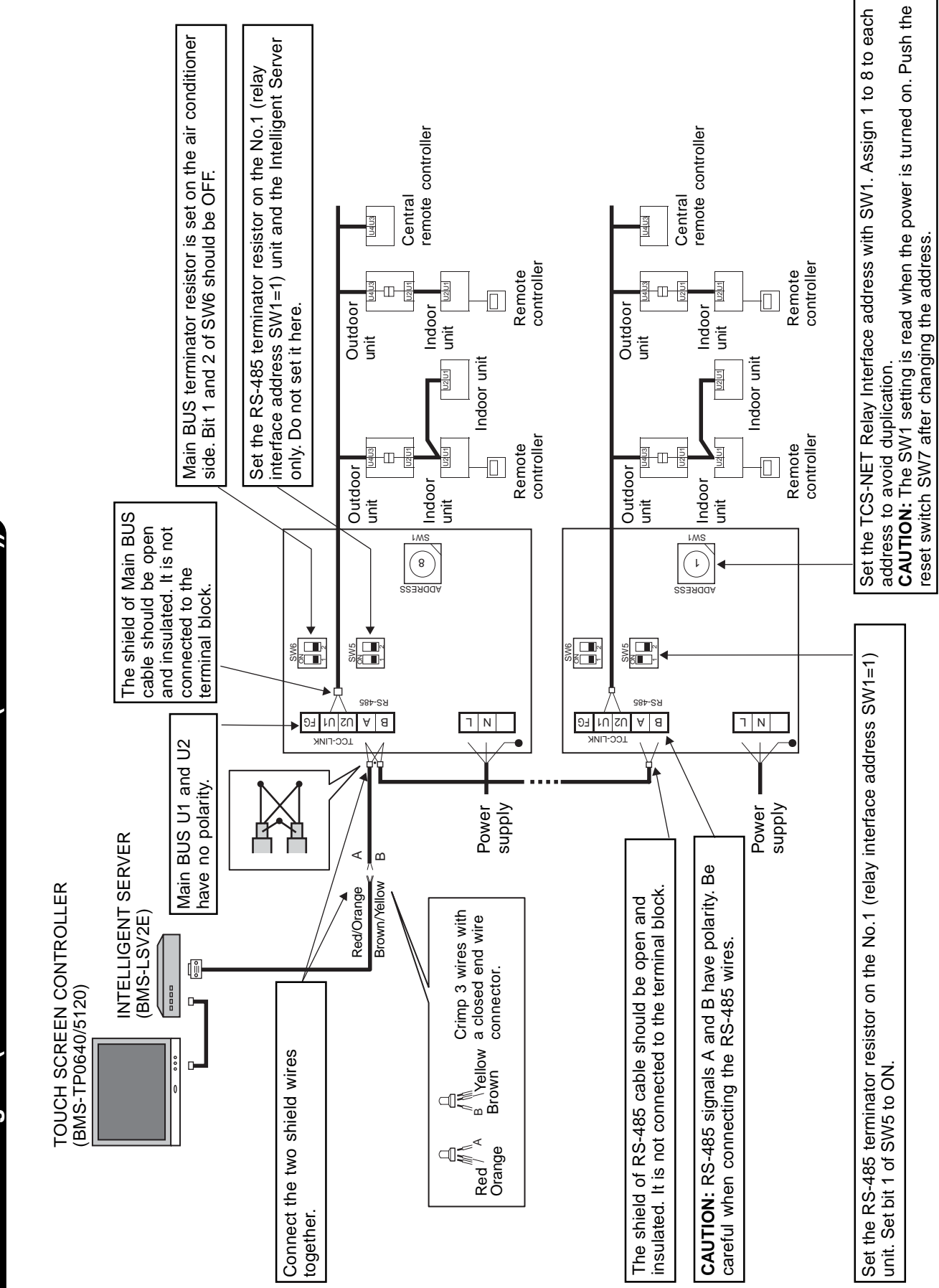

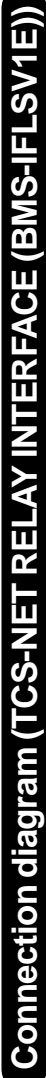

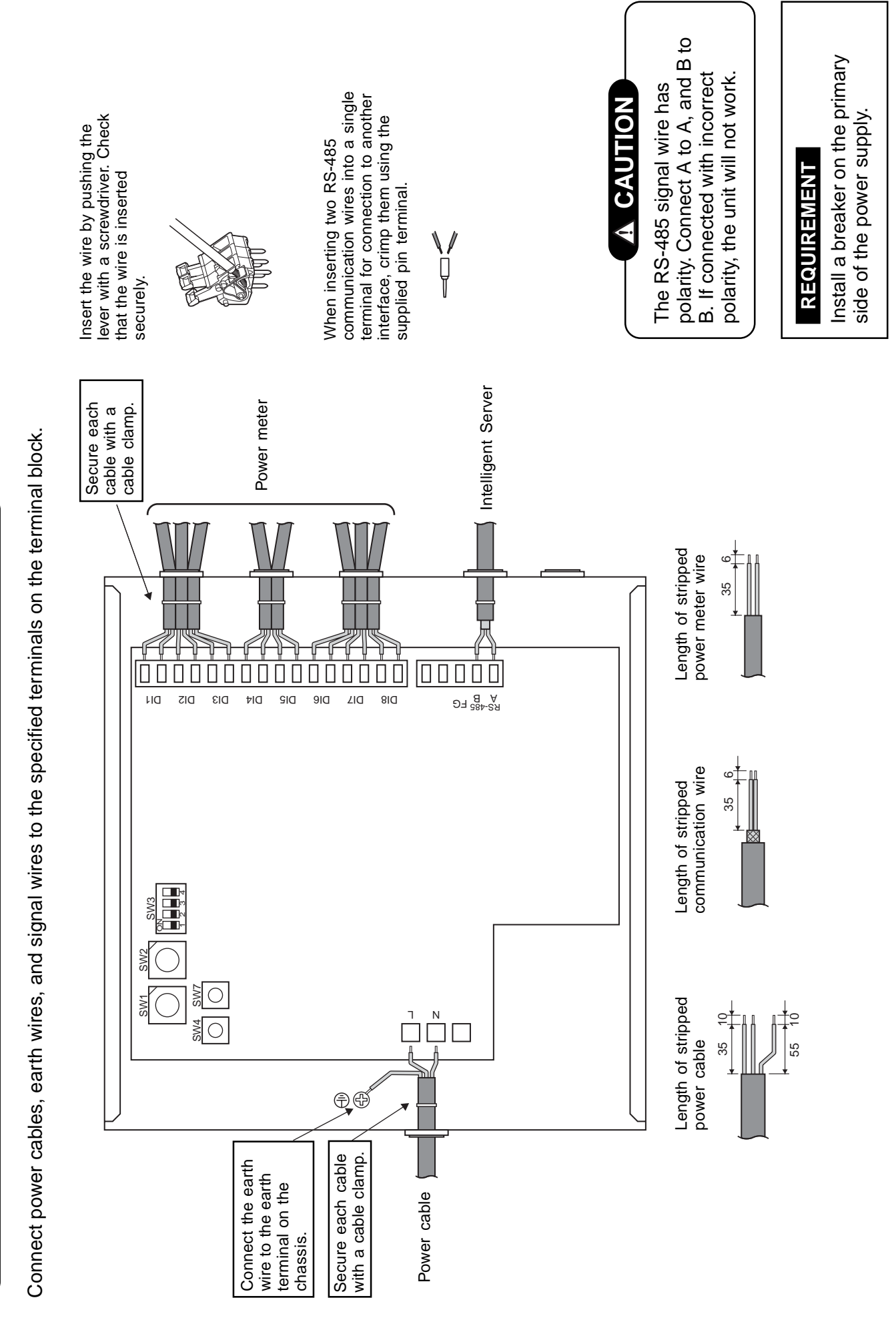

# Connections (ENERGY MONITORING RELAY INTERFACE (BMS-IFWH3E))

### Wiring Connection

The following describes the wiring connections of the Energy Monitoring Relay Interface when it is used in the air conditioner control system.

### •Terminator resistor setting

Set the RS-485 terminator resistor on the TCS-NET Relay Interface. Do not set it by the Energy Monitoring Relay Interface.

### • Shield earthing

The shield earth of the RS-485 signal wires should be single-point earth. Earth the wires on the Intelligent server side.

Other shield lines should be closed and the terminal end should be open and insulated.

### Connection of power meter

Use a power meter with a pulse generator.

Connect the non-voltage contact output of the power meter to the Energy Monitoring Relay Interface. An external input circuit is shown below.

Input signal is electrically isolated by a photo-coupler.

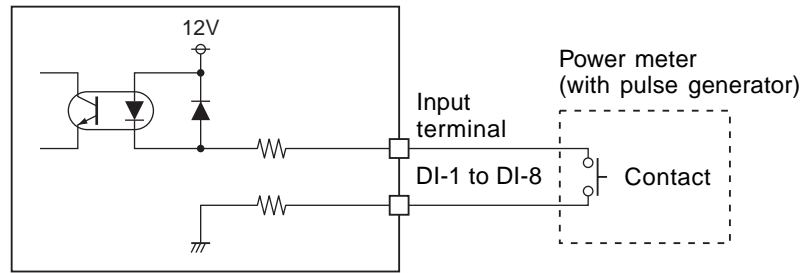

Energy Monitoring Relay Interface

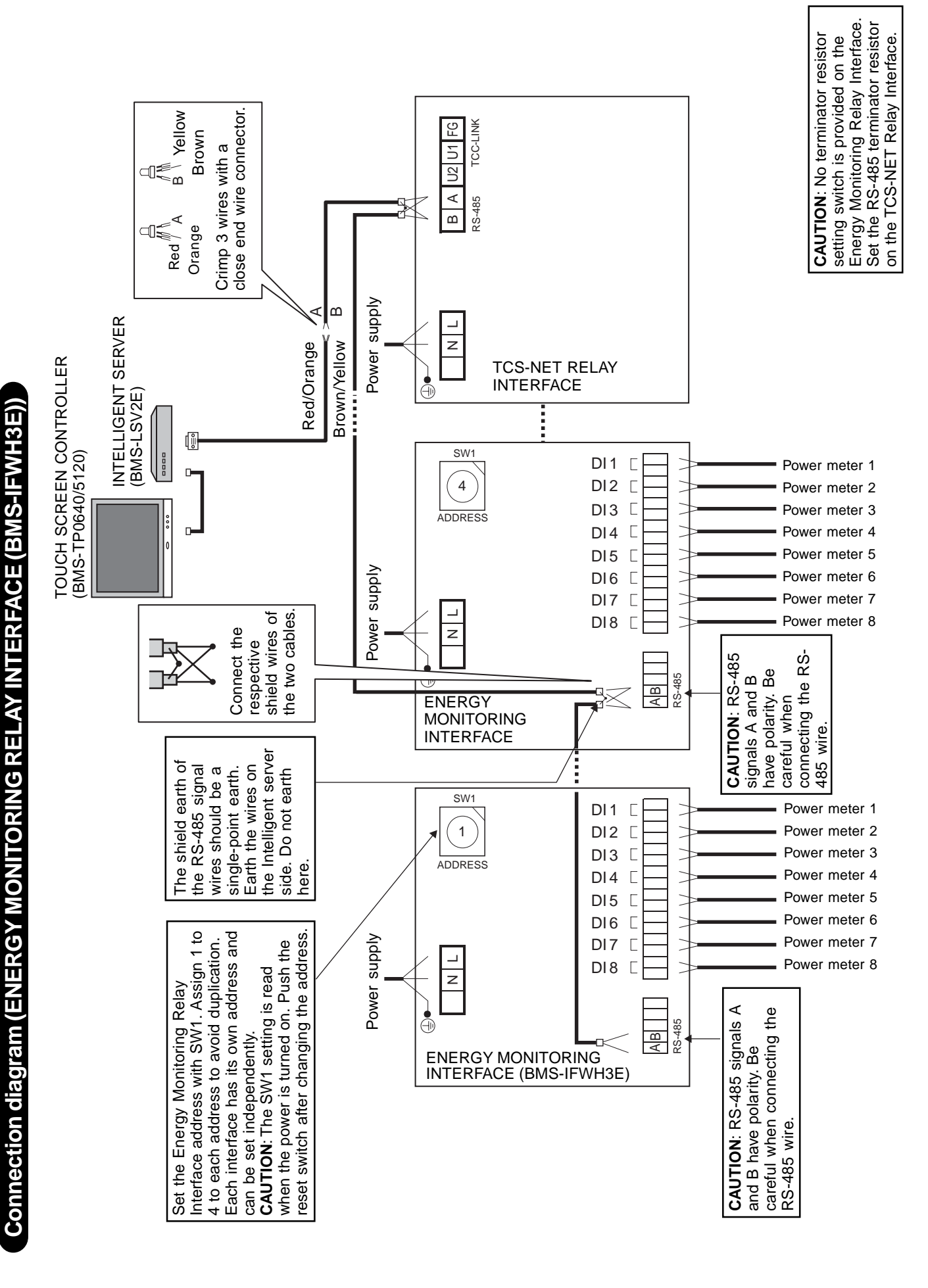

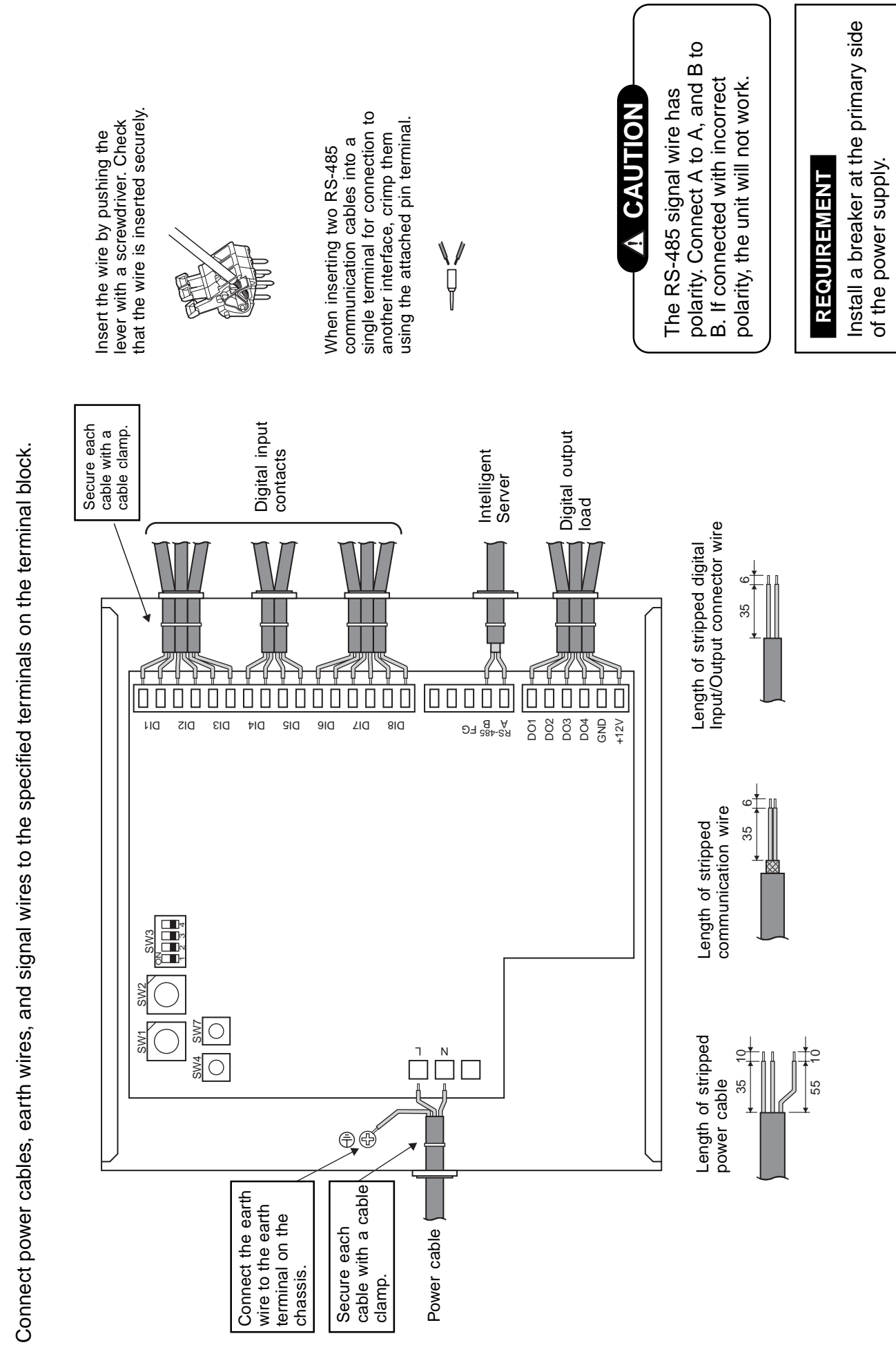

Connections (DIGITAL I/O RELAY INTERFACE (BMS-IFDD01E))

### Wiring Connection

### 

If an inductive load (relay coil) or a bulb is connected, a voltage surge or rush of current will be generated. Take adequate measures against these scenarios.

The following describes wiring connections of the Digital I/O Relay Interface when it is used in the air conditioner control system.

### Terminator resistor setting

Set the RS-485 terminator resistor on the TCS-NET Relay Interface. Do not set it by the Digital I/O Relay Interface.

### Shield earthing

The shield earth of the RS-485 signal wires should be a single-point earth. Earth the wires on the Intelligent Server.

Other shield lines should be closed and the terminal end should be open and insulated.

### Connection of external digital inputs

Input circuit examples are shown below (electrically isolated using a photo-coupler).

- (1) Example of contact input connection
- (2) Example of current sink connection

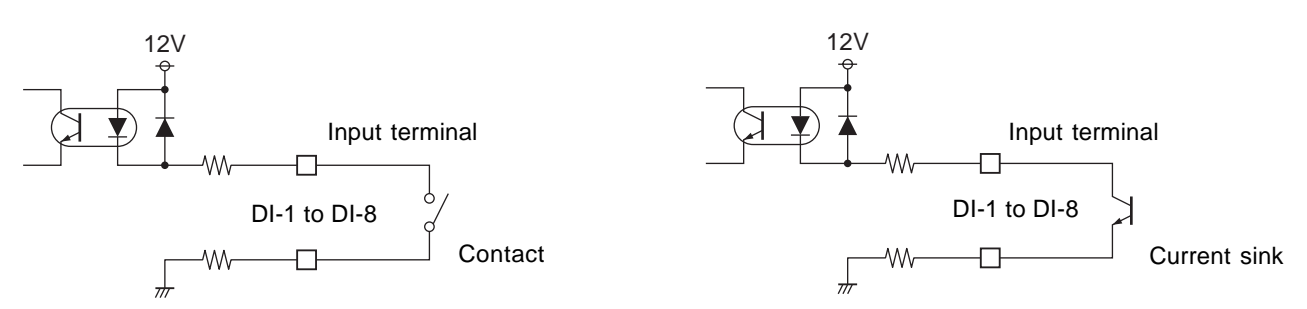

### Connection of external digital outputs

Output circuit examples are shown below (open collector output electrically isolated using a photocoupler).

(1) Example of load connection

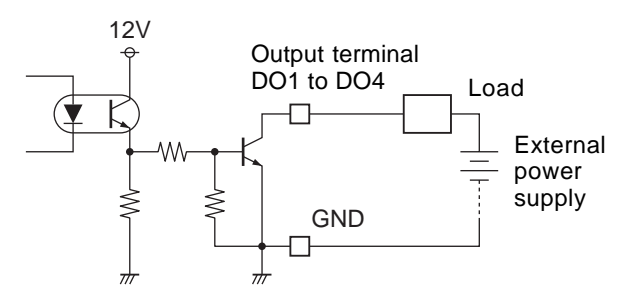

(2) Example of load connection

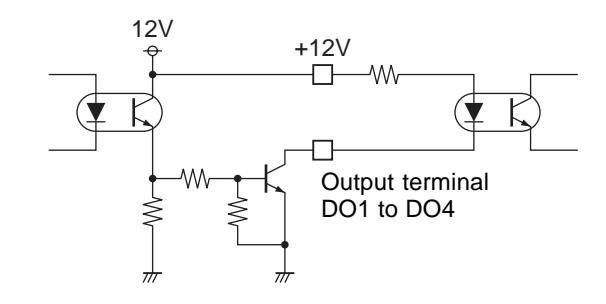

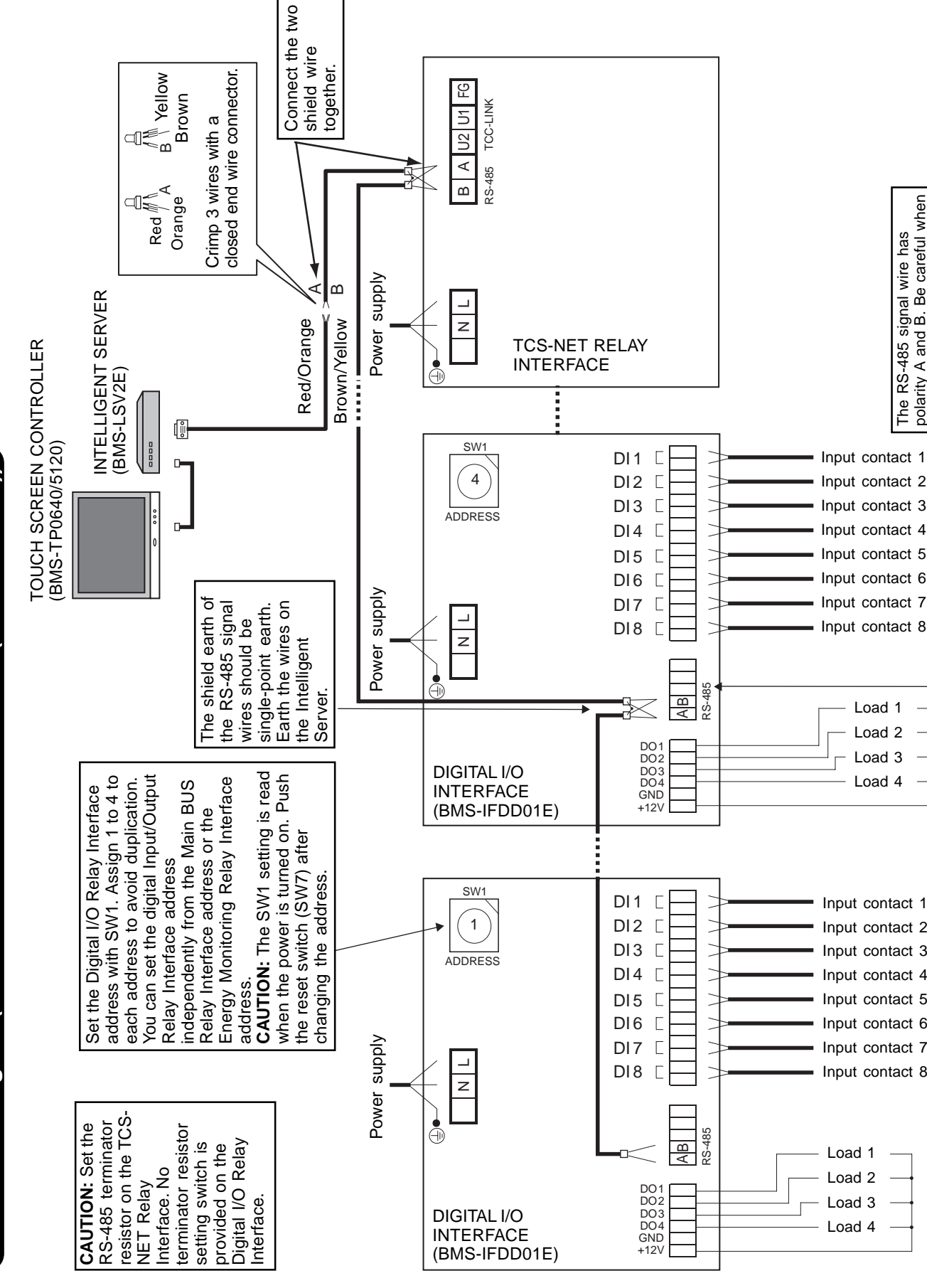

The RS-485 signal wire has polarity A and B. Be careful when connecting the wire.

Connection diagram (DIGITAL I/O RELAY INTERFACE (BMS-IFDD01E))

### **3-6 Network connection**

### **Connecting the Network Wires**

Connect the Touch Screen Controller to the Intelligent Servers and to an optional PC for creating monthly reports using network wires (category 5UTP straight wire), via a Switching HUB (procured on site).

- Connect the Ethernet port of the controller to a port of the HUB with a network wire.
- Connect the Ethernet port 1 on the Intelligent Server to a port on the HUB with a network wire.
- Connect the PC's Ethernet port to a port on the HUB with a network wire. (Not required if there is no requirement to create reports.)

### Ethernet

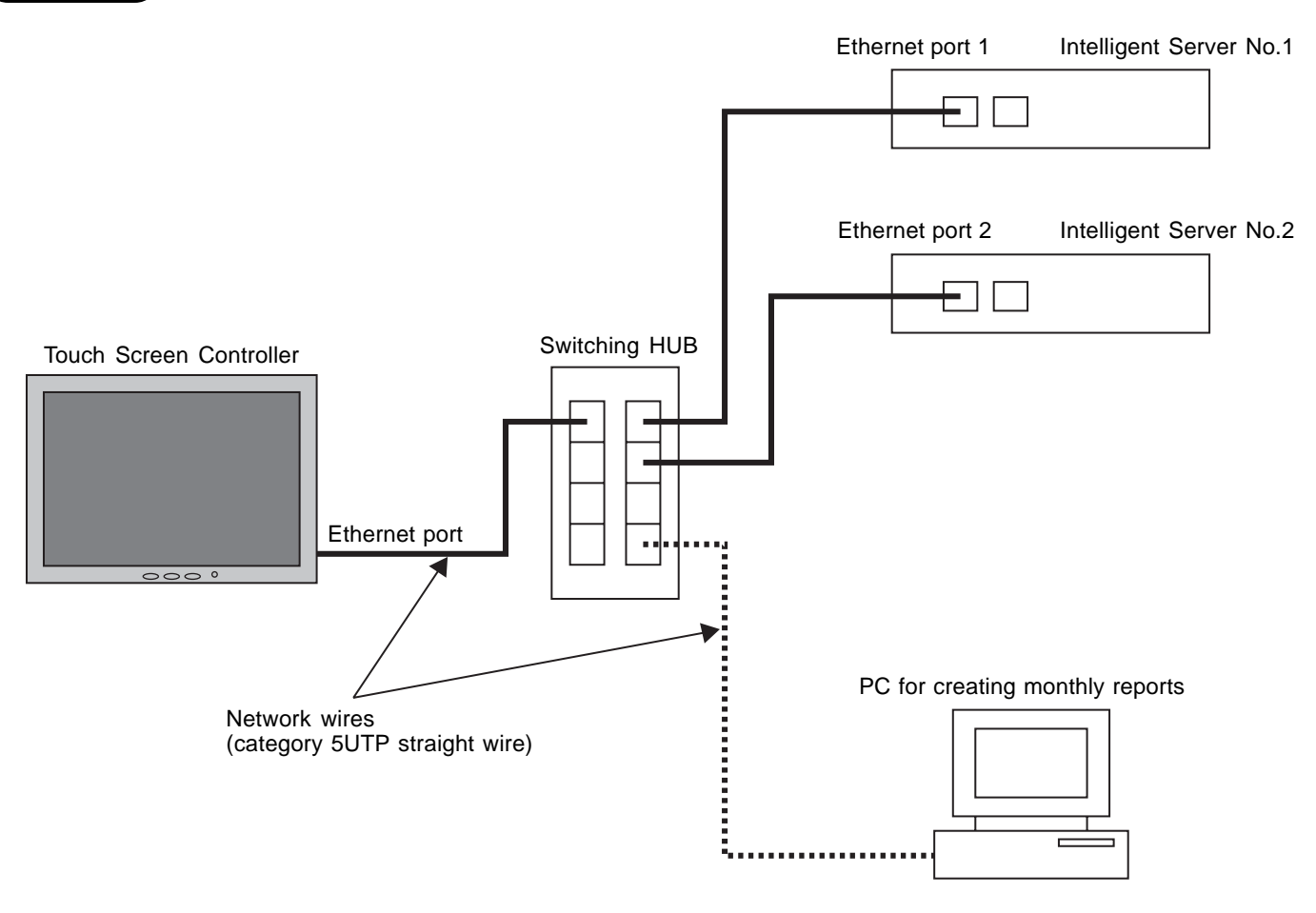

### **3-7 Control system configuration**

To connect the touch screen controller, intelligent server, and PC for energy monitoring and billing via switching HUB, setting of IP addresses on all devices is necessary.

| Device                                | IP address                                          |
|---------------------------------------|-----------------------------------------------------|
| Touch screen controller:              | 192.168.2.69 (default address)                      |
|                                       | 192.168.2.70                                        |
|                                       | •                                                   |
|                                       | •                                                   |
| Intelligent server:                   | 192.168.2.100 (default address)                     |
|                                       | 192.168.2.101                                       |
|                                       | •                                                   |
|                                       | •                                                   |
| PC for energy monitoring and billing: | 192.168.2.** (**: Set number except from 69 to 149) |

53

### 4

### **ADDRESS SETTING**

- 4-1 Address setting flow
- 4-2 Definition of address
- 4-3 Address setting for air conditioner
  - 4-3-1 Setting for VRF system
    - (1) Check at main Power-ON
    - (2) Manual setting from wired remote controller
    - (3) Line (system) address setting
    - (4) Power reset
    - (5) Indoor unit address check
    - (6) Trial operation
    - (7) Setup of relay connector and terminator
    - (8) Central control address setting
    - (9) Trial operation for central controller (TCB-SC642TLE2)
    - (10) Automatic address setting (for reference)
    - (11) Clearance of address
    - (12) Confirmation of indoor unit address and position by using the remote controller
    - (13) Address change from remote controller
    - (14) In case of increase the address-undefined indoor units (Extension, etc.)
    - (15) Address setup example (VRF system)
  - 4-3-2 Setting for 1 to 1 system
    - (1) Address re-setup
    - (2) Indoor address change example
- 4-4 Address setting for control system devices
  - 4-4-1 Address setting flow
  - 4-4-2 Setting for Intelligent Server
  - 4-4-3 Setting for TCS-Net relay interface
  - 4-4-4 Setting for Energy monitoring relay interface
  - 4-4-5 Setting for Digital I/O relay interface

### 4-1 Address setting flow

| Setting flow                                                                                                    | Contents                                                                        | Reference No. |
|----------------------------------------------------------------------------------------------------|---------------------------------------------------------------------------------|---------------|
| Power ON                                                                                                    | Indoor units/Outdoor units                                                      | 4-3-1 (1)     |
| $\overline{\Box}$                                                                                                    |                                                                                 |               |
| Manual address setting                                                                                                    | Setting from main wired remote controller                                       | 4-3-1 (2)     |
|                                                                                                    |                                                                                 |               |
| Line address setting                                                                                                    | Dip Switch setting on outdoor interface<br>P.C. board                           | 4-3-1 (3)     |
|                                                                                                    |                                                                                 |               |
| Power reset                                                                                                    | Power reset to activate line address                                            | 4-3-1 (4)     |
|                                                                                                    |                                                                                 |               |
| Indoor unit address check                                                                                                    | 7 segment display on outdoor interface<br>PC board check line/indoor address on | 4-3-1 (5)     |
|                                                                                                    | remote controller                                                               |               |
| Trial operation (Refrigerant system)                                                                                                | Test operation in each refrigerant                                              |               |
|                                                                                                    | system one by one                                                               | 4-3-1 (6)     |
| Setup of relay connector and SW30-2                                                                                                 | Central control wiring and terminator setting                                   | 4-3-1 (7)     |
|                                                                                                    | 5                                                                               |               |
| Central controller exist ?                                                                                                    |                                                                                 |               |
|                                                                                                    |                                                                                 |               |
| Central control device setting                                                                                                    | Local central remote controller setting<br>(Central remote controller, ON/OFF   | 4-3-1 (8)     |
|                                                                                                    | controller, etc)                                                                |               |
| Trial operation (Central control device)                                                                                            | Test for local central control device                                           | 4-3-1 (9)     |
|                                                                                                    |                                                                                 |               |
| TCS-NET control system address setting<br>Local server<br>TCS-NET relay I/F<br>Energy monitoring relay I/F<br>Digital I/O relay I/F | Switch setting<br>CF (Compact Flash) card mounting                              | 4-4           |
|                                                                                                    |                                                                                 |               |
| Trial operation for Touch panel controller                                                                                          | Operation from touch screen controller                                          | Chapter. 5    |

### 4-2 Definition of address

### Indoor unit address

• "Indoor unit address" is to enable the outdoor unit to recognize an individual indoor unit.

This indoor unit address is allocated to every indoor unit one by one, for each refrigerant system. (At shipment=99, Address unset)

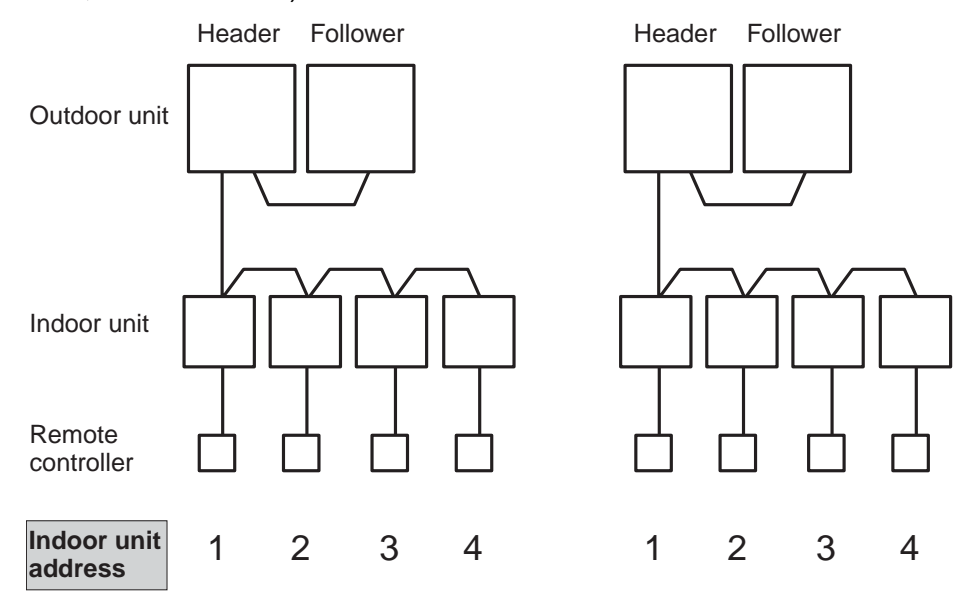

### Group address

• "Group address" is the address that recognizes group control and determines the header indoor unit and follower indoor unit.

Group address and header indoor unit is determined automatically when automatic address setting is performed.

(The indoor unit that becomes the header unit is indefinite, when automatic address setting is performed.) Indoor unit on individual control : Group address = 0 (At shipment=99, Address unset)

Header indoor unit in group control : Group address = 1

Follower indoor unit in group control : Group address = 2

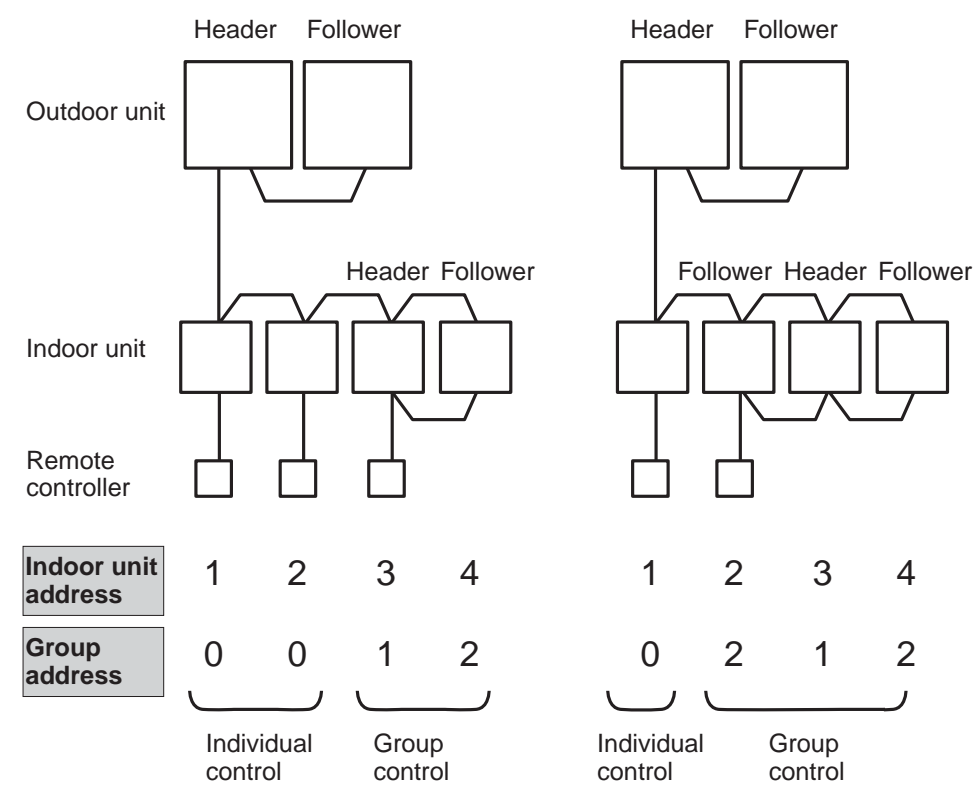

### Line address (System address)

• <u>"Line address" is the address in which a line (refrigerant system) of indoor units are connected.</u> This line address is set by Dip switch setting on the interface P.C. board of the header outdoor unit.

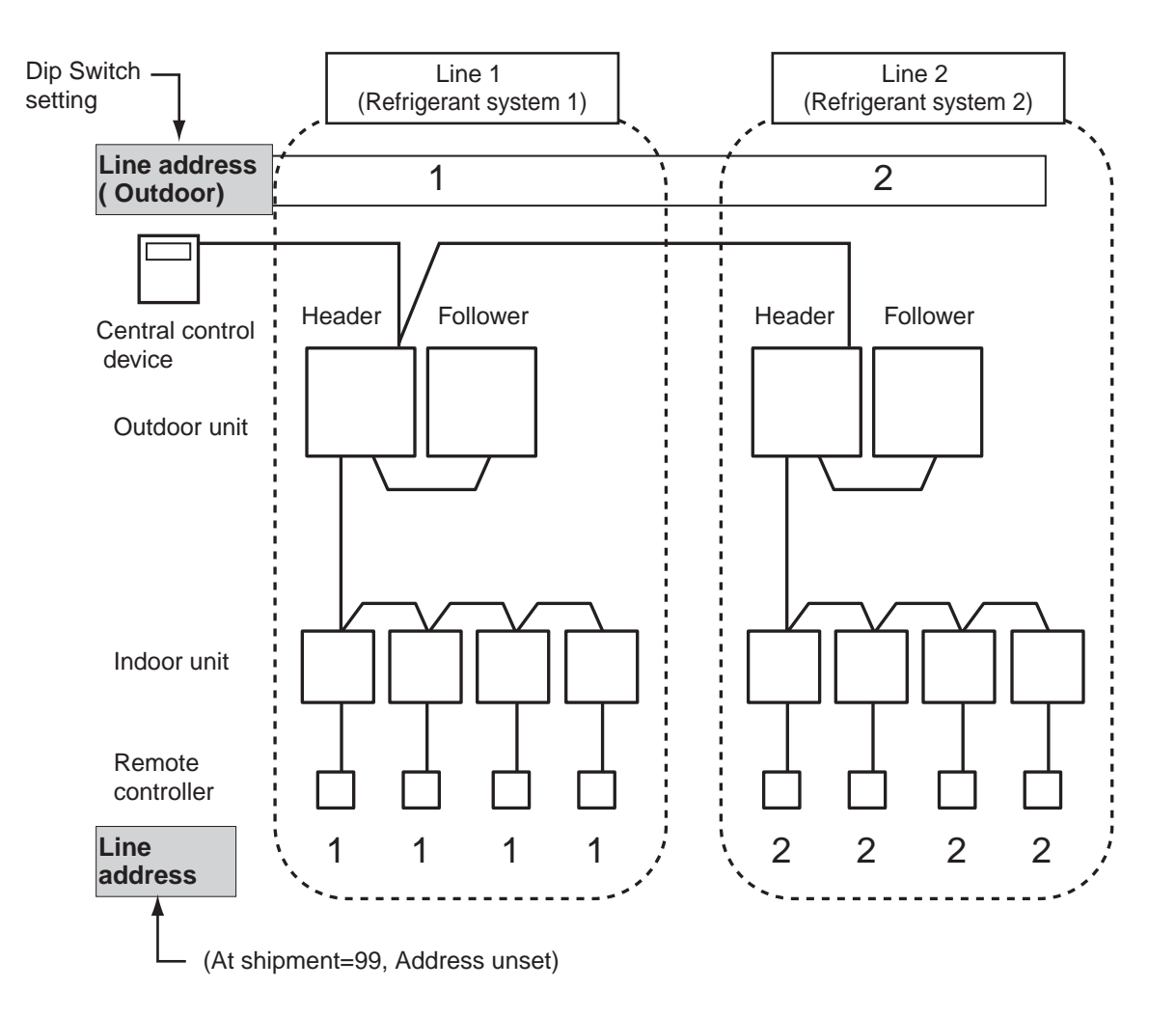

### **Central control address**

• <u>"Central control address" is to enable central control devices to recognize each indoor unit.</u> This address can be set from the central control devices automatically or manually. In case of group control on a VRF system, one central control address is allocated to each indoor unit in a group control.

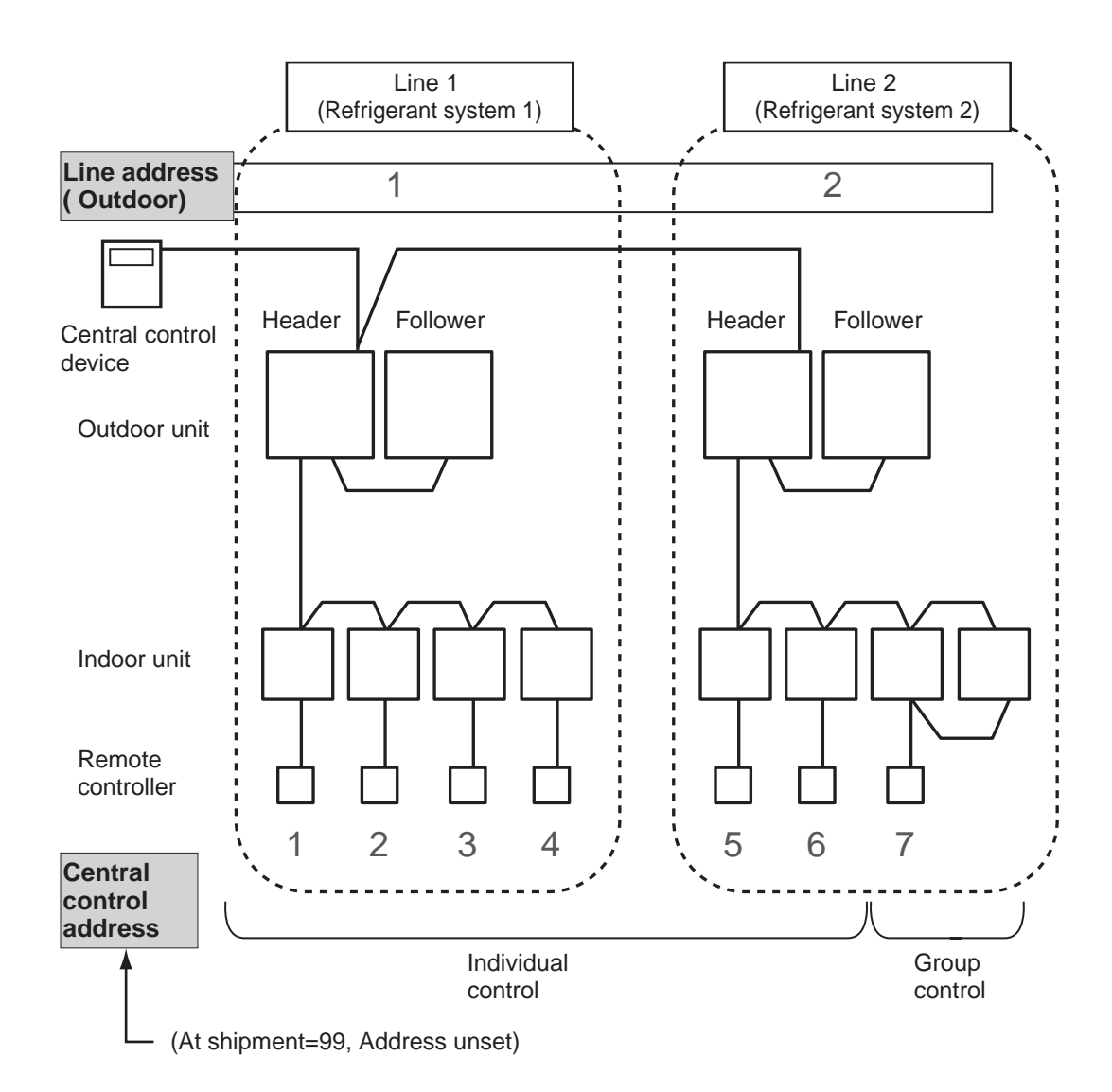

### Zone address (Zone No.)

• <u>"Zone address" is to be set when a central remote controller is used for each zone.</u> Zone address is set by a switch setting on the central remote controller.

Central remote controller can divide all indoor units into a maximum of 4 zones. The zone to which the indoor unit belongs is determined by the central control address.

|                                                              | Central control address | Zone No. |                         |        |
|--------------------------------------------------------------|-------------------------|----------|-------------------------|--------|
|                                                              | 1 to 16                 | Zone 1   |                         |        |
|                                                              | 17 to 32                | Zone 2   |                         |        |
|                                                              | 33 to 48                | Zone 3   |                         |        |
|                                                              | 49 to 64                | Zone 4   |                         |        |
| Central remote<br>controller<br>("All" mode)<br>Outdoor unit | Header Follower         | ≥1       | Header Follower         | Header |
| Zone<br>address                                              | 1                       |          | 2                       |        |
| Indoor unit                                                  | Central<br>Zone 1 RC*   |          | Central<br>Zone 2 RC*   |        |
| Remote<br>controller                                         |                         |          |                         |        |
| Central<br>control<br>address                                | 1 2 3                   | 4        | 17 18 19                | 20 21  |
| 1                                                            |                         |          | * RC: Remote controller |        |

(At shipment=99, Address unset)

### **TCS-NET** control system address

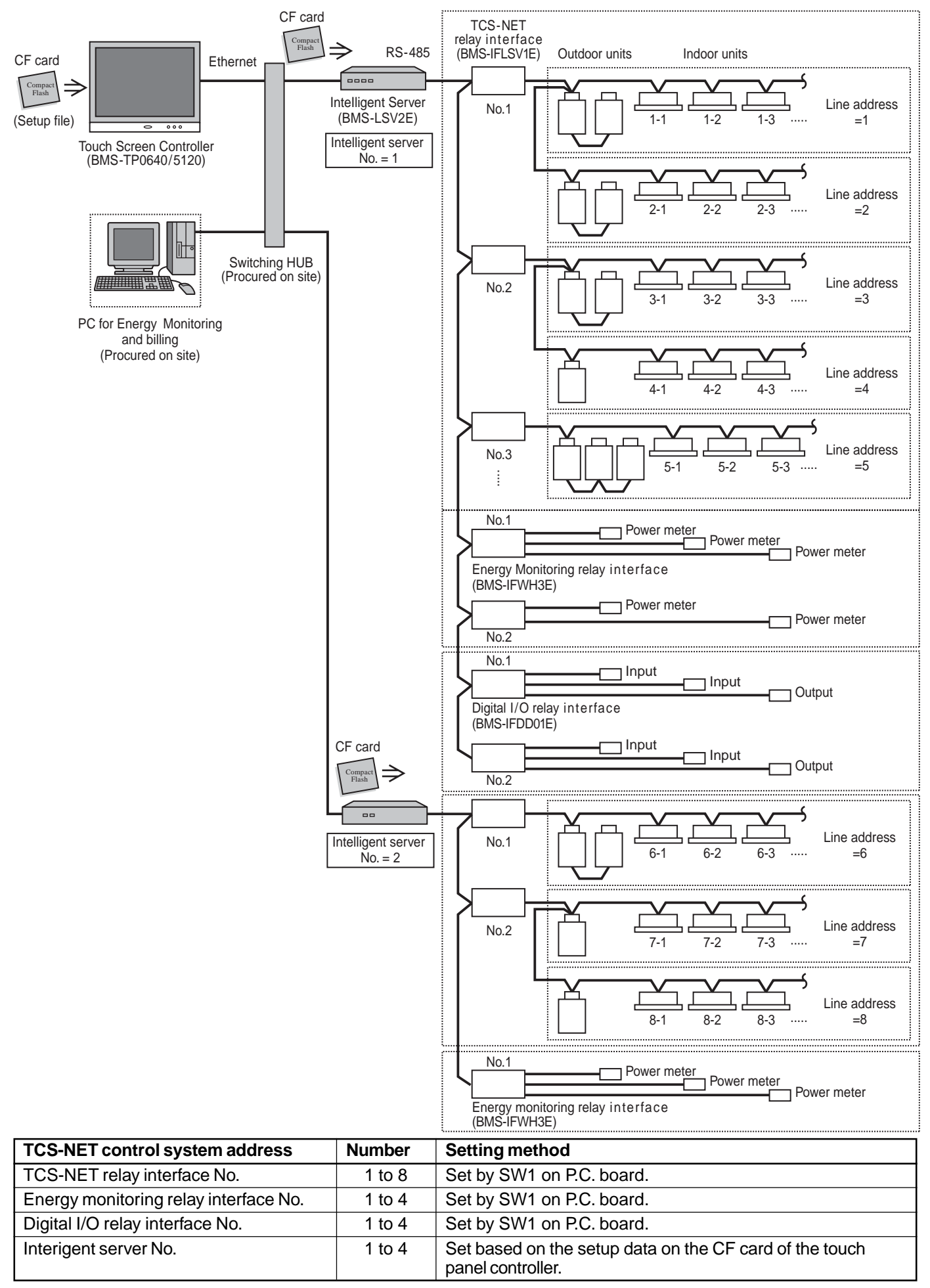

### 4-3 Address setting for air conditioner

### 4-3-1 Setting for VRF system

In this air conditioner, it is required to set up addresses on the indoor units before starting operation. Set up the addresses according to the following setup procedure.

### 

- 1. Set up address after wiring work.
- Be sure to turn on the power in order of indoor unit → outdoor unit. If turning on the power in a reverse order, a check code [E19] (Error of No. of header units) is output.
   When a check code is output, turn the power on again.
- 3. To set up an address, it is unnecessary to operate the air conditioner.
- 4. Manual address setting is recommended for TCS-NET control system. Manual address: Setup from the wired remote controller.
  - \* It is temporarily necessary to set the indoor unit and wire 1 by 1. (In group operation and when remote controller is not connected.)
- Automatic address setup is also possible. Automatic address: Setup from SW15 on the interface P.C. board of the header unit It requires a maximum of 10 minutes (Usually, approx. 5 minutes) to set up automatically an address to 1 refrigerant line.
- 6. To set up an address automatically, setup at the outdoor unit is necessary. (Address setup cannot be performed by power-ON only.)

### 4-3-1 (1) Check at main power-ON

After turning on the main power of the indoor units and outdoor units in the refrigerant system. Prior to starting test operation, check the following items in each outdoor and indoor unit.

### (After turning on the main power, be sure to check in order of indoor unit $\rightarrow$ outdoor unit.)

### Check on outdoor unit

- 1. Check that all the rotary switches, SW01, SW02 and SW03 on the interface P.C. board of the header outdoor unit are set to "1".
- 2. If an error code is displayed on 7-segment [B], remove the cause of the fault .
- 3. Check that [L08] is displayed on the 7-segment display [B] on the interface P.C. board of the header outdoor unit. (L08: Indoor address unset up)

(If the address setup operation has already been finished during service time, etc, the above check code is not displayed and only [U1] is displayed on the 7-segment display [A].)

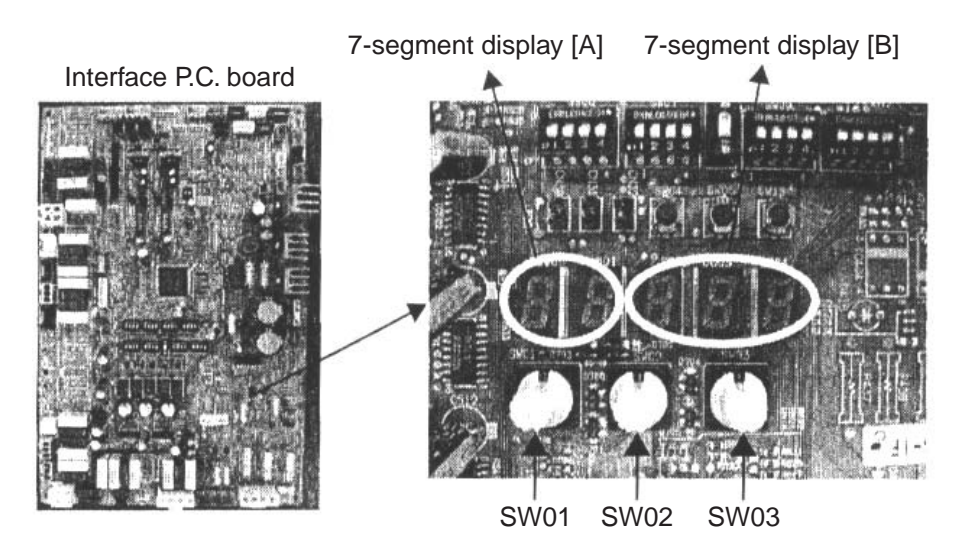

### Check on indoor unit

1. Display check on remote controller (In case of wired remote controller)

Check that a frame as shown in the following below figure is displayed on the LCD section of the remote controller.

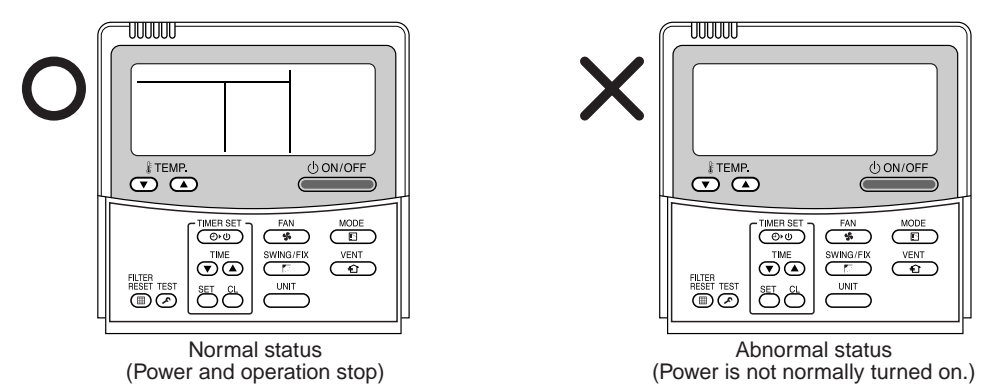

If a frame is not displayed as shown in the above right figure, there is normally no power to the remote controller. Therefore check the following items.

- Check power supply of the indoor unit.
- Check wiring between indoor unit and the remote controller.
- Check control wiring connection to the indoor control P.C. board and check for connection failure of connectors.
- Check failure of transformer on the indoor P.C. board.
- Check indoor control P.C. board failure.

### 4-3-1 (2) Manual setting from the wired remote controller

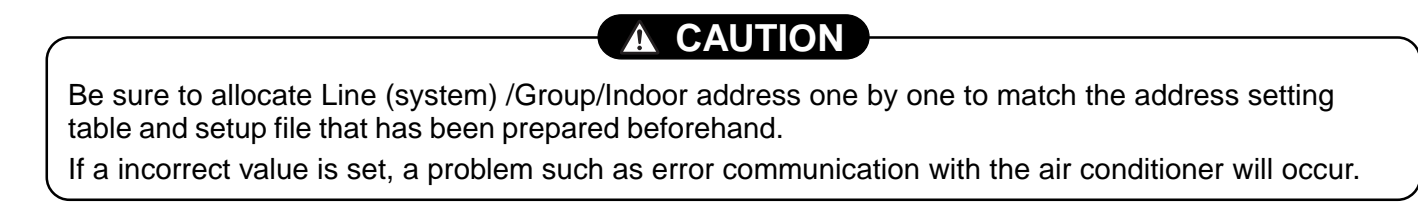

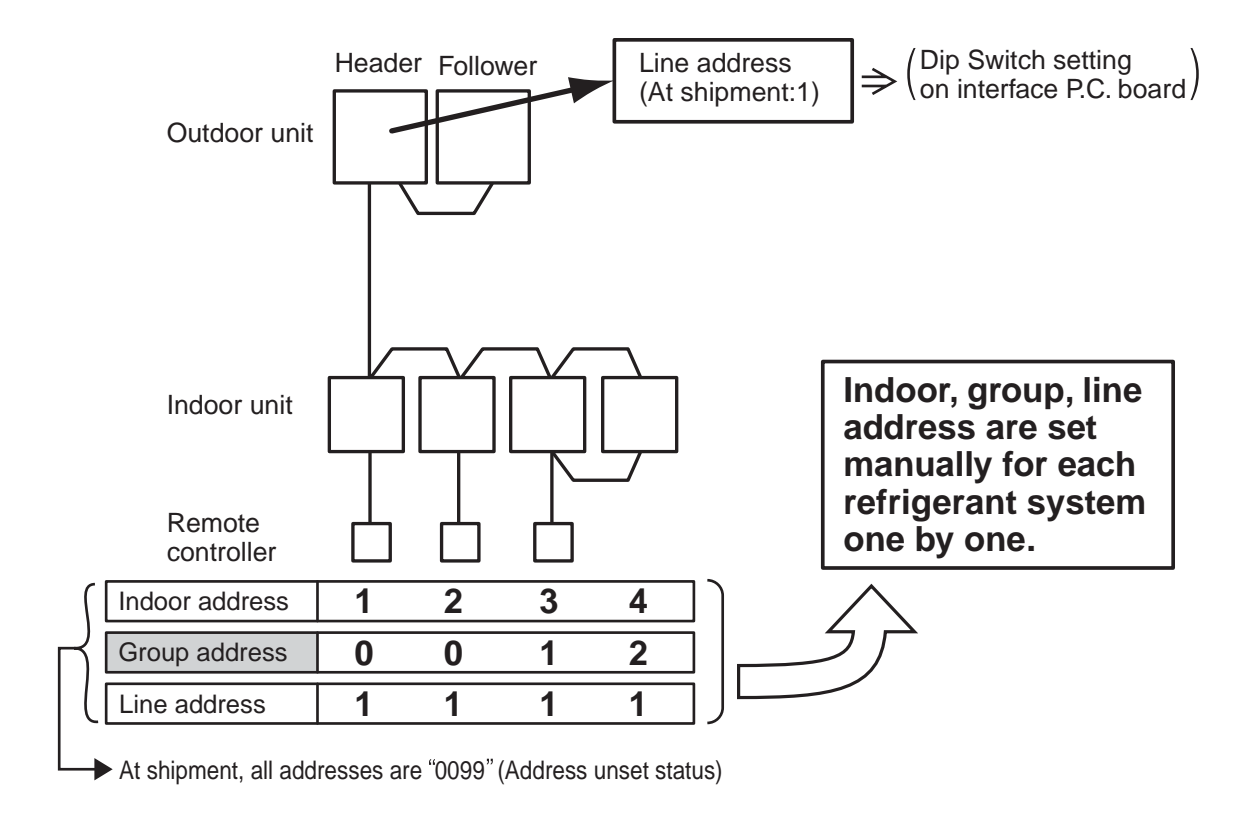

### (Step 1)

Arrange one indoor unit and one remote controller (RBC-AMT21E, RBC-AMT31E) set as 1 to 1.

**Note**:Do not use a simple remote controller or wireless remote controller. (Address setting is not available.)

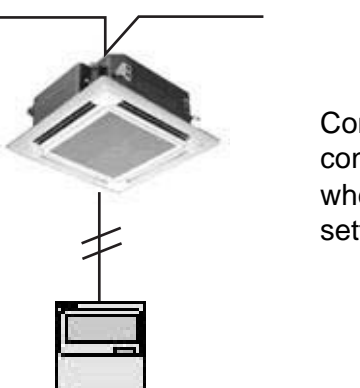

Connect wired remote controller individually when manual address setting

### (Step 2)

### Note)

When setting the line address from the remote controller, do not use address 29 or 30. The address 29 and 30 cannot be set up in the outdoor unit. Therefore if they are incorrectly set up a check code [E04] (Indoor/outdoor communication circuit error) is output.

### Turn on the power.

| Item code |
|-----------|
|-----------|

| Line (system) address | 12 |
|-----------------------|----|
| Indoor address        | 13 |
| Group address         | 14 |

### (Wiring example in 2 systems)

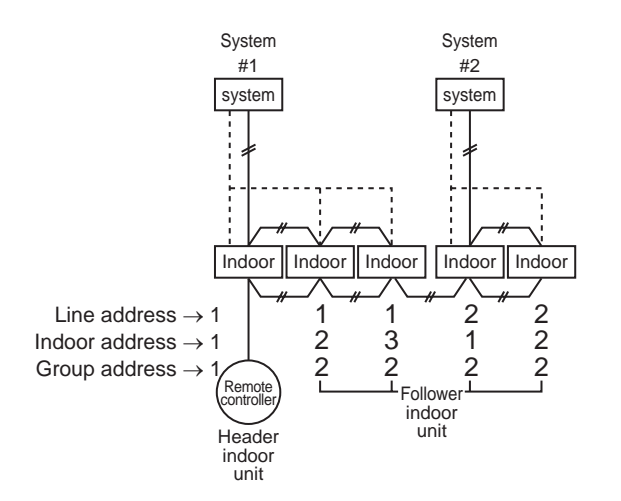

In the above example, under condition that indoor units do not have individual remote controllers, set the address after connecting a wired remote controller.

### Group address

| Individual    | : 0000 |                          |
|---------------|--------|--------------------------|
| Header unit   | : 0001 | In appa of group control |
| Follower unit | : 0002 | In case of group control |

### **Operation procedure**

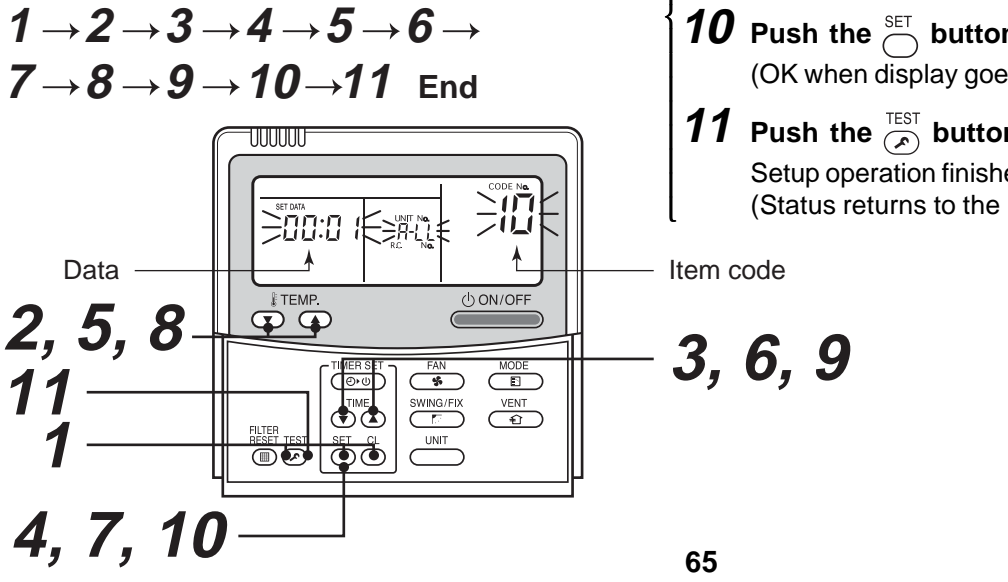

**1** Push simultaneously the  $\bigcirc^{\text{SET}}$  +  $\bigcirc^{\text{CL}}$  +  $\overset{\text{TEST}}{\checkmark}$  buttons for 4 seconds or more.

LCD changes to flashing.

### (Line address)

- **2** Using the  $\checkmark$  buttons, set Z on the item code.
- **3** Using the  $\checkmark$  buttons, set up the line address.

(Match it with the line address on the interface P.C. board of the header unit in the identical refrigerant system.)

**4** Push the  $\stackrel{\text{SET}}{\bigcirc}$  button. (OK when display goes on.)

### (Indoor address)

- **5** Using the  $\mathbf{\overline{x}}$  buttons, set  $\mathbf{B}$  on the item code.
- **6** Using the  $\bigcirc$  **buttons**, set up the indoor address.
- 7 Push the  $\bigcirc^{\text{SET}}$  button. (OK when display goes on.)

### (Group address)

- **8** Using the  $\checkmark$  buttons, set 14 on the item code.
- **9** Using the  $\checkmark$  buttons, set Individual = 0000, Header unit = 000 /, Follower unit = 0002.
- **10** Push the  $\bigcirc^{\text{SET}}$  button. (OK when display goes on.)
- **11** Push the  $\stackrel{\text{TEST}}{\checkmark}$  button. Setup operation finished. (Status returns to the normal stop status.)

### 4-3-1 (3) Line (System) address setting

- Using SW13 and 14 on the interface P.C. board of the header unit in each system, set up the system address for each system. (At shipment from factory: Set to Address 1)
- **Note)** Be careful not to duplicate with other refrigerant line.

### s 1) $\begin{array}{c|c} & & & & \\ & & & \\ & & & \\ & & \\ &$

### System address switch on outdoor interface P.C. board

(O: Switch ON, x : Switch OFF)

| System  |   | SN | /13 | SW14 |   |   | /14 | 4 |  |
|---------|---|----|-----|------|---|---|-----|---|--|
| address | 1 | 2  | 3   | 4    | 1 | 2 | 3   | 4 |  |
| 1       |   |    |     | ×    | × | × | ×   | × |  |
| 2       |   |    |     | ×    | 0 | × | ×   | × |  |
| 3       |   |    |     | ×    | × | 0 | ×   | × |  |
| 4       |   |    |     | ×    | 0 | 0 | ×   | × |  |
| 5       |   |    |     | ×    | × | × | 0   | × |  |
| 6       |   |    |     | ×    | 0 | × | 0   | × |  |
| 7       |   |    |     | ×    | × | 0 | 0   | × |  |
| 8       |   |    |     | ×    | 0 | 0 | 0   | × |  |
| 9       |   |    |     | ×    | × | × | ×   | 0 |  |
| 10      |   |    |     | ×    | 0 | × | ×   | 0 |  |
| 11      |   |    |     | ×    | × | 0 | ×   | 0 |  |
| 12      |   |    |     | ×    | 0 | 0 | ×   | 0 |  |
| 13      |   |    |     | ×    | × | × | 0   | 0 |  |
| 14      |   |    |     | ×    | 0 | × | 0   | 0 |  |

| System  |   | SW13 |   |   |   | SW14 |   |   |  |
|---------|---|------|---|---|---|------|---|---|--|
| address | 1 | 2    | 3 | 4 | 1 | 2    | 3 | 4 |  |
| 15      |   |      |   | × | × | 0    | 0 | 0 |  |
| 16      |   |      |   | × | 0 | 0    | 0 | 0 |  |
| 17      |   |      |   | 0 | × | ×    | × | × |  |
| 18      |   |      |   | 0 | 0 | ×    | × | × |  |
| 19      |   |      |   | 0 | × | 0    | × | × |  |
| 20      |   |      |   | 0 | 0 | 0    | × | × |  |
| 21      |   |      |   | 0 | × | ×    | 0 | × |  |
| 22      |   |      |   | 0 | 0 | ×    | 0 | × |  |
| 23      |   |      |   | 0 | × | 0    | 0 | × |  |
| 24      |   |      |   | 0 | 0 | 0    | 0 | × |  |
| 25      |   |      |   | 0 | × | ×    | × | 0 |  |
| 26      |   |      |   | 0 | 0 | ×    | × | 0 |  |
| 27      |   |      |   | 0 | × | 0    | × | 0 |  |
| 28      |   |      |   | 0 | 0 | 0    | × | 0 |  |

Header unit interface P.C. board

: Is not used for setup of system address. (Do not change setup.)

 Check that the relay connectors between [U1U2] and [U3U4] terminals are connected to all the header units to which the central control is connected.
 (At chipment from factory: No connection of connector)

(At shipment from factory: No connection of connector)

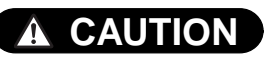

Be sure to allocate different line addresses for each refrigerant system even if there are two or more TCS-NET relay interfaces.

### 4-3-1 (4) Power reset

- To activate the line address on both the outdoor and indoor unit side, power supply is temporarily reset.
- When power returns, be sure to power up the indoor units prior to the outdoor unit.

### 4-3-1 (5) Indoor unit address check

| Step | Item                                             | Operation and check contents                                                                                                    |                   |                               |            |                             |                                                                                    |  |  |
|------|--------------------------------------------------|----------------------------------------------------------------------------------------------------|-------------------|-------------------------------|------------|-----------------------------|------------------------------------------------------------------------------------|--|--|
| 1    | Power - on                                       | Initial communication takes a couple of minutes.<br>During initial communication, 7-segment display section is as follows.<br>Display [A] [U1], flashing Display [B] [ 0]> [ i] flashing                                                                                                    |                   |                               |            |                             |                                                                                    |  |  |
| 2    | Display check                                    | After initial communications, [U1] is displayed on the 7-segment display section.<br>(If an error code is displayed in the display section [B], remove the cause reffering to<br>"trouble shooting" of installation or the service manual.)                                                                                                    |                   |                               |            |                             |                                                                                    |  |  |
| 3    | System                                           | Rotary switch setup 7-segment display                                                                                                    |                   |                               |            |                             |                                                                                    |  |  |
|      | Information                                      |                                                                                                    | SW01              | SW02                          | SW03       | [A]                         | [B]                                                                                |  |  |
|      | (Outdoor side)                                   | System capacity                                                                                                    | 1                 | 2                             | 3          | [No. of HP]                 | [HP]                                                                               |  |  |
|      |                                                  | No. of connected outdoor units                                                                                                    | 1                 | 3                             | 3          | [No. of indoor units]       | []                                                                                 |  |  |
|      |                                                  | No. of connected indoor units                                                                                                    | 1                 | 4                             | 4          | [No. of outdoor units]      | []                                                                                 |  |  |
|      |                                                  | Indoor address<br>No. and capacity                                                                                                    | 6                 | 1 to 16                       | 1 to 3     | [Indoor unit address]       | [Capacity (HP)]                                                                    |  |  |
|      |                                                  |                                                                                                    | Not               |                               | ait addrag | Na ia akaasan ku akanging ( | SIMO2 and SIMO2                                                                    |  |  |
|      |                                                  |                                                                                                    |                   |                               |            |                             | $\overline{7}_{-\text{segment}}$                                                   |  |  |
|      |                                                  |                                                                                                    | 1 t               | 0 16                          | 1          | SW02 setup number           | [01] to [16]                                                                       |  |  |
|      |                                                  |                                                                                                    | 1 t               | o 16                          | 2          | SW02 setup number +16       | [17] to [32]                                                                       |  |  |
|      |                                                  |                                                                                                    | 1 t               | o 16                          | 3          | SW02 setup number +32       | [33] to [48]                                                                       |  |  |
|      |                                                  | On the header out                                                                                                    | door inte         | rface P.C                     | . board    |                             |                                                                                    |  |  |
|      |                                                  | 7-segment<br>display A                                                                                                    | 7-segm<br>display | ent<br>y B<br>Ist.<br>e place |            | Display A<br>SW01 SW02      | SW08 SW09<br>SW05 SW15<br>2 D603 D604<br>2 D603 D604<br>3 B B<br>Display B<br>SW03 |  |  |
| 4    | Address<br>information<br>check<br>(indoor side) | Procedure (Operation while the air conditioner operates)<br>1 If it stops, push $\therefore$ button.<br>2 Push $\bigcirc$ button.<br>The unit NO 1-1 is displayed on the LCD.<br>(Disappears after several seconds) The displayed unit No indicates the line address and indoor address. (If there is other indoor units connected to the same remote controller (Group control unit), other unit No is displayed on each push of $\bigcirc$ $\bigcirc$ $\bigcirc$ $\bigcirc$ $\bigcirc$ $\bigcirc$ $\bigcirc$ $\bigcirc$ $0$ $\bigcirc$ $0$ $0$ $\bigcirc$ $0$ $0$ $\bigcirc$ $0$ $0$ $0$ $0$ $0$ $0$ $0$ $0$ $0$ $0$ |                   |                               |            |                             |                                                                                    |  |  |

### 4-3-1 (6) Trial operation

Please refer to the trial operation in the manual of the air conditioner.

### 4-3-1 (7) Setup of relay connector and terminator

• After trial operation of each refrigerant system, set the relay connector and terminator resistor on all refrigerant systems which are connected to one TCS-NET relay interface.

### Procedure

### **1** How to set up the terminator resistor (SW30)

When all the address setups have finished in the same refrigerant system, put the terminator resistor (SW30) in the same central control line to one.

- Remain only SW30-2 of the header outdoor unit with the lowest line address number as it is ON. (With terminal resistor)
- Set up SW30-2 of the other header outdoor units to OFF. (Without terminal resistor)
- **2** Connect the relay connector between [U1U2] and [U3U4] of the header outdoor unit for each refrigerant system.

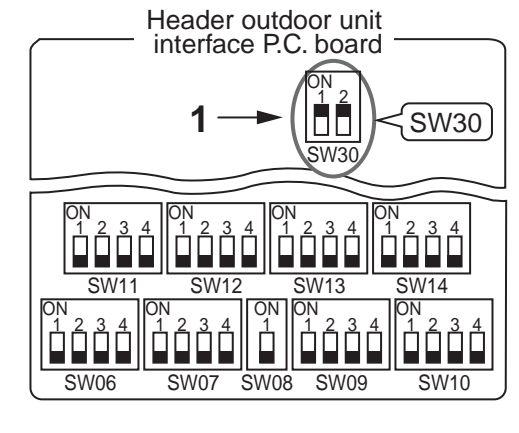

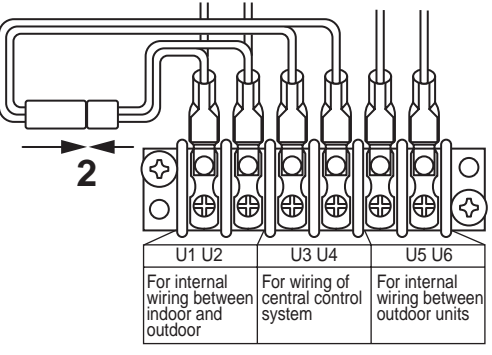

### RS-485 Ethernet Main BUS TCS-NET Intelligent Server Relay I/F Line address (BMS-LSV2E) (BMS-IFLSV1E) =1 **Touch Screen Controller** No.1 (BMS-TP0640/5120) Main BUS Flash Line address Intelligent Server =2 Software (BMS-STCC01E) Switching HUB Main BUS TCS-NET Relay I/F Line address PC for Energy (BMS-IFLSV1E) =3 Monitoring No.2 Main BUS TCS-NET Relay I/F Line address (BMS-IFLSV1E) =4 Range for each No.3 Main BUS setting procedure ine address =5 Main BUS Line address =6

### System diagram (example)

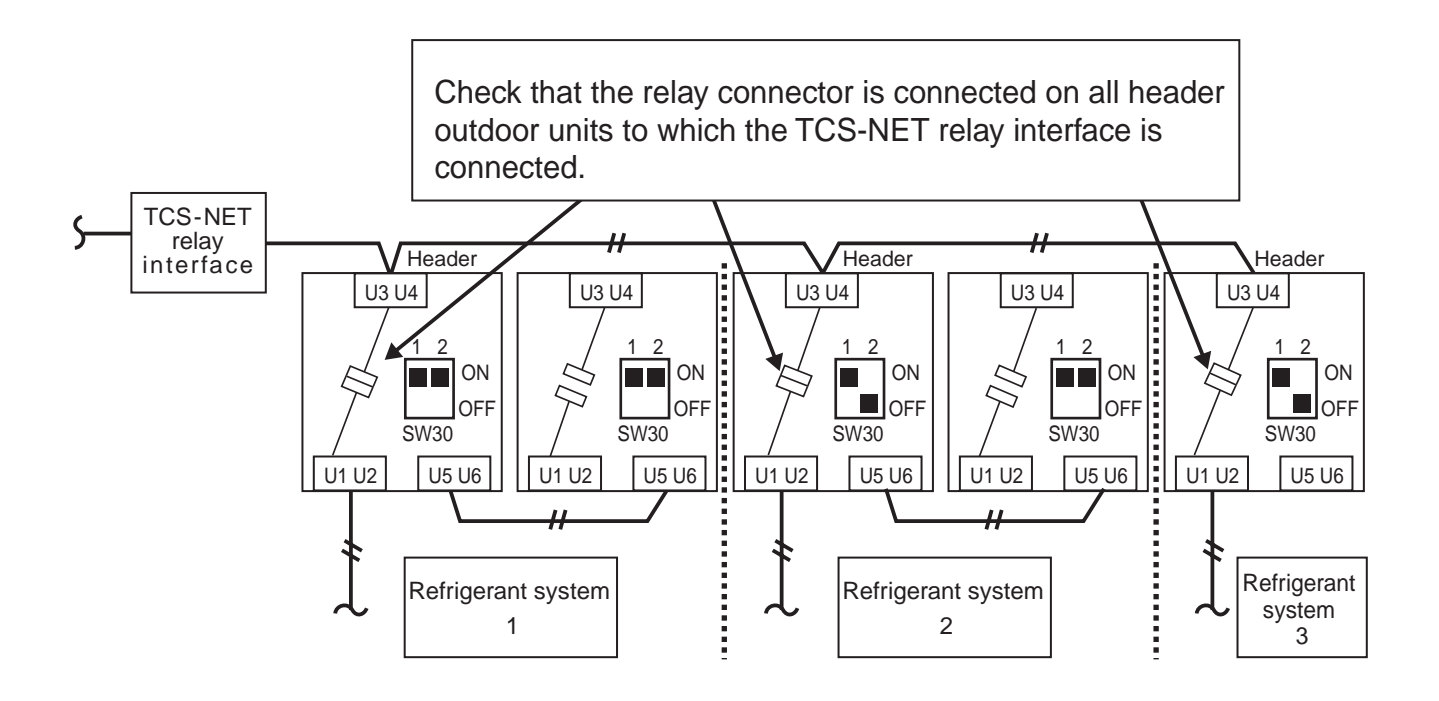

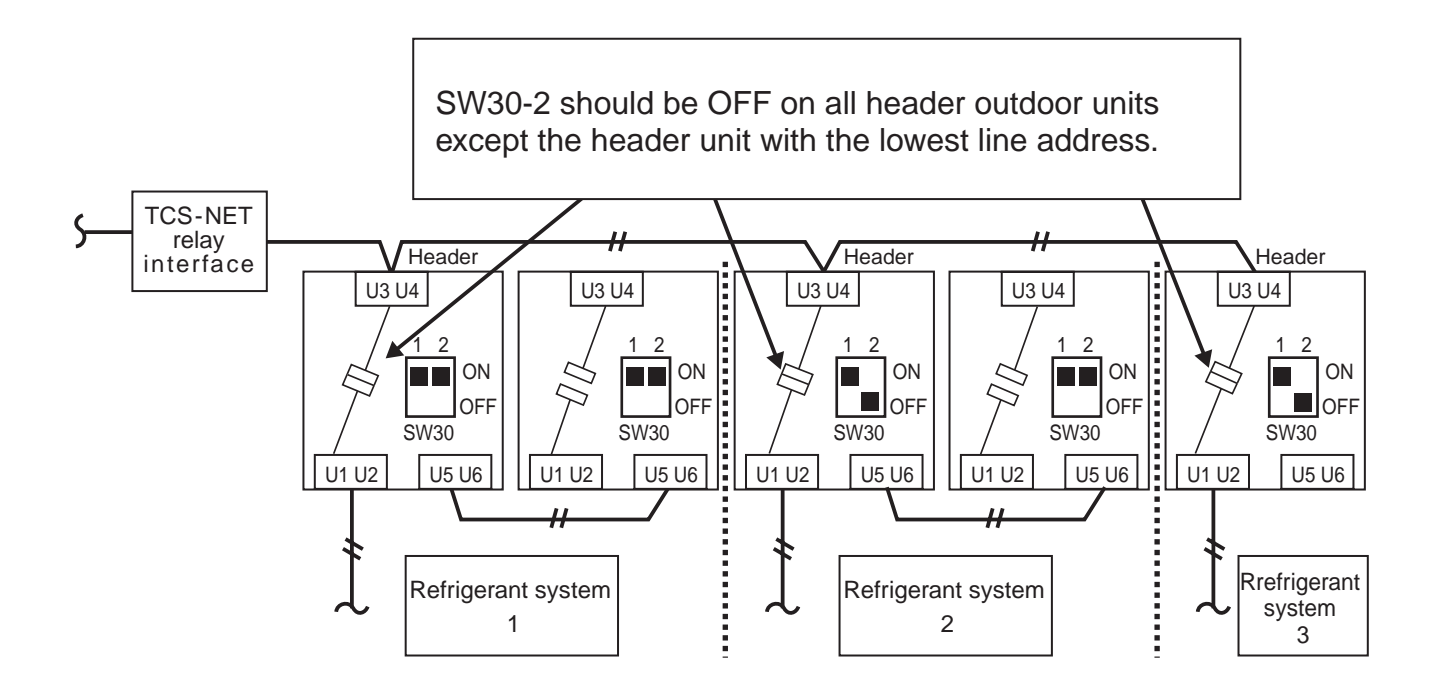

|                                                                                                    |                                                                                                    | 1                                                                                                    | 2                                                                                                    | 2                                                                     |                                                                                                    | 3                              |
|----------------------------------------------------------------------------------------------------|----------------------------------------------------------------------------------------------------|----------------------------------------------------------------------------------------------------|----------------------------------------------------------------------------------------------------|-----------------------------------------------------------------------|----------------------------------------------------------------------------------------------------|--------------------------------|
| Before address setup<br>During setup of address                                                                     | TCS-NET<br>relay<br>interface<br>U3U4<br>U1U2<br>U5U<br>U1U2<br>U5U<br>U1U2<br>A B<br>Remote<br>controller | Follower unit<br>it<br>Follower unit<br>U3U4<br>6<br>U1U2<br>U5U6<br>Remote<br>Controller<br>ividual   | Header<br>U3U4<br>U1U2<br>U5U6<br>Hector<br>U1U2<br>LU1U2<br>LU5U6<br>Hector<br>U1U2<br>LU1U2<br>LU5U6<br>Header | 'unit     Follower unit       U3U4       U1U2       U5U6              | Header uni                                                                                                   | y<br>tor                       |
| After address setup                                                                                                 | Relay<br>Connector<br>U1U2<br>U1U2<br>Relay<br>Connector<br>U1U2<br>A B<br>Remote<br>Controller<br>Ind     | ader<br>it Follower unit<br>U3U4<br>SW30<br>FF<br>6<br>U1U2<br>U5U6<br>Remote<br>controller<br>ividual | Header<br>U3U4<br>U3U4<br>U2U5U6                                                                                 | runit Follower unit<br>U3U4<br>SW30<br>U1U2<br>U5U6<br>1<br>U2<br>A B | Header uni<br>U3U4<br>SW30<br>OFF<br>U1U2<br>U5U6<br>F<br>Rela<br>connect<br>Connect<br>Remote<br>controller | t<br>Y<br>tor                  |
| Outdoor interface<br>P.C. board                                                                                     | Header unit                                                                                                | Follower unit                                                                                          | Header unit                                                                                                    | Follower unit                                                         | Header unit                                                                                                  | Setup at shipment from factory |
| SW13, 14<br>(Line address)                                                                                          | 1                                                                                                    | (Setup is unnecessary.)                                                                                | 2                                                                                                    | (Setup is<br>unnecessary.)                                            | 3                                                                                                    | 1                              |
| SW30-2<br>Terminal-end resistance<br>of indoor/outdoor communi<br>cation line/central control<br>communication line | ON                                                                                                    | (Setup is<br>unnecessary.)                                                                             | OFF after<br>address setup                                                                                       | (Setup is<br>unnecessary.)                                            | OFF after<br>address setup                                                                                   | ON                             |
| Relay connector                                                                                                    | Connect<br>after<br>address setup                                                                          | Open                                                                                                   | Connect<br>after<br>address setup                                                                                | Open                                                                  | Connect<br>after<br>address setup                                                                            | Open                           |

### Indoor side

| Line address        | 1 | 1 | 2 | 2 | 3 |
|---------------------|---|---|---|---|---|
| Indoor unit address | 1 | 2 | 1 | 2 | 1 |
| Group address       | 0 | 0 | 1 | 2 | 0 |

### POINT

Never connect a relay connector before address setup of all the refrigerant systems has finished; otherwise address cannot be correctly set up.

After setting, if central control devices (central remote controller or ON/OFF controller) are connected, set up the central control address.

(For the central control address setup, refer to "4-3-1 (8) Central control address setting" in the installation manual of the central control devices.)

### 4-3-1 (8) Central control address setting

### (Note)

- 1) Perform after the setting of indoor and outdoor unit address (Indoor/group/line address).
- 2) Three setting address method can be selected.
  - (1) Manual setting from wired main remote controller (RBC-AMT21E, RBC-AMT31E)
  - (2) Manual setting from central control remote controller (TCB-SC642TLE2)
  - ③ Automatic setting from central remote controller (TCB-SC642TLE2)

### REQUIREMENT

- Be sure to reconfirm the following status of all header outdoor units before the central control address setting.
  - [1] Check that the relay connectors between [U1,U2] and [U3,U4] terminals are connected on all header outdoor units to which the central control is connected.
  - (At the shipment from factory : No connection of connector) [2] SW30-2 should be OFF on all header units except the header unit with the lowest line
- address number. (At the shipment from factory : Set to ON)
- Correct address setting cannot be conducted without the above settings being correct.
  The above procedure mentioned should be conducted after address setting of all indoor and
- outdoor units.

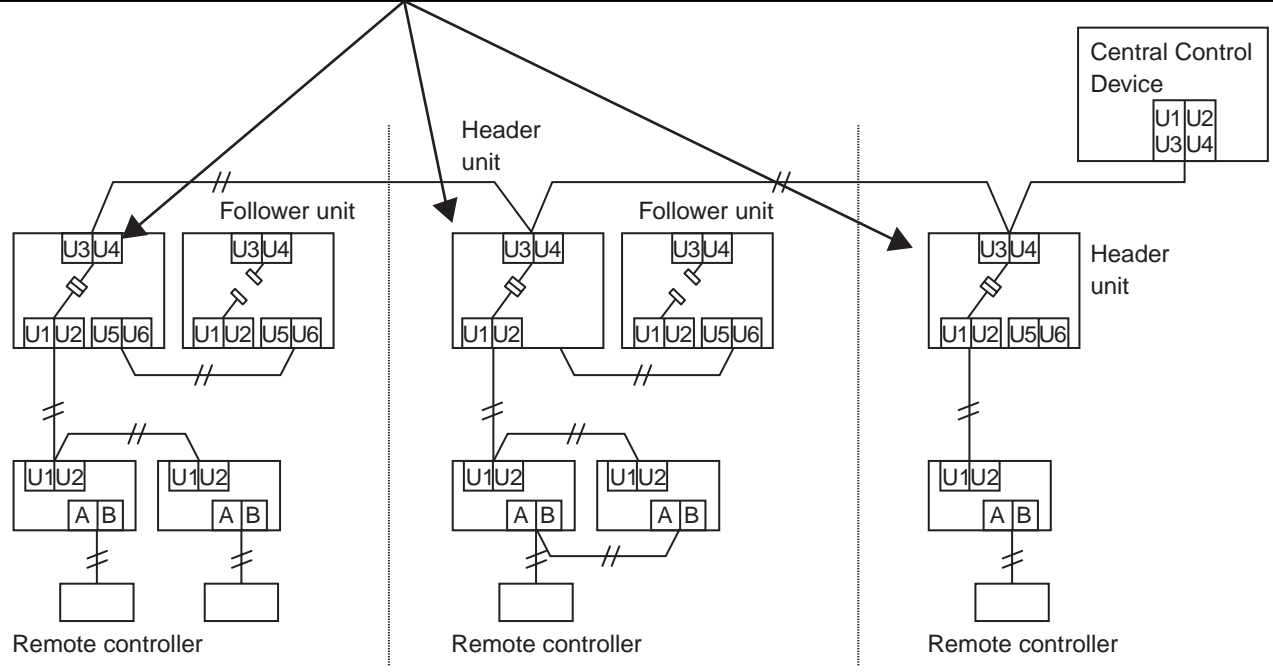

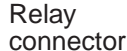

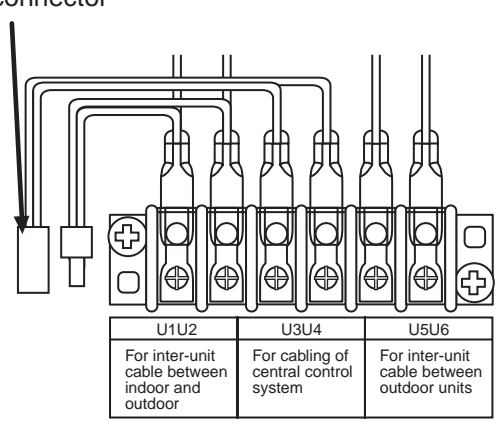

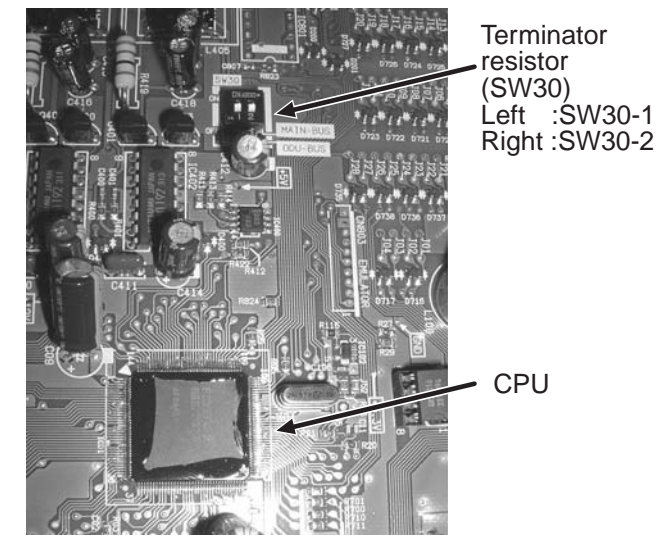

Interface P.C. board on the outdoor unit.

### Flow chart of setting central control address (In case of central remote controller TCB-SC642TLE2)

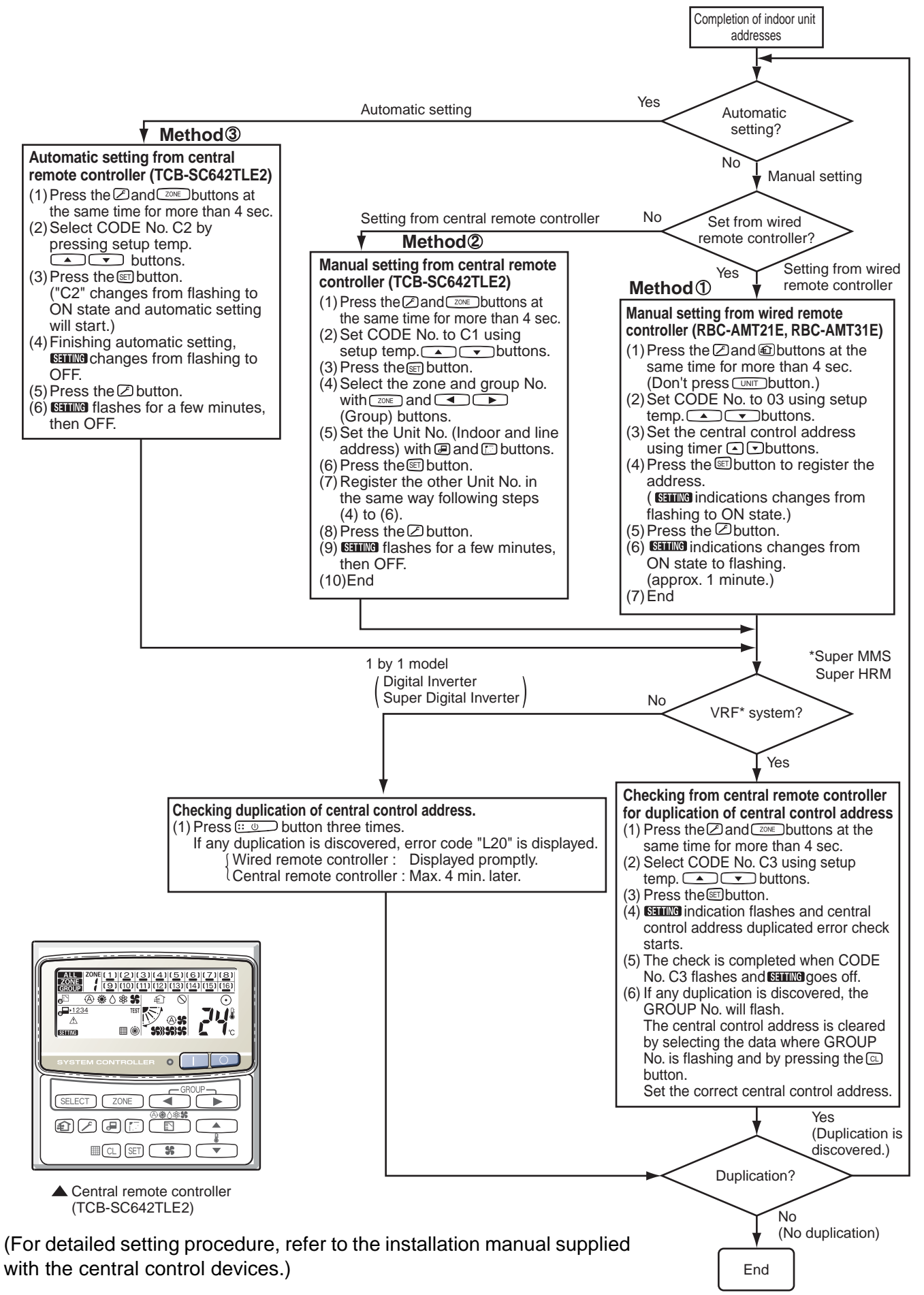
### 4-3-1 (9) Trial operation for central controller (TCB-SC642TLE2)

### **1** Test run of the central controller

- (1) Power on for all the indoor units. Next, power on the central controller.
  - SETTING will flash, checking the indoor unit addresses automatically.
- (2) If the group No. displayed on the central controllers is not the same as the indoor unit No.\*
  - \* In case of group control, main unit No. only.

### **2** How to perform an air conditioner test run

- (1) Hold down the  $\checkmark$  button on the central controller for at least four seconds.
  - During the test run, "TEST" appears on the LCD display.
- (2) Press the O and I buttons.
  - The temperature cannot be adjusted in the "TEST" position.

Do not use this procedure except when performing a test run as it will strain the equipment.

(3) Upon completion of the operation, press the *F* button and check that "TEST" on the LCD display has gone off.

## 4-3-1 (10) Automatic address setting (for reference)

| 1 |                                                                                           |                                                                                      |                         |
|---|-------------------------------------------------------------------------------------------|--------------------------------------------------------------------------------------|-------------------------|
|   | In case of addressing (Line / Group / Indoor<br>change the addresses to match the address | address) by automatic address setup, be<br>s setting table as per the TCS-NET contro | e sure to<br>ol system. |
|   | $\rightarrow$ "4-3-1 (2) Manual setting from wired re                                     | emote controller",                                                                   |                         |
|   | $\rightarrow$ "4-3-1 (13) Address change from rem                                         | ote controller"                                                                      |                         |
|   | If unmatched addresses are allocated, a pro<br>conditioner will occur.                    | blem such as an error of communication                                               | within the air          |
| A | ddress setup flow (In case of automatic addr                                              | ess setup)                                                                           |                         |
|   | Setting flow                                                                              | Contents                                                                             | Reference No.           |
|   | Line addrss setting                                                                       | Line address settting                                                                | 4-3-1                   |
|   |                                                                                           |                                                                                      |                         |
|   | Power - ON                                                                                | Check at Power-ON                                                                    | 4-3-1                   |
|   |                                                                                           | ,                                                                                    | \                       |
|   | Automatic address setting                                                                 | Refer to this section "4-3-1 (10)                                                    |                         |
|   |                                                                                           |                                                                                      | j                       |
|   | Trial operation                                                                           | Trial operation                                                                      | 4-3-1 (6)               |
|   |                                                                                           |                                                                                      |                         |
|   | Manual address setting                                                                    | Manual setting from remote controller                                                | 4-3-1 (2)               |
| 4 | or<br>Address change from remote controller                                               | Address change from remote                                                           | 4-3-1 (13)              |
|   |                                                                                           | controller                                                                           |                         |
|   | Setup of relay connector and SW30-2                                                       | Setup of relay connector and                                                         | 4-3-1 (7)               |
|   |                                                                                           | terminator                                                                           |                         |
|   | Central controller exist ?                                                                |                                                                                      |                         |
|   |                                                                                           |                                                                                      |                         |
|   | Central control device setting                                                            | Central control address setting                                                      | 4-3-1 (8)               |
|   |                                                                                           |                                                                                      |                         |
|   | Trial operation (Central control device)                                                  | Test run for central controller                                                      | 4-3-1 (9)               |
|   |                                                                                           |                                                                                      |                         |
|   | TCS-NET control system address setting                                                    |                                                                                      |                         |
|   | Intelligent server                                                                        | Address setting for TCS-NET control                                                  |                         |
|   | I US-NET relay I/F                                                                        | system                                                                               | 4-4                     |
|   | Digital I/O relay I/F                                                                     |                                                                                      |                         |
|   |                                                                                           |                                                                                      |                         |
|   | Trial operation for Touch panel controller                                                |                                                                                      | Chapter. 5              |
|   |                                                                                           |                                                                                      | •                       |

### Automatic address setup procedure

### Without central control : Address setup procedure 1 With central control : Address setup procedure 2

(However, go to the procedure 1 when the central control is performed in a single refrigerant system.)

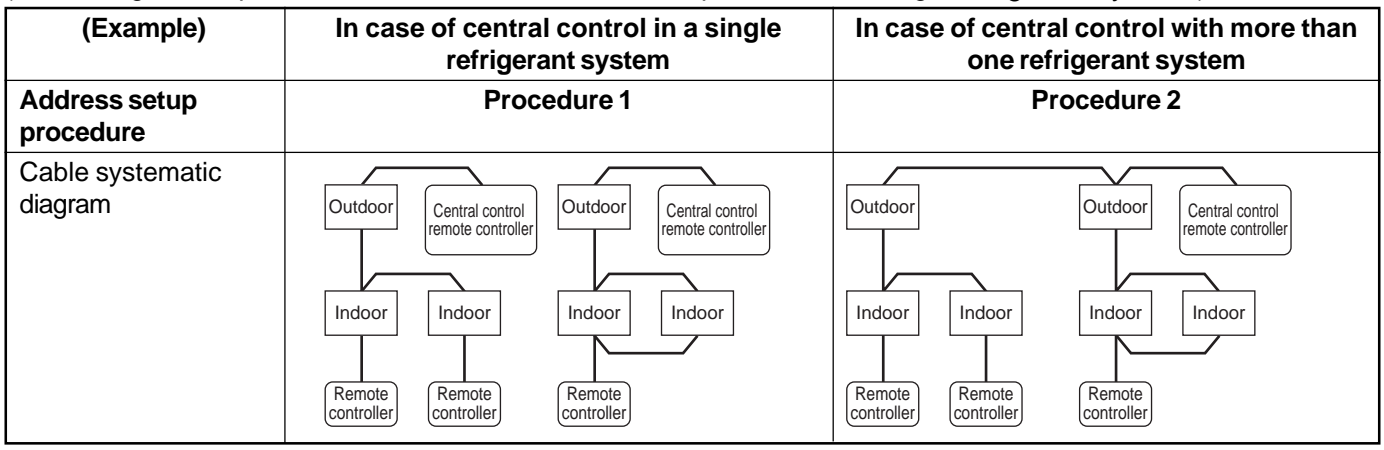

### Address setup procedure 1

- Turn on power of indoor/outdoor units. (In order of indoor → Outdoor)
- After approx. 1 minute, check that U. 1. L08 (U. 1. [flash] is displayed on the 7-segment display section of the interface P.C. board on the header outdoor unit.
- 3. Push SW15 and start setup of the automatic address.

(Max. 10 minutes for 1 refrigerant system (Usually, approx. 5 minutes))

4. When the count  $Auto 1 \rightarrow Auto 2 \rightarrow Auto 3$  is displayed on the 7-segment display section, and it changes from

 $\boxed{U.1.--(U.1.flash)}$  to  $\boxed{U.1.--(U.1.lit)}$ , the setup has finished.

5. When centrally controlled, connect the relay connector between [U1, U2] and [U3, U4] terminals on the header unit.

### REQUIREMENT

- When group control is performed over multiple refrigerant systems, be sure to turn on the power supplies of all the indoor units connected in a group at the time of address setup.
- If turning on the power of each refrigerant system to set up the address, a header indoor unit is set on each line. Therefore, an alarm code "L03" (Duplicated indoor header units) is output during operation after the address setup. In this case, change the group address from the wired remote controller so that only one header indoor unit is set up.

– Header unit interface P.C. board –

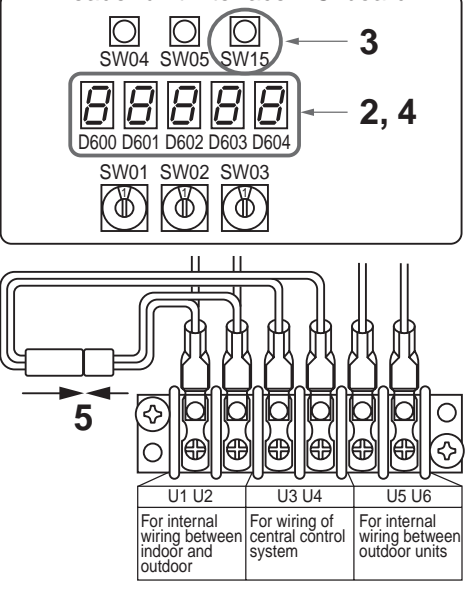

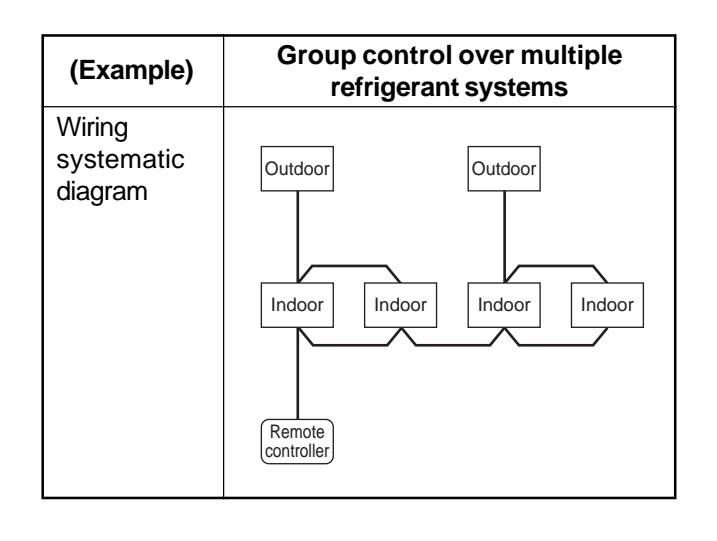

### Address setup procedure 2

1. Using SW13 and 14 on the interface P.C. board of the header outdoor unit in each system, set up the line (system) address for each system.

(At shipment from factory: Set to Address 1)

**Note)** Be careful not to duplicate with other refrigerant systems.

Line (system) address switch on the outdoor interface P.C. board

| Line    |   | SV | /13 |   |   | SV | /14 |   |
|---------|---|----|-----|---|---|----|-----|---|
| address | 1 | 2  | 3   | 4 | 1 | 2  | 3   | 4 |
| 1       |   |    |     | × | × | ×  | ×   | × |
| 2       |   |    |     | × | 0 | ×  | ×   | × |
| 3       |   |    |     | × | × | 0  | ×   | × |
| 4       |   |    |     | × | 0 | 0  | ×   | × |
| 5       |   |    |     | × | × | ×  | 0   | × |
| 6       |   |    |     | × | 0 | ×  | 0   | × |
| 7       |   |    |     | × | × | 0  | 0   | × |
| 8       |   |    |     | × | 0 | 0  | 0   | × |
| 9       |   |    |     | × | × | ×  | ×   | 0 |
| 10      |   |    |     | × | 0 | ×  | ×   | 0 |
| 11      |   |    |     | × | × | 0  | ×   | 0 |
| 12      |   |    |     | × | 0 | 0  | ×   | 0 |
| 13      |   |    |     | × | × | ×  | 0   | 0 |
| 14      |   |    |     | × | 0 | ×  | 0   | 0 |

|         |   | •    |   |   | ,<br> |      |   |   |  |
|---------|---|------|---|---|-------|------|---|---|--|
| Line    |   | SW13 |   |   |       | SW14 |   |   |  |
| address | 1 | 2    | 3 | 4 | 1     | 2    | 3 | 4 |  |
| 15      |   |      |   | × | ×     | 0    | 0 | 0 |  |
| 16      |   |      |   | × | 0     | 0    | 0 | 0 |  |
| 17      |   |      |   | 0 | ×     | ×    | × | × |  |
| 18      |   |      |   | 0 | 0     | ×    | × | × |  |
| 19      |   |      |   | 0 | ×     | 0    | × | × |  |
| 20      |   |      |   | 0 | 0     | 0    | × | × |  |
| 21      |   |      |   | 0 | ×     | ×    | 0 | × |  |
| 22      |   |      |   | 0 | 0     | ×    | 0 | × |  |
| 23      |   |      |   | 0 | ×     | 0    | 0 | × |  |
| 24      |   |      |   | 0 | 0     | 0    | 0 | × |  |
| 25      |   |      |   | 0 | ×     | ×    | × | 0 |  |
| 26      |   |      |   | 0 | 0     | ×    | × | 0 |  |
| 27      |   |      |   | 0 | ×     | 0    | × | 0 |  |
| 28      |   |      |   | 0 | 0     | 0    | × | 0 |  |

: Is not used for setup of line address. (Do not change setup.)

- Check that the relay connectors between [U1U2] and [U3U4] terminals are disconnected on all the header outdoor units to which the central control is connected. (At shipment from factory: No connection of connector)
- Turn on power of indoor/outdoor.
   (In order of indoor → outdoor)
- 4. After approx. 1 minute, check that the 7-segment display is

U.1.L08 (U.1. flash) on the interface P.C. board on the header outdoor unit.

- 5. Push SW15 and start setup of the automatic address. (Max. 10 minutes for 1 refrigerant system (Usually, approx. 5 minutes))
- 6. When the count Auto 1 → Auto 2 → Auto 3 is displayed on the 7-segment display section and it changes from U. 1. - (U. 1. flash) to U. 1. - (U. 1. light) , the setup has finished.
- 7. Procedure 4. to 6. are repeated on other refrigerant systems.
- 8. How to set up the terminator resistor (SW30)

When all the address setups have finished in the same refrigerant system, position the terminator resistor (SW30) in the same central control line to one.

- Only SW30-2 of the header outdoor unit with the lowest line address number is set to ON. (With terminator resistor)
- Set up SW30-2 on the other header outdoor units to OFF. (Without terminator resistor)
- 9. Connect the relay connector between [U1U2] and [U3U4] on the header outdoor units for each refrigerant system.

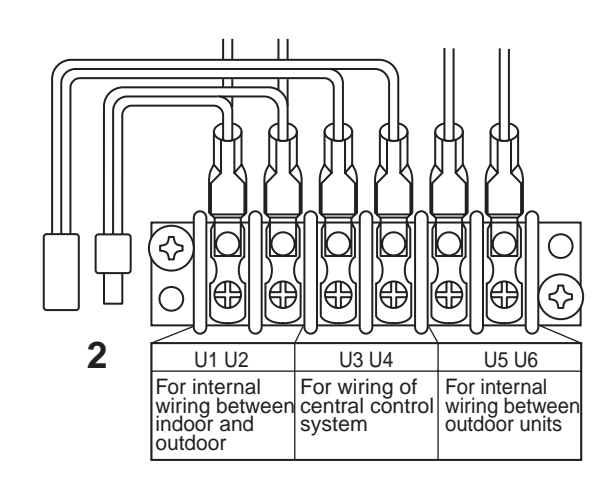

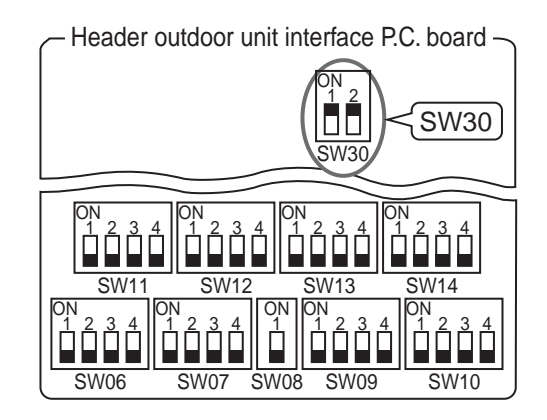

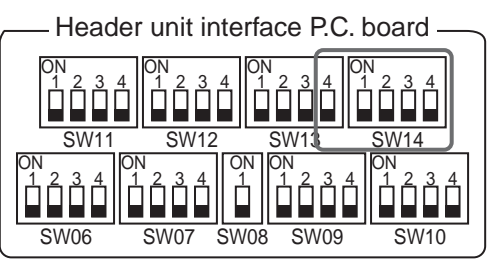

(O: Switch ON, ×: Switch OFF)

### 4-3-1 (11) Clearance of address

### Method 1

An address is individually cleared from a wired remote controller.

"0099" is set up to line address indoor address, and group address data from the remote controller.

(For the setup procedure, refer to the above mentioned address setup from the remote controller.)

### Method 2

Clear the indoor addresses in the same refrigerant line from the outdoor unit.

- 1. Turn off the power of the refrigerant system to be returned to the status at shipment and change the header outdoor unit to the following status.
  - 1) Remove the relay connector between [U1U2] and [U3U4]. (If it has been already removed, leave it as it is.)
  - 2) Turn on SW30-2 on the interface P.C. board on the header outdoor unit if it is ON. (If it is already ON, leave it as it is.)

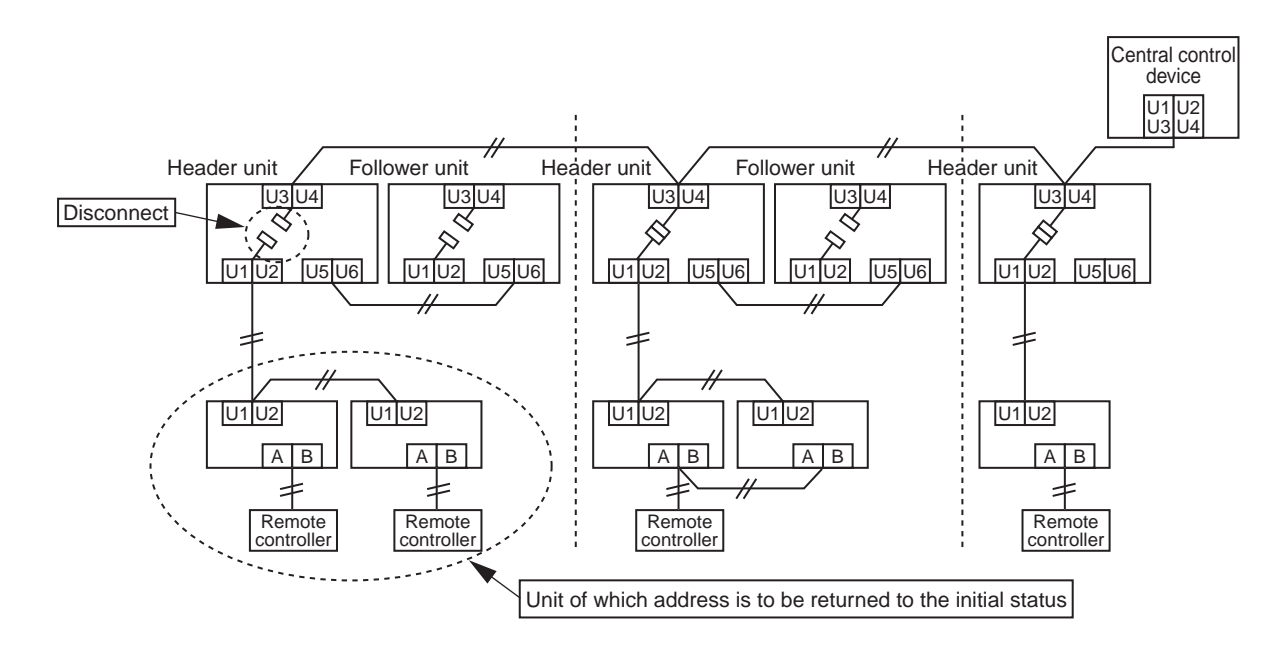

2. Turn on the indoor/outdoor power of which the address is to be cleared. After approx. 1 minute, check that "U.1. - - -" is displayed and then execute the following operation on the interface P.C. board of the header outdoor unit of which the address is to be cleared in the refrigerant system.

| SW01 | SW02 | SW03 | SW04                                                                                                    | Address which can be cleared  |
|------|------|------|----------------------------------------------------------------------------------------------------|-------------------------------|
| 2    | 1    | 2    | After checking that "A.d.buS" is displayed on<br>7-degment display, push SW04 for 5 seconds or<br>more. | Line + Indoor + Group address |
| 2    | 2    | 2    | After checking that "A.d.nEt" is displayed on<br>7-degment display, push SW04 for 5 seconds or<br>more. | Central control address       |

3. After "A.d. c.L." has been displayed on the 7-degment display, return SW01/SW02/SW03 to 1/1/1.

4. When the address clearing has correctly finished, "U.1.L08" is displayed on the 7-degment display after a while. If "A.d. n.G." is displayed on the 7-degment display, there is a possibility of connection with other refrigerant systems. Re-check the relay connector between [U1U2] and [U3U4] terminals.
Note) Be careful that other line addresses may be also cleared if clearing operation is not correctly executed.

5. After clearing of the address, reset the address.

## 4-3-1 (12) Confirmation of indoor unit address and position by using the remote controller

### [Confirmation of indoor unit address and the position]

1. When you want to know the indoor address though position of the indoor unit itself is unknown:

Procedure (Operation while the air conditioner operates)

- 1 If it stops, push the downloss button.
- **2** Push the  $\bigcirc$  button.

The unit NO *1-1* is displayed on the LCD. (Disappears after several seconds) The displayed unit No indicates the line address and the indoor address. (If there is other indoor unit connected to the same remote controller (Group control unit), other unit No is displayed at each push of the UNIT button.)

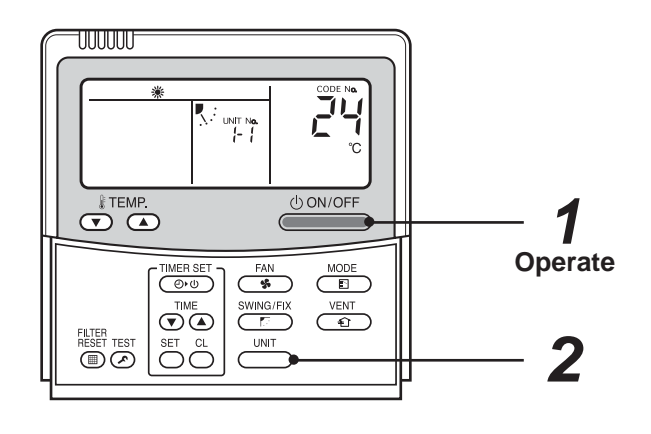

Operation procedure  $1 \rightarrow 2$ 

### 2. When you want to know position of the indoor unit using the address

• To confirm the unit numbers in a group control;

Procedure (Operation while the air conditioner stops)

The indoor unit numbers in a group control are successively displayed and the corresponding indoor fan is turned on. (Operation while the air conditioner stops)

- **1** Push the  $\underbrace{\overset{VENT}{\textcircled{f}}}_{\textcircled{f}}$  +  $\underbrace{\overset{TEST}{\textcircled{o}}}_{\textcircled{o}}$  buttons simultaneously for 4 seconds or more.
  - Unit No ALL is displayed.
  - The fans of all the indoor units in the group control are turned on.
- 2 Every pushing of the button, the indoor unit numbers in the group control are successively displayed.
  - The first displayed unit No indicates the address of the header unit.
  - Only the fan of the selected indoor unit is turned on.
- **3** Push the  $\textcircled{}^{\text{TEST}}$  button to finish the procedure.

All the indoor units in the group control stop.

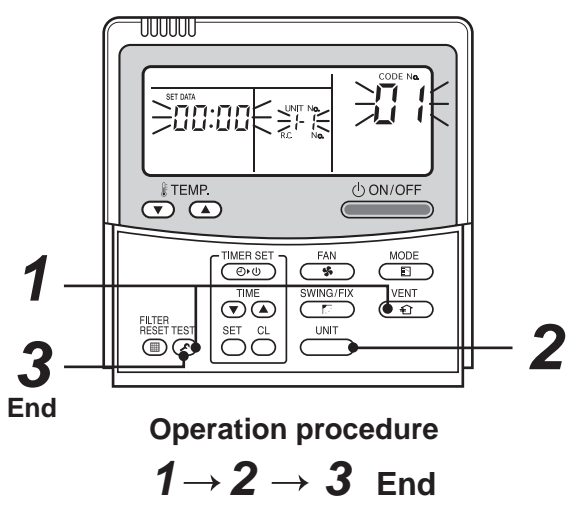

### • To confirm all the unit numbers from an arbitrary wired remote controller;

Procedure (Operation while the air conditioner stops)

The indoor unit No and position in the same refrigerant circuit can be confirmed. An outdoor unit is selected, the indoor unit numbers in the same refrigerant circuit are successively displayed and the indoor unit fan is turned on.

## 

Firstly, line 1, item code R[ (Address Change) is displayed. (Select outdoor unit.)

- **2** Using the  $\overset{\text{UNIT}}{\longrightarrow}$  +  $\overset{\text{SWING/FIX}}{\longrightarrow}$  buttons, select the line address.
- **3** Using the  $\bigcirc^{\text{SET}}$  button, determine the selected line address.
  - The indoor unit address, which is connected to the refrigerant circuit of the selected outdoor unit is displayed and the fan is turned on.
- **4** Every push of the  $\bigcirc$  button, the indoor unit numbers in the identical circuit are successively displayed.
  - Only the fan of the selected indoor unit operates.

### [To select another line address]

## **5** Push the $\bigcirc^{cL}$ button and return to procedure **2**.

- The indoor address of another line can be successively confirmed.
- **6** Push the  $\overset{\text{TEST}}{\checkmark}$  button to finish the procedure.

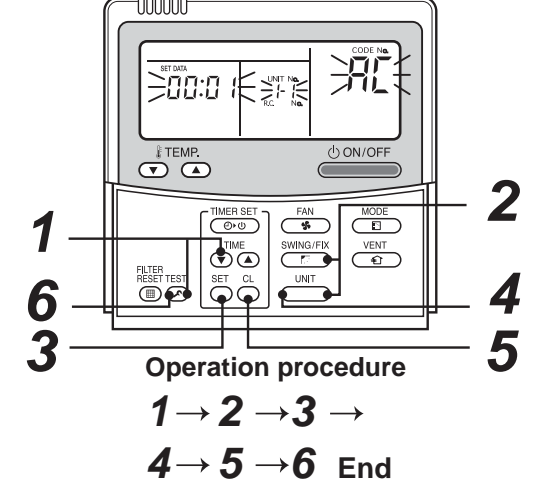

### 4-3-1 (13) Address change from remote controller

Change of indoor address from a wired remote controller

 To change the indoor address in individual operation (Wired remote controller : Indoor unit = 1 : 1) or group control (When the setup operation with automatic address has finished, this change is available.)

Procedure (Operation while air conditioner stops)

- **1** Push simultaneously the  $\bigcirc^{\text{SET}} + \bigcirc^{\text{CL}} + \bigcirc^{\text{TEST}}$  buttons for 4 seconds or more. (The firstly displayed unit No indicates the header unit in group control.)
- **2** In group control, select an indoor unit No to be changed by the button. (The fan of the selected indoor unit is turned on.)
- **3** Using the  $\checkmark$  buttons, set  $\ddagger$  on the item code.
- 4 Using the **▼** ▲ buttons, change the displayed setup data to the data which you want to change.
- **5** Push the  $\bigcirc^{\text{SET}}$  button.
- 6 Using the button, select the next unit No. to change. Repeat the procedure 4 to 6 and change the indoor address so that it is not duplicated.
- 7 After the above change, push the  $\_\_\_\_$  button to confirm the changes.
- **8** If it is acceptable, push the  $\overset{\text{TEST}}{\textcircled{o}}$  button to finish confirmation.

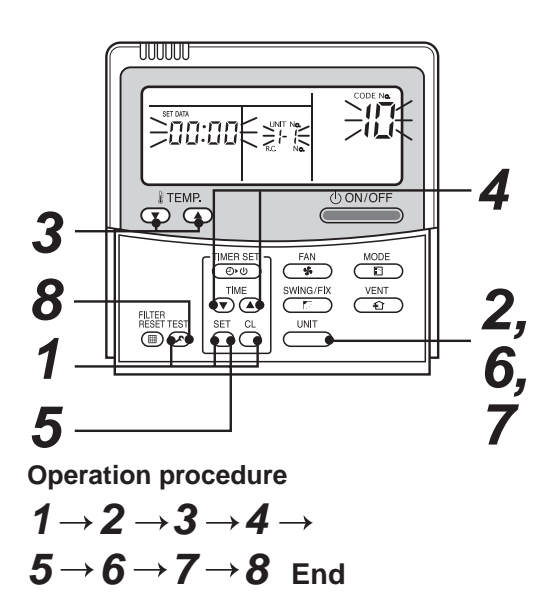

### • To change all the indoor addresses from an arbitrary wired remote controller;

(When the setup operation with automatic address has finished, this change is available.)

**Contents** : Using an arbitrary wired remote controller, the indoor unit address can be changed within the same refrigerant system

\* Change the address in the address check/change mode.

Procedure (Operation while air conditioner stops)

**1** Push the r + r buttons simultaneously for 4 seconds or more. Firstly, line 1 item code  $\Re l$  (Address Change) is displayed.

## **2** Using the $\underbrace{}^{\text{UNIT}}$ + $\underbrace{}^{\text{SWING/FIX}}$ buttons, select the line address.

## **3** Push $\bigcirc^{\text{SET}}$ button.

• The indoor unit address, which is connected to the refrigerant system of the selected outdoor unit is displayed and the fan is turned on.

The current indoor address is displayed on the setup data. (Line address is not displayed.)

4 The indoor address of the setup data moves up/down by the  $\overline{\mathbf{v}}$  buttons.

Change the setup data to a new address.

- **5** Push the  $\bigcirc$  button to determine the setup data.
- **6** Every press of the button, the indoor unit numbers in the identical circuit is successively displayed. Only the fan of the selected indoor unit operates.

Repeat the procedure **4** to **6** and change all the indoor addresses so that they are not duplicated.

7 Push the <sup>SET</sup> button. (All the displays on the LCD go on.)

**8** Push the  $\mathcal{F}$  button to finish the procedure.

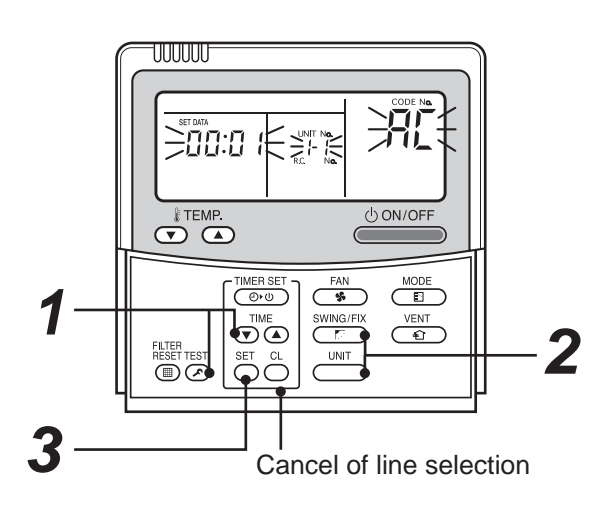

If the unit No is not displayed, the outdoor unit in this line does not exist.

Push  $\bigcirc^{CL}$  button and then select a line according to procedure  $\boldsymbol{2}$ .

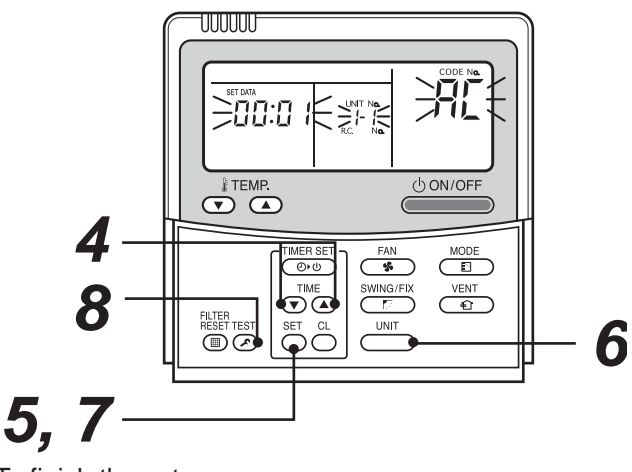

To finish the setup

Operation procedure  $1 \rightarrow 2 \rightarrow 3 \rightarrow 4 \rightarrow$  $5 \rightarrow 6 \rightarrow 7 \rightarrow 8$  End

### 4-3-1 (14) In case of increasing the address of undefined indoor units (Extension, etc.)

If set up of indoor address is necessary due to additional indoor units, replacement of P.C. board, etc, follow the methods below.

### Method 1

Set up an address individually from a wired remote controller.

(Line address, Indoor address, Group address, Central control address)

For the setup method refer to "Manual address setup from remote controller" within this manual.

### Method 2

Set up an address from the outdoor unit.

\* Leave the addresses of the units to which the addresses have already been setup. Set up the address only to the unit of which the address is undefined.

The addresses are allocated from the lowest number.

#### Setup procedure

Arrange the outdoor header units in the refrigerant line to which the indoor units are connected. (Figure below)

- 1. Remove the relay connector between [U1U2] and [U3U4].
- 2. Turn on SW30-2 on the interface P.C. board on the outdoor header unit side.
  - \* Turn off the power and execute the operation.

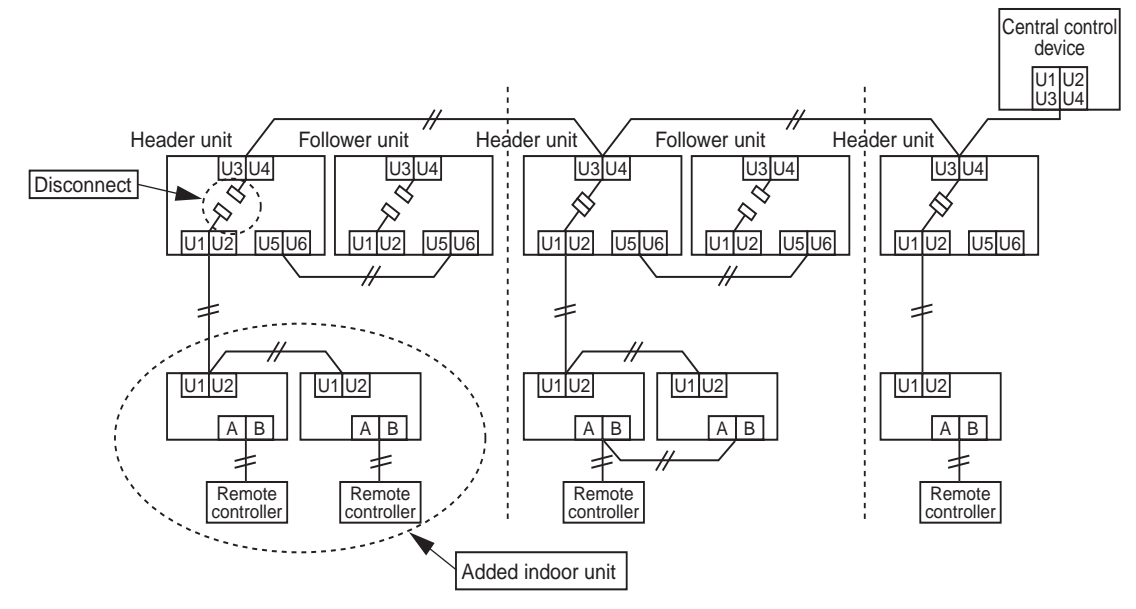

- 3. Turn on the indoor/outdoor power of which address is to be set up. After approx. 1 minute, check that "U.1.---" is displayed on the 7-segment display.
- 4. Execute the following operation on the interface P.C. board on the header outdoor unit.

| SW01 | SW02 | SW03 | SW04                                                                                                |
|------|------|------|----------------------------------------------------------------------------------------------------|
| 2    | 14   | 2    | After checking that "In.At" is displayed on the 7-segment display, push SW04 for 5 seconds or more. |

"AUTO1"  $\rightarrow$  "AUTO2"  $\rightarrow$  "AUTO3" ... is counted and displayed on the 7-degment display.

- 5. When "U.1. - -" is displayed on the 7-segment display, the setup operation has finished. Turn off the indoor/outdoor power.
- 6. Return the following setup as before.
  - Relay connector
  - SW30-2
  - SW01, 02, 03

### 4-3-1 (15) Address setup example (VRF system)

### [Automatic address / Manual address setup example]

### Individual control

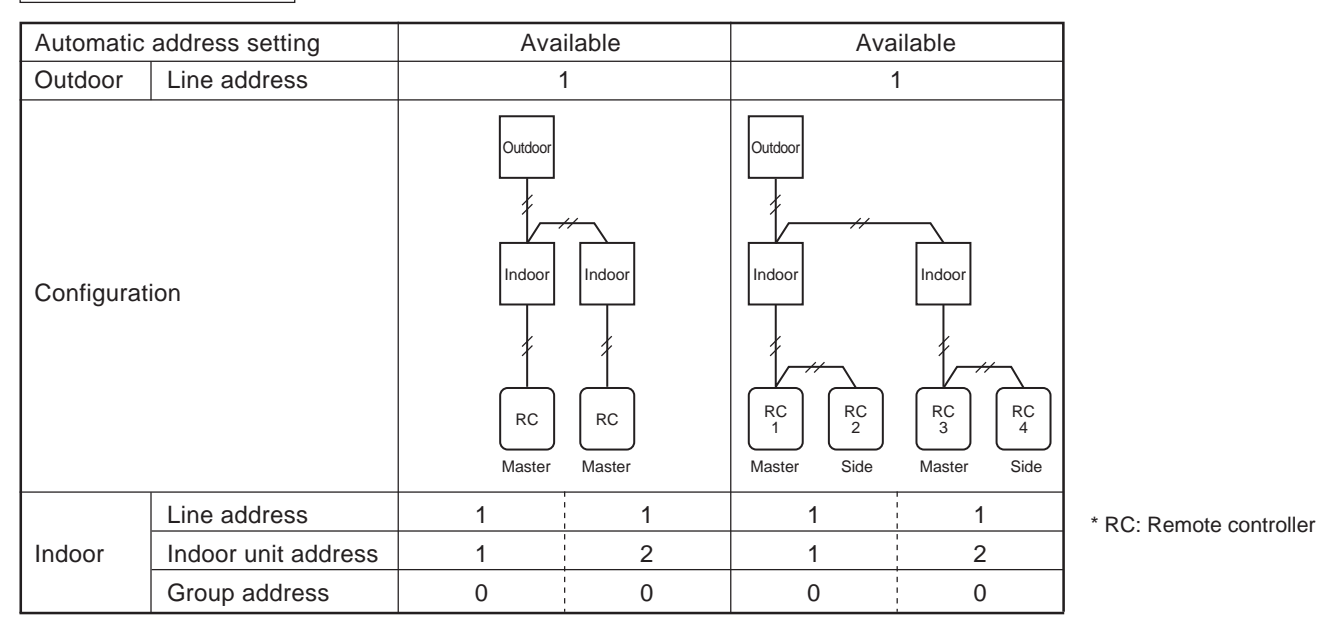

| Automatic address setting |                     | Availa                                                 | able                  | Available                                               |                                                                                    | Available |                         |
|---------------------------|---------------------|--------------------------------------------------------|-----------------------|---------------------------------------------------------|------------------------------------------------------------------------------------|-----------|-------------------------|
| Outdoor                   | Line address        | -                                                      | 1                     |                                                         | 1                                                                                  |           | 1                       |
| Configurat                | ion                 | Outdoor<br>Indoor<br>Receiver unit Max<br>Wireless RC. | Indoor<br>Ster Master | Outdoor<br>Indoor<br>Receiver unit Ma<br>Wireless RC. 1 | tindoor<br>tindoor<br>ter Master<br>7<br>7<br>7<br>7<br>7<br>7<br>7<br>7<br>7<br>7 | Outdoor   | Indoor<br>Side<br>RC K. |
|                           | Line address        | 1                                                      | 1                     | 1                                                       | 1                                                                                  | 1         | 1                       |
| Indoor                    | Indoor unit address | 1                                                      | 2                     | 1                                                       | 2                                                                                  | 1         | 2                       |
|                           | Group address       | 0                                                      | 0                     | 0                                                       | 0                                                                                  | 0         | 0                       |

### Group control

| Automatic address setting |                     | Avail                             | able             | Avail                   | able                  | Avail                             | able                                    |
|---------------------------|---------------------|-----------------------------------|------------------|-------------------------|-----------------------|-----------------------------------|-----------------------------------------|
| Outdoor                   | Line address        |                                   | 1                | 1                       | 1                     |                                   | 1                                       |
| Configurati               | ion                 | Outdoor<br>Indoor<br>RC<br>Master | y<br>Indoor<br>y | Outdoor<br>Indoor<br>Re | indoor<br>ceiver unit | Outdoor<br>Indoor<br>RC<br>Master | Receiver unit<br>(Side)<br>Wireless RC. |
|                           | Line address        | 1                                 | 1                | 1                       | 1                     | 1                                 | 1                                       |
| Indoor                    | Indoor unit address | 1                                 | 2                | 1                       | 2                     | 1                                 | 2                                       |
|                           | Group address       | 1                                 | 2                | 1                       | 2                     | 1                                 | 2                                       |

## Central control (Multiple refrigerant systems)

| Automatic  | address setting         |                                                           | Ava                                                                                                    | ilable                                       |                                     | Available                              |                                             |                                            |                   |
|------------|-------------------------|-----------------------------------------------------------|----------------------------------------------------------------------------------------------------|----------------------------------------------|-------------------------------------|----------------------------------------|---------------------------------------------|--------------------------------------------|-------------------|
| Outdoor    | utdoor Line address 1 2 |                                                           | 2                                                                                                    |                                              | 1                                   |                                        | 2                                           |                                            |                   |
| Configurat | ion                     | Central<br>remote<br>controller<br>Out<br>Ind<br>R<br>Mas | Individual<br>control<br>control<br>con | Outdoor<br>Individ<br>Indoor<br>RC<br>Master | ual<br>ol<br>Indoor<br>RC<br>Master | Central<br>remote<br>controller<br>Out | door<br>Group<br>control<br>oor Indoor<br>C | Outdoor<br>Gorou<br>Indoor<br>RC<br>Master | p<br>ol<br>Indoor |
|            | Line address            | 1                                                         | 1                                                                                                    | 2                                            | 2                                   | 1                                      | 1                                           | 2                                          | 2                 |
| Indoor     | Indoor unit address     | 1                                                         | 2                                                                                                    | 1                                            | 2                                   | 1                                      | 2                                           | 1                                          | 2                 |
|            | Group address           | 0                                                         | 0                                                                                                    | 0                                            | 0                                   | 1                                      | 2                                           | 1                                          | 2                 |

### Group control over other R.C. group/indoor names)

| Automat  | ic address setting  |                                   |        | Av                | vailable (* | 1) |          |   |
|----------|---------------------|-----------------------------------|--------|-------------------|-------------|----|----------|---|
| Outdoor  | Line address        |                                   | 1 2    |                   |             |    | 1        |   |
| Configur | ation               | Outdoor<br>Indoor<br>RC<br>Master | Indoor | Outdoor<br>Indoor | ndoor Ind   |    | r Indoor |   |
|          | Line address        | 1                                 | 1      | 2                 | 2           | 2  | 3        | 3 |
| Indoor   | Indoor unit address | 1                                 | 2      | 1                 | 2           | 3  | 1        | 2 |
|          | Group address       | 1                                 | 2      | 2                 | 2           | 2  | 2        | 2 |
|          | Group address       | 1                                 | 2      | 1→2*              | 2           | 2  | 1→2*     | 2 |

→ It is necessary to change the group address where marked with \*.

In case of group control over refrigerant systems, automatic address setting is available only when all indoor units connected to a group control are turned on during address setting.

If an automatic address setting is conducted under the condition of power-ON only in the refrigerant system in which the address is set up. It will cause an error code "L03" (Duplicated indoor header units) because indoor header units exit for each refrigerant system. In this case, change the group address on the wired remote controller so that only one indoor unit becomes the header unit in one group control.

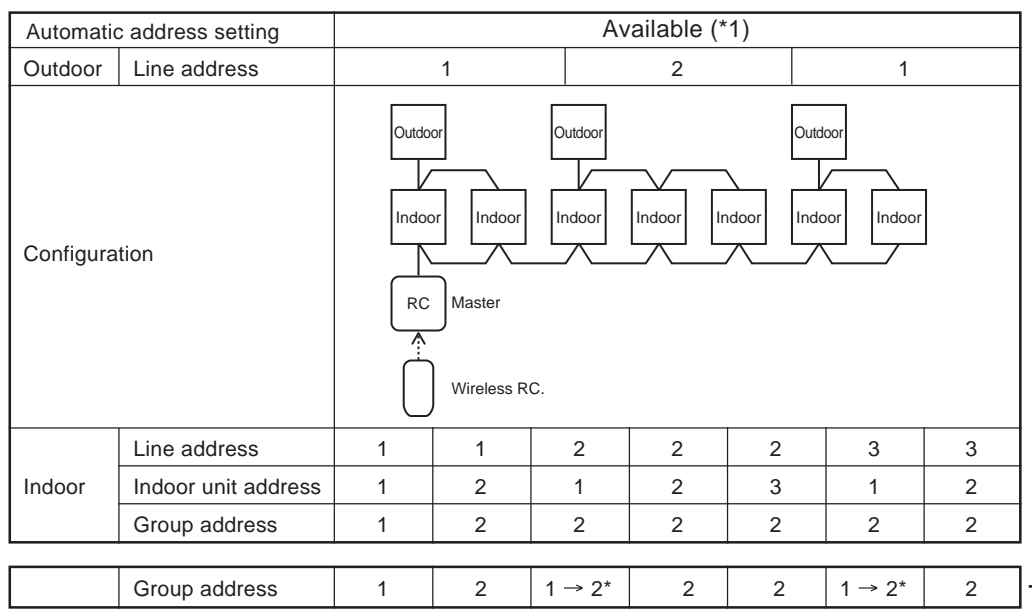

\*1

\*1

In case of group control over refrigerant systems, automatic address setting is available only when all indoor units connected to a group control are turned on during address setting.

If an automatic address setting is conducted under the condition of power-ON only in the refrigerant system in which the address is set up. It will cause an error code "L03" (Duplicated indoor header units) because indoor header units exit for each refrigerant system. In this case, change the group address on the wired remote controller so that only one indoor unit becomes the header unit in one group control.

→ It is necessary to change the group address where marked with \*.

## 4-3-2 Setting for 1 to 1 system

### 4-3-2 (1) Address re-setup

### POINT 1

When controlling the super-digital inverter and the digital inverter, the adaptor named "1:1 model" connection interface (TCB-PCNT30TLE2) is necessary.

### 1. Cabling connection of control wiring

Attach an adaptor for each group in group control operation (including individual control). Connect the adaptor to the header indoor unit in the group control. (For details, see **POINT 3**.)

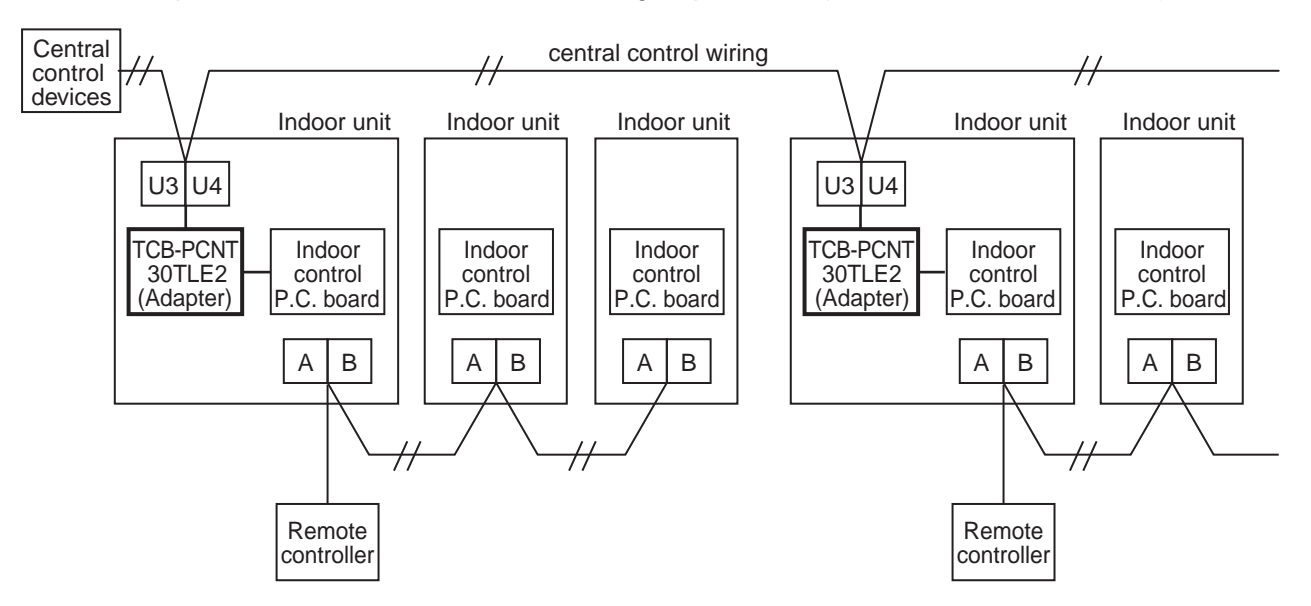

### 2. Cabling connection diagram with indoor control P.C. board

• For details, refer to the Installation Manual.

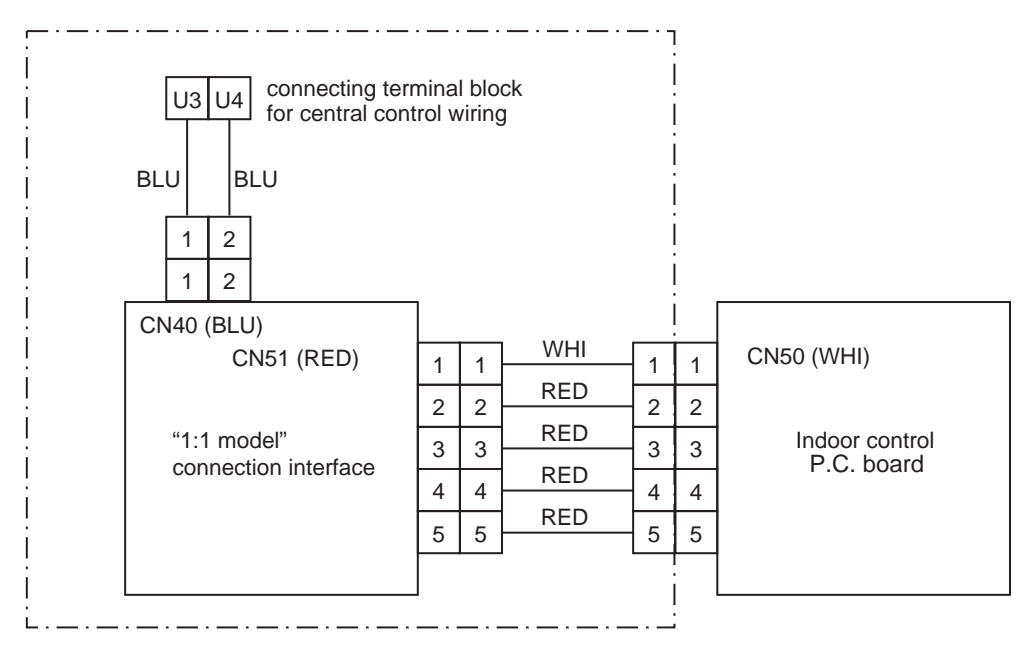

- The enclosed section shown above includes the attached parts.
- The cables connected between U3 and U4 are non polarity.

### POINT 2

After automatic address setup, it is necessary to change the line address from the wired remote controller on each system. (Manual re-setup)

**Reason** : After automatic address setup, all the line addresses become "1" except a group control and then a duplicated address error "E08" is output.

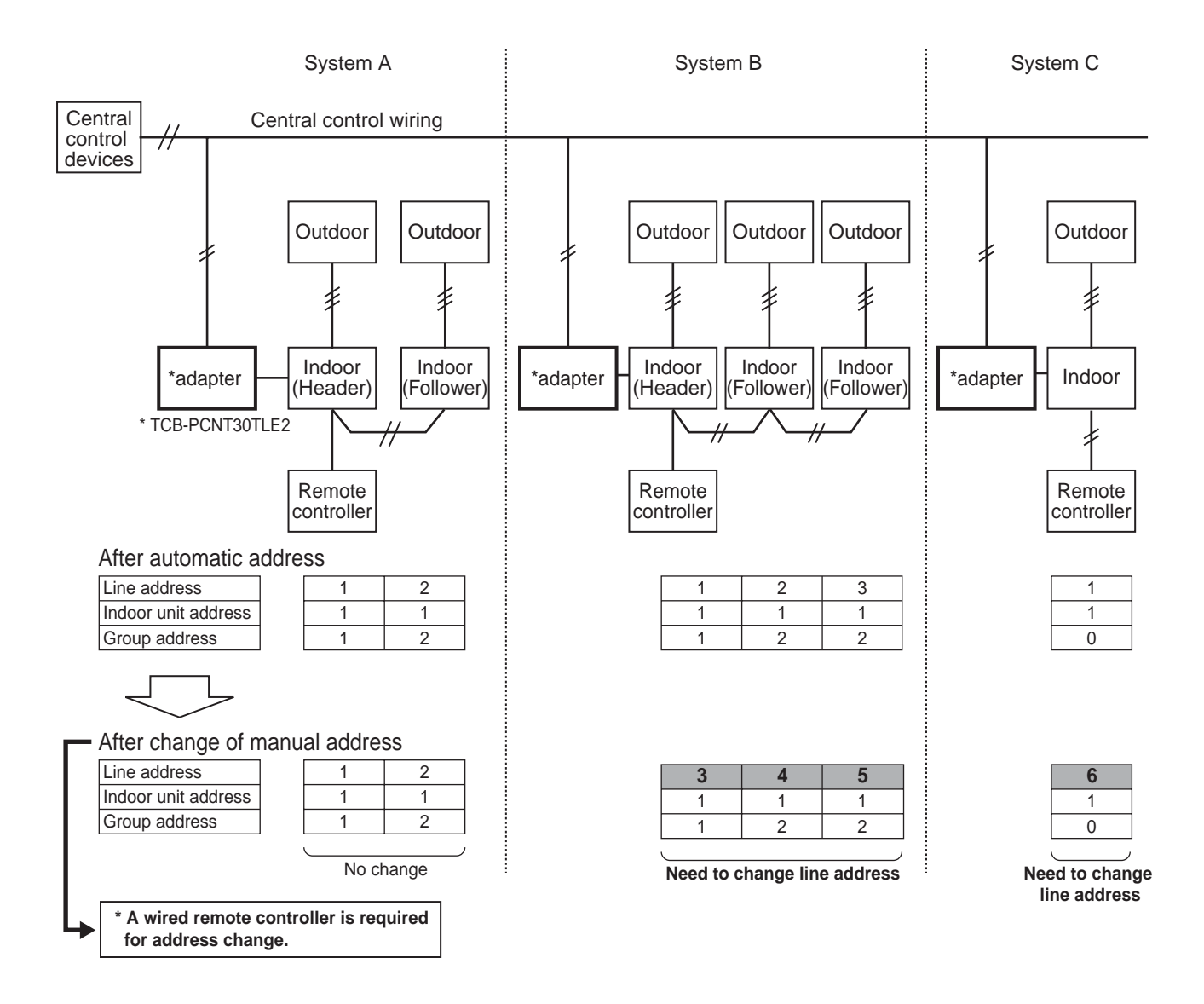

- Set up a line address for each refrigerant system.
- Set up a line address so that it is not duplicated with other systems.
   (If the central control is conducted with VRF systems, set up a line address so that it is not duplicated with line addresses of VRF systems.)
- When performing a central control over 30 systems, it is necessary to change the address setup. (including VRF system)

### POINT 3

When the central control is performed on indoor units with twin control and are in a group, it may be necessary to change the group address. (Adaptor is attached to the header indoor unit.)

**Reason** : The central control device communicates with individual indoor units, header indoor unit of the group control, and header indoor unit with twin control. However, as the address automatically sets up which unit will become the header unit is indefinite. Therefore the unit with the adaptor may not become the header indoor unit, central control would not be available.

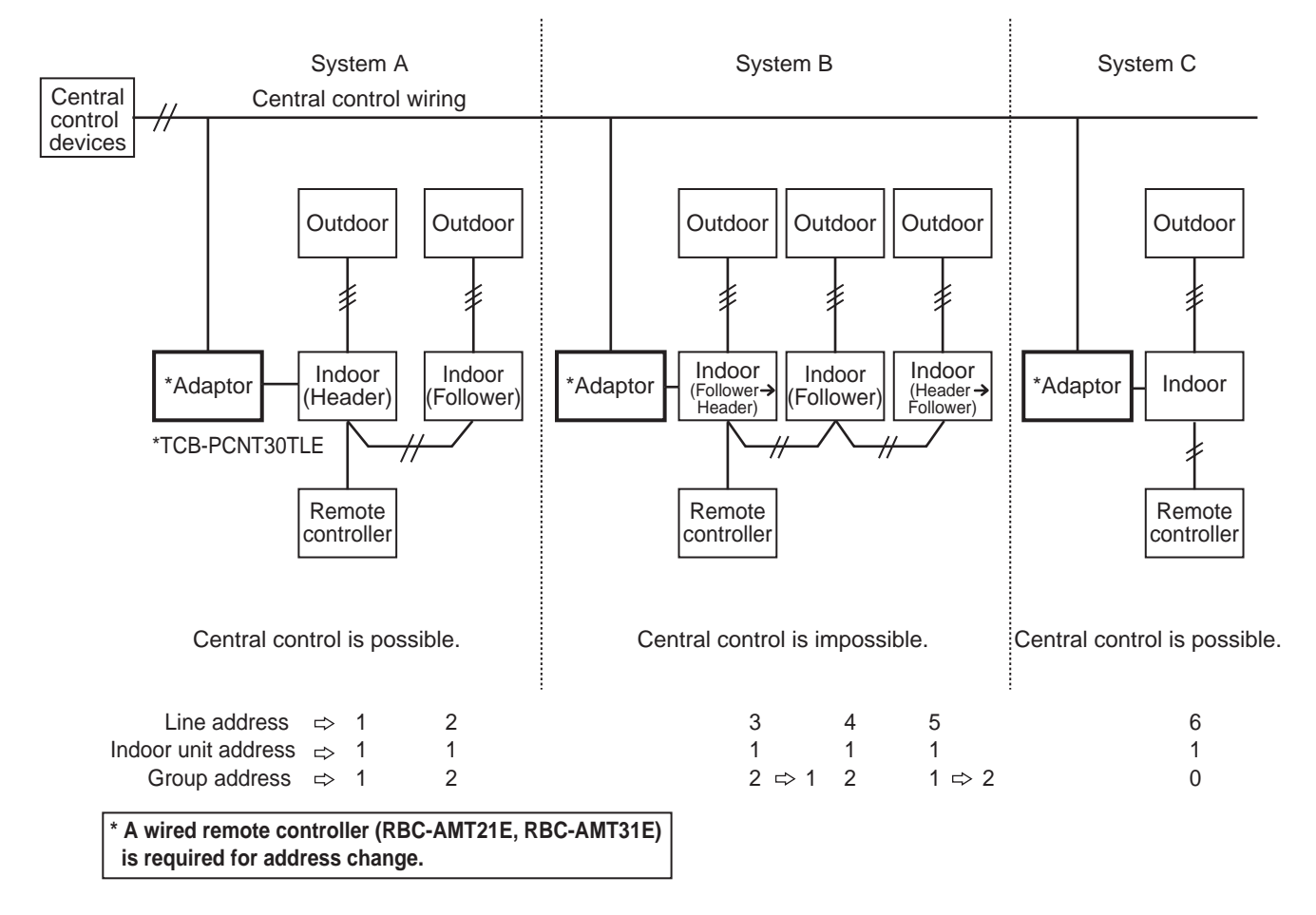

#### How to check group address (Header/Follower indoor unit setup)

\* Check the group address after confirming which unit is attached with the adaptor.

Procedure Operation while air conditioner stops.

**1** Push the  $\bigcirc^{\text{SET}}$  +  $\bigcirc^{\text{CL}}$  +  $\bigotimes^{\text{TEST}}$  buttons simultaneously for 4 seconds or more.

**2** The indoor unit in which the fan is turned on is the header indoor unit.

## $\int$

Indoor unit in which the fan is turned on = Indoor unit with the adaptor : **Case 1** Indoor unit in which the fan is turned on  $\Rightarrow$  Indoor unit with the adaptor : **Case 2** 

### Case 1

### (In case that the indoor unit in which the fan is turned on and the unit with the adaptor are the same)

3 As the central control is available, push the <sup>TEST</sup> button. (Setup is determined.) When pushing the <sup>TEST</sup> button, the display disappears and the status returns to the normal stop status. (The operation on the remote controller is not accepted for approx. 1 minute after the <sup>TEST</sup> button has been pushed.) If the operation on the remote controller is not accepted for 1 minute or more after TEST button has been pushed an incorrect address setup must be considered.

In this case, automatic address is performed again. After approx. 5 minutes or more, set up the group address again from procedure 1.

### Case 2

(In case that the indoor unit in which the fan is turned on and the unit from procedure 1 with the adaptor are different)

As the central control is unavailable, change the address in the following procedure.

Indoor unit without the adaptor : Header indoor unit  $\rightarrow$  Follower indoor unit.

- **3** Using the  $\underbrace{\mathbf{v}}_{\mathbf{v}}$  buttons, select Item code 14.
- 4 Check the setup data is [][]] | and change the setup data from [][]] | to [][]]? using the () buttons.
- $m{5}$  Push the  $\stackrel{_{
  m SET}}{\bigcirc}$  button. In this time, the setup has finished if the display changes from flashing to lit.

Indoor unit with the adaptor : Follower indoor unit  $\rightarrow$  Header indoor unit.

- **6** Push the  $\bigcirc$  button to turn on the fan of the indoor unit attached with the adaptor. **7** Using the  $\bigcirc$  buttons, select Item code 14.
- 8 Check the setup data is 2222 and change the setup data from 2222 to 2222 i using the  $\overline{()}$ buttons.
- **9** Push the  $\bigcirc^{\text{SET}}$  button.

Reconfirmation of re-set up

In this time, the setup has finished if the display changes from flashing to lit.

10 When the above setup operation has finished, push the button to select the indoor unit of which setup has been changed. Using the temperature buttons, specify the Item code 14 and check the contents has changed. check the contents has changed.

Pushing the  $\bigcirc^{CL}$  button enables the clearance of setup contents until now. (In this case, repeat the from procedure **1**.)

**11** Push the  $\swarrow$  button. (Setup is determined.) When pushing the  $\bigcirc$  button, the display disappears and the status returns to the normal stop status. (The operation on the remote controller is not accepted for approx. 1 minute after the  $\bigcirc$  button has been pushed.)

If the operation on the remote controller is not accepted for 1 minute or more after  $(\mathbf{F})$  button has been pushed, an incorrect address setup must be considered.

In this case, automatic address is performed again. After approx. 5 minutes or more set up the group address again from procedure 1.

### 4-3-2 (2) Indoor address change example

#### POINT 1) Change the line address for each refrigerant system. Central control device Refrigerant system 2 3 4 6 7 8 1 5 Outdooi Outdoo Outdoor Outdoo Outdoo Outdoor Outdoor Outdoor : adaptor ("1:1 model" ₽ Ŧ \$ 1 2 1 connection interface TCB-PCNT30TLE) Indoor Indoor Indoor Indoor Indoor Indoor Indoor Indoor Indoor Indoor Indoor ¥ \$ RC RC RC RC RC \*RC : Remote controller ① 1→4 ① 2→5 ① 1→6 Line address ① 1→2 ① 1→3 ① 1→3 ① 2→6 ① 2→7 ① 2→7 ① 3→8 1 Indoor unit address 2 2 1 1 1 1 1 1 3→2 1 1→2 Group address 0 0 1 2 1 2 1 2 2 2 2

#### 1 In case of central control up to 29 refrigerant systems (including No. of VRF systems)

Change the line address on the wired remote controller after automatic address setting.

Automatic address is impossible. Set up the address again manually on the wired remote controller.

## 2 In case of central control over 30 refrigerant systems (including No. of VRF systems if any)

\* Change operation is same to the above 1 up to the 29th refrigerant system.

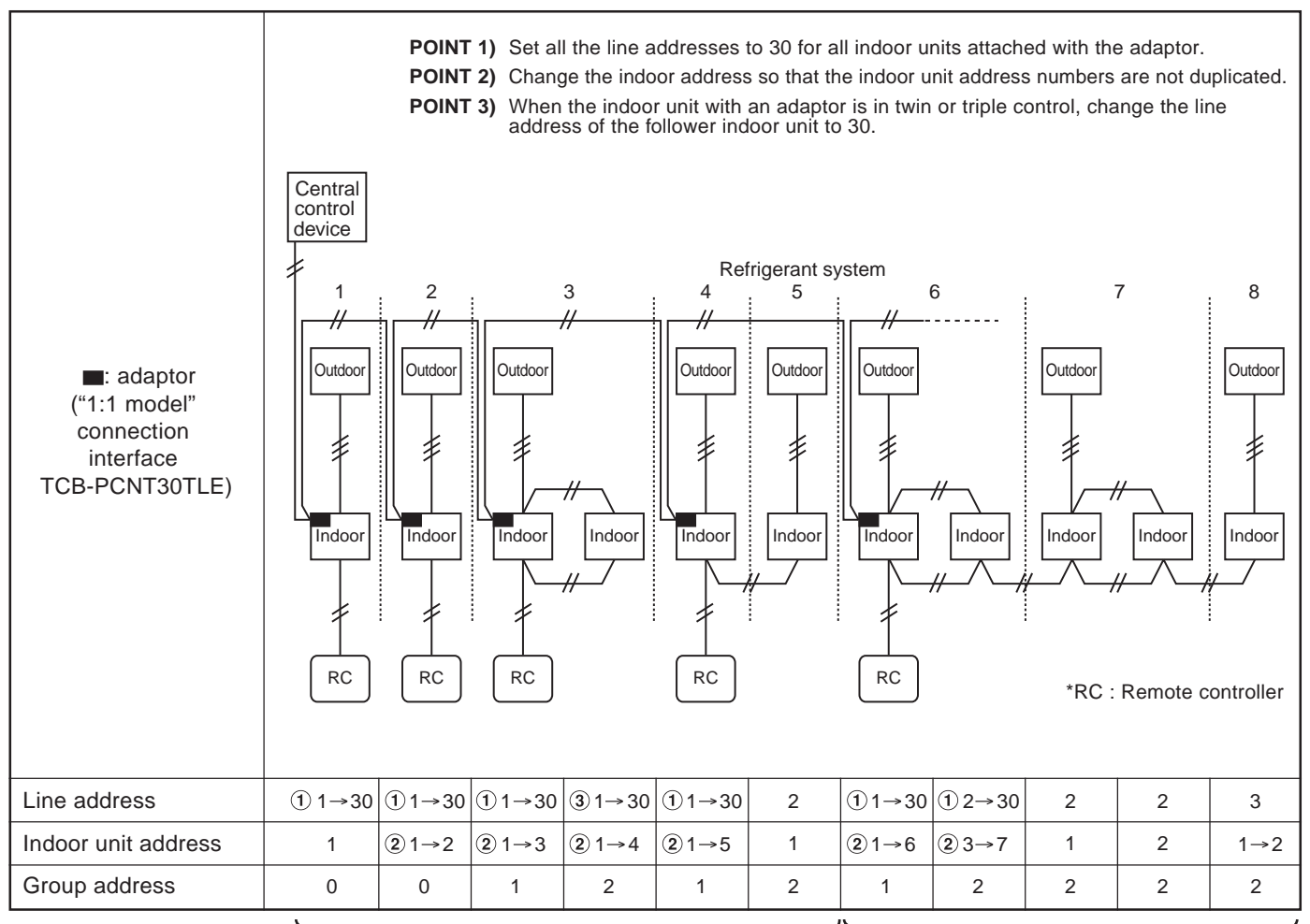

Change the line address on the wired remote controller after automatic address setting.

Automatic address is impossible. Set up the address again manually on the wired remote controller.

## 4-4 Address setting for Control System devices

### 4-4-1 address setting flow

**A** CAUTION

Before setting the TCS-NET air conditioning system, be sure to complete address setting and trial operation of each air conditioning system.

(Address setting --- Line/Group/indoor unit address, central control address if central controller exists Trial operation --- Test operation should be performed on each refrigerant system one by one.)

| Setting flow                        | Contents                                                                                                    | Reference No. |
|-------------------------------------|----------------------------------------------------------------------------------------------------|---------------|
| Intelligent Server setting          | CF card mounting, Dip switch setting                                                                           | 4-4-2         |
|                                     |                                                                                                    |               |
| TCS-Net relay I/F setting           | Address setting (SW01 on P.C. board,<br>address 1 to 8)<br>Terminator Resistor setting (SW06 on P.C.<br>board) | 4-4-3         |
|                                     | ,                                                                                                    |               |
| Energy monitoring exist ?           |                                                                                                    |               |
|                                     |                                                                                                    |               |
| Energy monitoring relay I/F setting | Address setting (SW01 on P.C. board, address 1 to 4)                                                           | 4-4-4         |
|                                     | ,                                                                                                    |               |
| Digital I/O relay I/F exist ?       |                                                                                                    |               |
|                                     |                                                                                                    |               |
| Digital I/O Relay I/F setting       | Address setting (SW01 on P.C. board, address 1 to 4)                                                           | 4-4-5         |
|                                     |                                                                                                    |               |
| Power ON (Trial Operation)          |                                                                                                    | Chapter. 5    |

### 4-4-2 Setting for Intelligent server

### Installing CF (Compact Flash) card

Insert the CF (Compact Flash) card fully into the CF (Compact Flash) card slot on the side of the Intelligent Server.

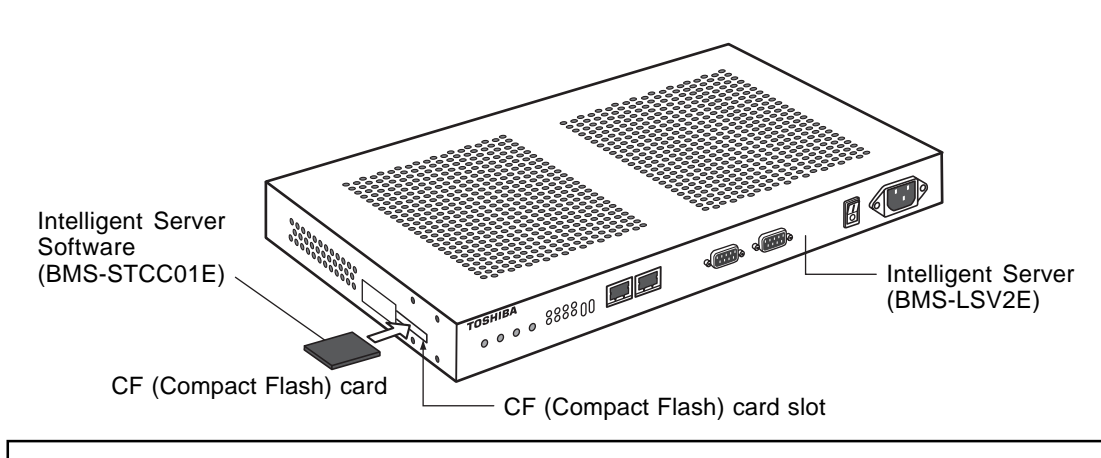

### REQUIREMENT

- Do not insert or remove the CF (Compact Flash) card when the intelligent server power is on. Doing so may cause a failure.
- If the CF (Compact Flash) card is not inserted properly, the Intelligent Server will not work.

### RS-485 operation mode setting

The RS-485 mode set dip switch is located on the underside of the Intelligent Server. Set the switch as follows:

| 1   | 2  | 3  | 4   |
|-----|----|----|-----|
| OFF | ON | ON | OFF |

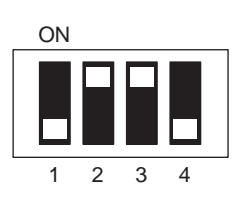

## Co AC inlet side RS-485 mode set switch

| 1 | ON    | A terminator resistor is connected between TX(+) and TX(-).  |  |  |  |  |  |
|---|-------|--------------------------------------------------------------|--|--|--|--|--|
|   | OFF   | No terminator resistor is connected between TX(+) and TX(-). |  |  |  |  |  |
| 2 | ON    | A terminator resistor is connected between RX(+) and RX(-).  |  |  |  |  |  |
|   | OFF   | No terminator resistor is connected between RX(+) and RX(-). |  |  |  |  |  |
| 3 | ON    | Half-duplex mode (Note 1)                                    |  |  |  |  |  |
|   | OFF   | Full-duplex mode (Note 2)                                    |  |  |  |  |  |
| 4 | Not u | Not used                                                     |  |  |  |  |  |

(Note 1) Transmit data sent from the Intelligent Server is not received by the same server during transmission.

(Note 2) Transmit data sent from the Intelligent Server is also received by the same server during transmission.

### NOTE

If the RS-485 mode set switch is set incorrectly, the Intelligent Server will not work.

## 4-4-3 Setting for TCS-NET relay interface

The following settings are necessary to use the TCS-NET Relay Interfaces.

 SW1 TCS-NET Relay Interface address set switch When two or more TCS-NET Relay Interfaces are used, set a different address on SW1 to avoid address duplication. Assign addresses in ascending order.

## 

- Set relay interface addresses according to the air conditioner address table. For the relay interface whose address SW1=1, perform terminator resistor setting.
- When the SW1 setting has been changed, push the reset switch SW7. The new address setting is read.
- SW2 Test switch
- SW3 Test switch
- SW4 Test switch Not used during operation. Set these switches to zero (0) or "all OFF".
- SW5 RS-485 terminator resistor select switch Set "120 ohm" only when the relay interface address SW=1, and set "open" for other relay interfaces.
- SW6 Main BUS terminator resistor select switch
  The Main BUS terminator resistor in

The Main BUS terminator resistor is set on the air conditioner side. Set SW6 to "open".

• SW7 Reset switch When performing an address setting with SW1, push this reset switch after the address setting to read the set value.

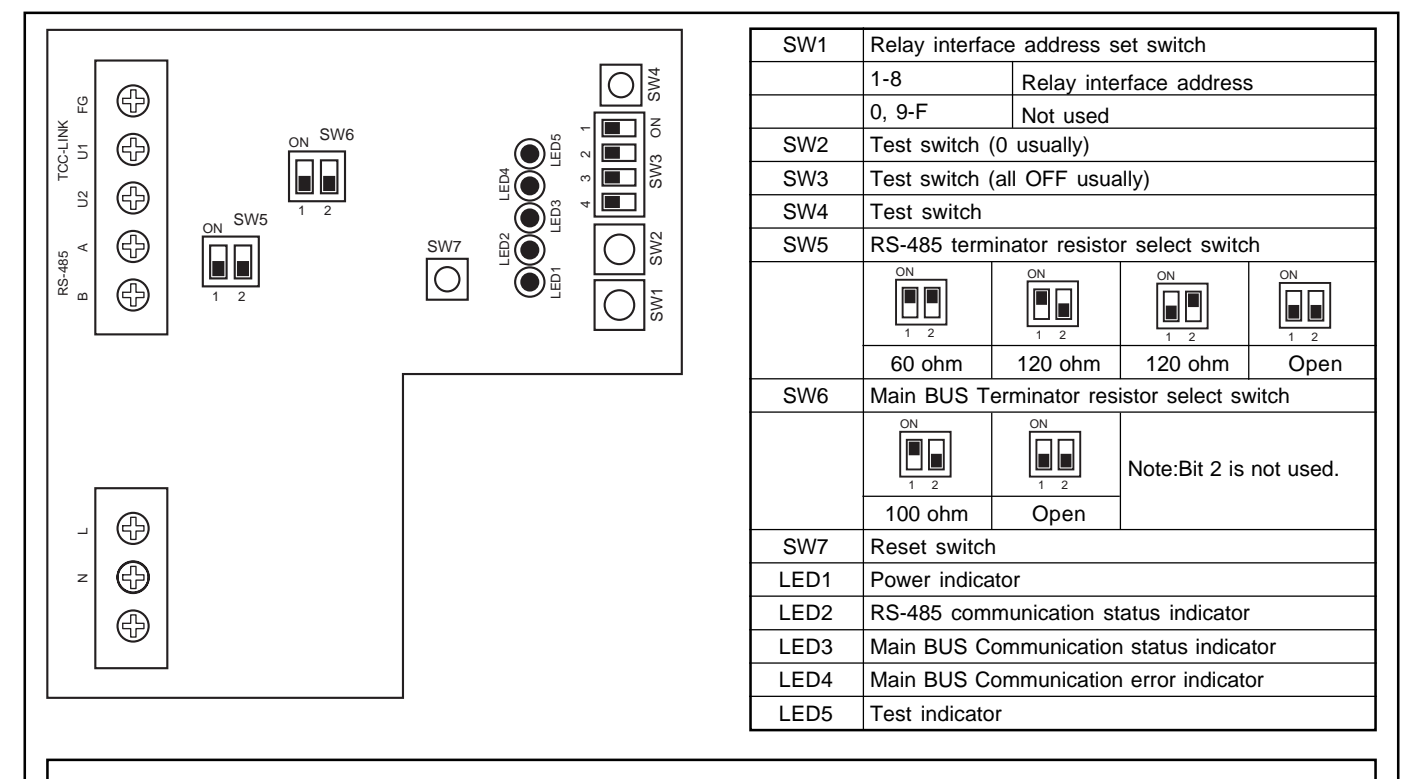

### REQUIREMENT

- RS-485 terminator resistor select switch SW5. Set "120 ohm" only when the TCS-NET Relay Interface address SW=1 and set "open" for other relay interfaces.
- The Main BUS terminator resistor is set on the air conditioner side. Set SW6 to "open".

### 4-4-4 Setting for Energy monitoring relay interface

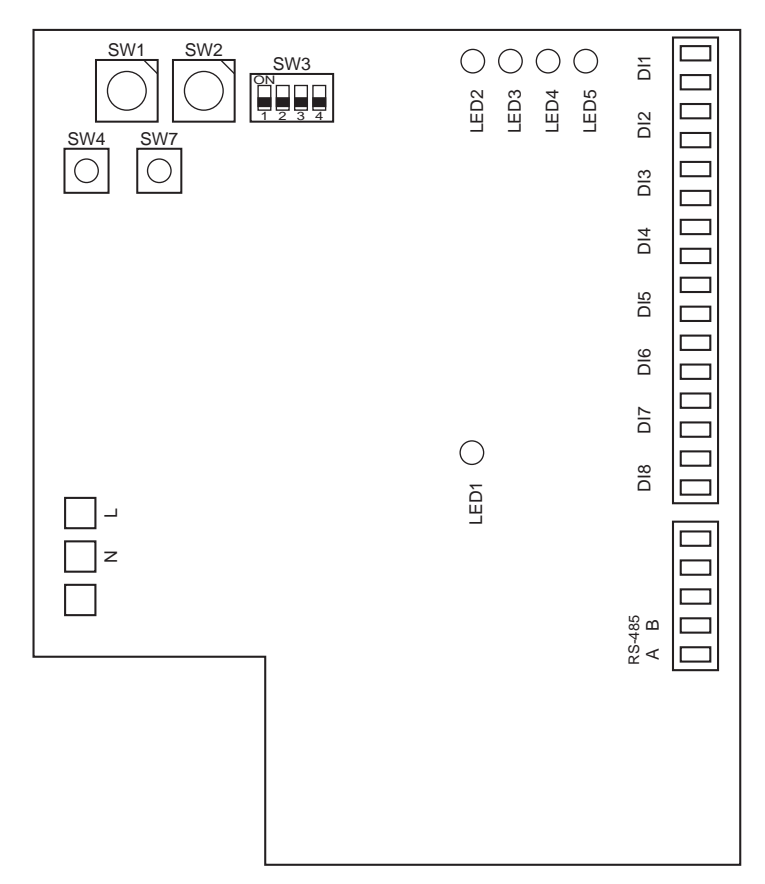

| SW1  | Address set switch                    |                |  |  |  |  |
|------|---------------------------------------|----------------|--|--|--|--|
|      | 1 - 4 Address                         |                |  |  |  |  |
|      | 0,5 - F Not used                      |                |  |  |  |  |
| SW2  | Operating mode set switch (0 usually) |                |  |  |  |  |
| SW3  | Test switch (all OFF usually)         |                |  |  |  |  |
| SW4  | Test switch                           |                |  |  |  |  |
| SW7  | Reset switch                          |                |  |  |  |  |
| LED1 | Power indicator                       |                |  |  |  |  |
| LED2 | RS-485 communication status indicator |                |  |  |  |  |
| LED3 | Not used                              |                |  |  |  |  |
| LED4 | Test indicator                        | Test indicator |  |  |  |  |
| LED5 | Test indicator                        | Test indicator |  |  |  |  |

The following settings are necessary to use Energy Monitoring Relay Interfaces.

• SW1 Address set switch

When two or more Energy Monitoring Relay Interfaces are used, set a different address for each unit to avoid address duplication.

Assign addresses in an ascending order. (from 1, 2, 3 ... n)

### 

- Set the relay interface addresses according to the air conditioner address table.
- When the SW1 setting has been changed, push reset switch SW7. The new address setting is read.
- You can set the Energy Monitoring Relay Interface address independently from the TCS-NET Relay Interface address or the Digital I/O Relay Interface address.
- SW2 Operation mode set switch
- SW3 Test switch

These switches are not used during normal operation. Set zero (0) or "all OFF".

- SW4 Test switch
- SW7 Reset switch

When performing a address setting with SW1, push this reset switch after the address setting to read the set value.

### 4-4-5 Setting for Digital I/O relay interface

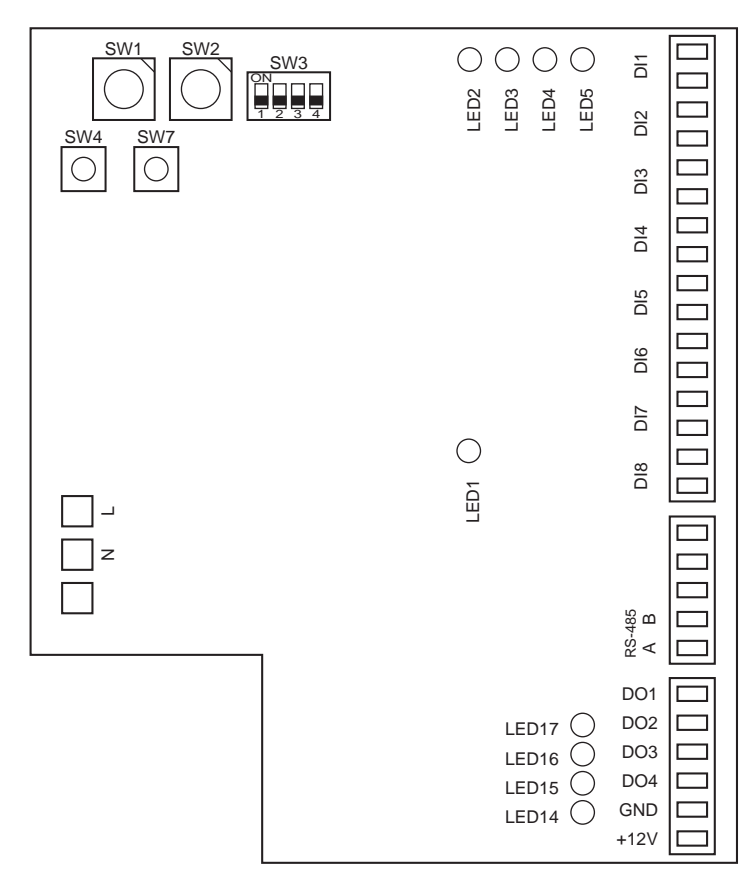

| SW1              | Address set switch                    |                          |  |  |  |
|------------------|---------------------------------------|--------------------------|--|--|--|
|                  | 1 - 4 Address                         |                          |  |  |  |
|                  | 0,5 - F Not used                      |                          |  |  |  |
| SW2              | Operating mode set switch (0 usually) |                          |  |  |  |
| SW3              | Test switch (all OFF usually)         |                          |  |  |  |
| SW4              | Test switch                           |                          |  |  |  |
| SW7              | Reset switch                          |                          |  |  |  |
| LED1             | Power indicator                       |                          |  |  |  |
| LED2             | RS-485 communication status indicator |                          |  |  |  |
| LED3             | Not used                              |                          |  |  |  |
| LED4             | Test indicator                        |                          |  |  |  |
| LED5             | Test indicator                        |                          |  |  |  |
| LED14 -<br>LED17 | Digital output indicator              | Digital output indicator |  |  |  |

The following settings are necessary to use the Digital I/O Relay Interfaces.

• SW1 Address set switch

When two or more Digital I/O Relay Interfaces are used, set a different address for each unit to avoid address duplication.

Assign addresses in ascending order.

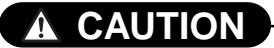

- Set relay interface addresses according to the air conditioner address table.
- When the SW1 setting has been changed, push the reset switch SW7. The new address setting is read.
- SW2 Operation mode set switch
- SW3 Test switch
- SW4 Test switch
- SW7 Reset switch

These switches are not used during normal operation. Set zero (0) or "all OFF".

When performing address setting with SW1, push this reset switch after address setting to read the set value.

# 5

# **TRIAL OPERATION**

5-1 Trial operation

5-2 Air conditioning control system troubleshooting
5-2-1 Faults on the air conditioner
5-2-2 Faults on the air conditioning control system

## 5-1 Trial operation

| Item                                                 | Description                                                                                                    | Check point                                                                                                    |
|------------------------------------------------------|----------------------------------------------------------------------------------------------------|----------------------------------------------------------------------------------------------------|
| Preparation                                          | Preparation of necessary documents                                                                                                    | <ul> <li>Meeting with the customer on setting information<br/>Creation of control wiring system diagram<br/>Creation of air conditioner address table<br/>Creation of schedule table for each R.C. group/indoor</li> </ul>                                                                                                    |
| Entering names                                       | Entry of setting conditions                                                                                                    | <ul> <li>Create a setting file including setting data.</li> <li>Set the setting data in the Touch Screen Controller by overwriting (copy) the data on the CF (Compact Flash) card.</li> </ul>                                                                                                    |
| Checks before trial<br>operation (control<br>wiring) | Checking installation work                                                                                                    | <ul> <li>Power supply wiring</li> <li>Control wiring</li> <li>Earthing of units</li> </ul>                                                                                                    |
|                                                      | Checking control wiring<br>using the before-trial<br>operation check list.<br>Checking block/tenant/area<br>names<br>Checking schedules | <ul> <li>Check control wiring specifications and wire sizes.</li> <li>Check block/tenant/area names using the air conditioner address table.</li> <li>Check schedules using the schedule table for each R.C. group/indoor.</li> </ul>                                                                                                    |
| Trial operation<br>startup                           | Power on<br>Initial screen<br>System initialization                                                                                     | <ul> <li>Turn on the Touch Screen Controller with the Intelligent<br/>Server and the relay interface turned on.</li> <li>The controller software starts automatically and the total<br/>building control screen appears.</li> <li>Select "System Initialize" from the option to initialize the<br/>system.</li> <li>When "System Initialize" is selected, a message "Will you<br/>re-cold start all intelligent server?" appears. Select "Yes".<br/>The setting file is transmitted from the Intelligent Server to<br/>the relay interface.</li> <li>The L1 or L2 LED on the Intelligent Server blinks during the<br/>startup process. When the startup process ends<br/>successfully, the L1 and L2 LEDs turn off. If the startup<br/>process fails, the L1 LED lights up. Retry "System Initialize"<br/>from the Touch Screen Controller in this case. Or select<br/>"TPC-CON" on the hidden Windows task bar at the bottom of<br/>the LCD screen. You can see a message on the screen<br/>during the system reset. The "Access Start" message</li> </ul> |
|                                                      |                                                                                                    | appears at the end of several message lines. It takes several minutes for system initialization.                                                                                                    |
| Trial operation                                      | Checking communication<br>status (referring to the<br>control wiring system<br>diagram)                                                 | <ul> <li>Select air conditioning screen after System Initialize, to check communication status and connection of air conditioners.</li> <li>Check that there is no orange frame on the command button of the air conditioner, this indicates a communication error. If an orange frame is present, check the power is on (or off), control line wiring, and address setting of the air conditioner.</li> </ul>                                                                                                    |
|                                                      | Checking operation status<br>using the before-trial<br>operation check list.                                                            | <ul> <li>Check operation status for each block, tenant, area and<br/>R.C. group/indoor.</li> <li>ON/OFF</li> <li>Operation mode</li> <li>Set temperatures</li> </ul>                                                                                                    |
|                                                      |                                                                                                    | Check all indoor units whether controls can be changed from<br>the Touch Screen Controller and whether the setting<br>changed by the remote controller is reflected on the Touch<br>Screen Controller on both the Touch Screen Controller side<br>and the on-site remote controller side.                                                                                                    |

|                   |             |                      |   |   |   |   |   |   |   |   |   |    |   |    |    |    |    |    |    |    |    |    | 1             |
|-------------------|-------------|----------------------|---|---|---|---|---|---|---|---|---|----|---|----|----|----|----|----|----|----|----|----|---------------|
|                   |             | Block                |   |   |   |   |   |   |   |   |   |    |   |    |    |    |    |    |    |    |    |    |               |
|                   | erature     | Tenant               |   |   |   |   |   |   |   |   |   |    |   |    |    |    |    |    |    |    |    |    |               |
|                   | et temp     | Area                 |   |   |   |   |   |   |   |   |   |    |   |    |    |    |    |    |    |    |    |    |               |
|                   | S           | .C. group/<br>indoor |   |   |   |   |   |   |   |   |   |    |   |    |    |    |    |    |    |    |    |    |               |
|                   |             | Block                |   |   |   |   |   |   |   |   |   |    |   |    |    |    |    |    |    |    |    |    |               |
| list              | mode        | enant                |   |   |   |   |   |   |   |   |   |    |   |    |    |    |    |    |    |    |    |    | 777           |
| Check             | eration     | rrea T               |   |   |   |   |   |   |   |   |   |    |   |    |    |    |    |    |    |    |    |    | COC<br>DL/HEA |
|                   | 0<br>0      | group/               |   |   |   |   |   |   |   |   |   |    |   |    |    |    |    |    |    |    |    |    | 00            |
|                   |             | ock R.C.<br>in       |   |   |   |   |   |   |   |   |   |    |   |    |    |    |    |    |    |    |    |    | Ошц<br>•••    |
|                   |             | ant Bl               |   |   |   |   |   |   |   |   |   |    |   |    |    |    |    |    |    |    |    |    |               |
|                   | N/OFF       | ea Ter               |   |   |   |   |   |   |   |   |   |    |   |    |    |    |    |    |    |    |    |    | NLL           |
|                   |             | oup/ Are             |   |   |   |   |   |   |   |   |   |    |   |    |    |    |    |    |    |    |    |    | 0/NO          |
|                   |             | R.C. gr<br>indo      |   |   |   |   |   |   |   |   |   |    |   |    |    |    |    |    |    |    |    |    | ∪my           |
|                   | Area name   |                      |   |   |   |   |   |   |   |   |   |    |   |    |    |    |    |    |    |    |    |    |               |
| isplay name       | Tenant name |                      |   |   |   |   |   |   |   |   |   |    |   |    |    |    |    |    |    |    |    |    |               |
|                   | Block name  |                      |   |   |   |   |   |   |   |   |   |    |   |    |    |    |    |    |    |    |    |    |               |
| R.C. group/indoor | 1           |                      |   |   |   |   |   |   |   |   |   |    |   |    |    |    |    |    |    |    |    |    |               |
|                   |             |                      | - | 2 | 3 | 4 | 5 | 9 | ~ | 8 | 6 | 10 | 7 | 12 | 13 | 14 | 15 | 16 | 17 | 18 | 19 | 20 |               |

## Trial Operation Check list

Building name:

## Trial Operation Check list (Example)

Building name:

| R.C. group/indoor |            | Display name |              |                       |        |        |       |                       | Chec     | k list    |       |                       |         |          |       |
|-------------------|------------|--------------|--------------|-----------------------|--------|--------|-------|-----------------------|----------|-----------|-------|-----------------------|---------|----------|-------|
|                   | Block name | Tenant name  | Area name    |                       | NO/NO  | OFF    |       |                       | Operatic | n mode    |       |                       | Set tem | perature |       |
|                   |            |              |              | R.C. group/<br>indoor | Area   | Tenant | Block | R.C. group/<br>indoor | Area     | Tenant    | Block | R.C. group/<br>indoor | Area    | Tenant   | Block |
| PAC-B•1F-1        | 1Ε         | Tenant A     | Shop A       | В                     | В      | В      | В     | Ш                     | ш        | ш         | ш     | ОК                    | ОК      | ОК       | ОК    |
| PAC-B•1F-1        | 1F         | Tenant A     | Shop A       | в                     | в      | в      | в     | ш                     | ш        | ш         | ш     | уо                    | УÓ      | УO       | ОК    |
| PAC-B•1F-1        | 1F         | Tenant A     | Shop A       | в                     | в      | в      | в     | ш                     | ш        | ш         | ш     | ОК                    | УÓ      | УO       | ОК    |
| PAC-B•1F-1        | 1F         | Tenant A     | Shop A       | ۵                     | в      | в      | в     | ш                     | ш        | ш         | ш     | уо                    | УÓ      | УO       | ОК    |
| PAC-B•1F-1        | 1F         | Tenant A     | Shop A       | в                     | в      | в      | в     | ш                     | ш        | ш         | ш     | ок                    | УÓ      | УO       | ОК    |
| PAC-B•1F-2        | 1F         | Tenant B     | Shop B       | В                     | В      | Ф      | В     | ш                     | ш        | ш         | ш     | УО                    | УÓ      | оĸ       | ОК    |
| PAC-B•1F-3        | 1F         | Tenant B     | Shop C       | а                     | ш      | ۵      | в     | ш                     | ш        | ш         | ш     | уо                    | УÓ      | УO       | ОК    |
| PAC-B•1F-4        | 1F         | Tenant B     | Shop D       | B                     | в      | в      | в     | ш                     | ш        | ш         | ш     | УО                    | Я       | УÓ       | ОК    |
| PAC-B•1F-5        | 1F         | Tenant B     | Shop E       | в                     | в      | в      | в     | ш                     | ш        | ш         | ш     | ок                    | УÓ      | УO       | ОК    |
| PAC-M•1F-1        | 1F         | Tenant C     | Shop F       | ۵                     | в      | в      | в     | ш                     | ш        | ш         | ш     | УО                    | Я       | УO       | ОК    |
| PAC-M•1F-2        | 1F         | Tenant C     | Shop F       | в                     | в      | в      | в     | ш                     | ш        | ш         | ш     | уо                    | УÓ      | УO       | ОК    |
| PAC-M•1F-3        | 1F         | Tenant C     | Shop G       | ۵                     | ш      | в      | в     | ш                     | ш        | ш         | ш     | УО                    | Я       | УO       | ОК    |
| PAC-M•1F-4        | 1F         | Tenant C     | Shop G       | ۵                     | в      | в      | в     | ш                     | ш        | ш         | ш     | УО                    | Я       | УÓ       | ОК    |
| PAC-M•1F-5        | 1F         | Office A     | Office       | В                     | В      | Ф      | В     | ш                     | ш        | ш         | ш     | ОК                    | УÓ      | ОК       | ОК    |
| PAC-M•1F-6        | 1F         | Office A     | Office       | В                     | В      | Ф      | В     | ш                     | ш        | ш         | ш     | ОК                    | УÓ      | оĸ       | ОК    |
| PAC-M•1F-7        | 1F         | Office A     | Meeting room | в                     | ш      | ۵      | в     | ш                     | ш        | ш         | ш     | уо                    | УÓ      | УO       | ОК    |
| PAC-M•1F-8        | 1F         | Office A     | Meeting room | а                     | ш      | ۵      | в     | ш                     | ш        | ш         | ш     | УО                    | Я       | УO       | ОК    |
| PAC-S•2F-1        | 2F         | Shared space | A            | В                     | В      | В      | В     | ш                     | ш        | ш         | ш     | УО                    | Я       | УO       | ОК    |
| PAC-S•2F-2        | 2F         |              | B            | В                     | В      | В      | В     | ш                     | ш        | ш         | ш     | ОК                    | ОĶ      | ОК       | ОК    |
| PAC-S•2F-3        | 2F         | Tenant D     | H dous       | B                     | B      | В      | В     | Ш                     | Ш        | Ш         | ш     | ОК                    | ОК      | ОК       | ОК    |
|                   |            |              |              | 0<br>0 B A            | 0N/0FF |        |       |                       | 00L/HI   | OL<br>EAT |       |                       |         |          |       |

## 5-2 Air conditioning control system troubleshooting

Regarding faults that may occur after installation, trial operation and adjustments of Air conditioning control system and their remedies

### 5-2-1 Faults on the air conditioner

- The Touch Screen Controller displays an error code and description that are the same as those displayed on the remote controller.
- Check the faulty air conditioner according to the check points of each error code of the air conditioner.

### 5-2-2. Faults on the air conditioning control system

### Faults detected by Touch Screen Controller

- Touch Screen Controller displays an error code and description. (Not displayed on the remote controller)
- Take remedial action according to the description and possible causes of each error code in the table below.

| Error<br>code | Description                                       | Possible causes                                                                                                    | Remedy                                                                                                    |
|---------------|---------------------------------------------------|----------------------------------------------------------------------------------------------------|----------------------------------------------------------------------------------------------------|
| S00           | Intelligent server communication error.           | Intelligent Server is not powered on.<br>Switching HUB is not powered on.<br>Improper connection of network cable.<br>Malfunction of Intelligent Server.                                | Remove the cause and then<br>power on the Intelligent Server,<br>Switching HUB and Touch Screen<br>Controller. |
| S01           | Communication<br>error between<br>Indoor and BMS. | Air conditioner is not powered on.<br>Improper TCC-LINK connection.<br>Malfunction of Intelligent Server.<br>Malfunction of Relay Interface.                                            | Remove the cause and then<br>power on the air conditioner,<br>Intelligent Server and Relay<br>Interface.       |
| S06           | BMS-IFWH<br>communication<br>error.               | Energy Monitoring Relay Interface is not powered<br>on.<br>Improper RS-485 cable connection.<br>Malfunction of Energy Monitoring Relay Interface.<br>Malfunction of Intelligent Server. | Remove the cause and then<br>power on the Energy Monitoring<br>Relay Interface and Intelligent<br>Server.      |
| S07           | BMS-IFDD<br>communication<br>error.               | Digital I/O Relay Interface is not powered on.<br>Improper RS-485 cable connection.<br>Malfunction of Digital I/O Relay Interface.<br>Malfunction of Intelligent Server.                | Remove the cause and then<br>power on the Digital I/O Relay<br>Interface and Intelligent Server.               |

## Other faults

| No. | Description                                                                          | Possible causes                                                                                                    | Remedy                                                                    |
|-----|--------------------------------------------------------------------------------------|----------------------------------------------------------------------------------------------------|---------------------------------------------------------------------------|
| 1   | Nothing is displayed on                                                              | Touch Screen Controller is not powered on.                                                                                                    | Power on the Touch Screen Controller.                                     |
|     | the Touch Screen<br>Controller screen.                                               | Backlight turns off automatically due to no touch-screen operation for 10 minutes.                                                                | Touch the Touch Screen<br>Controller screen.                              |
|     |                                                                                      | Malfunction of Touch Screen Controller.                                                                                                    | Power off and on the Touch Screen Controller.                             |
| 2   | Remote controller does<br>not work. (Central<br>control in progress)                 | Air Conditioning Control System<br>malfunctioned or stopped after local<br>prohibition is set by the system.                                      | Power off and on the air conditioner.                                     |
| 3   | Remote controller does<br>not work. (Operation<br>switchover control in<br>progress) | Operation mode range selection is set by the Air Conditioning Control System.                                                                     | Check the operation mode range selection setting and correct it if wrong. |
| 4   | Scheduled operation of air conditioners is                                           | Air Conditioning Control System is not working.                                                                                                   | Power on the equipment of the system.                                     |
|     | disabled.                                                                            | Scheduled operation is not set or non-<br>operation date/special day setting is not<br>updated. (The setting must be updated<br>every year.)      | Perform setting for scheduled operation.                                  |
| 5   | Air conditioner stops (out of control).                                              | Scheduled operation is not set correctly.                                                                                                    | Check the scheduled operation setting and correct it if wrong.            |
|     |                                                                                      | Incorrect input of door-lock signal.                                                                                                    | Correct the signal connection.                                            |
| 6   | Energy monitoring and billing result is                                              | Improper connection between power meter and BMS-IFWH3E.                                                                                           | Correct the connection.                                                   |
|     | incorrect.                                                                           | Charging schedule is not set correctly.<br>Non-operation date/special day setting is<br>not updated. (The setting must be updated<br>every year.) | Check the charging schedule setting and correct it if wrong.              |

## Fault judgment by Intelligent Server

| No. | Indication                                                                             | Possible causes                                                                                                    | Remedy                                                                                                    |
|-----|----------------------------------------------------------------------------------------|----------------------------------------------------------------------------------------------------|----------------------------------------------------------------------------------------------------|
| 1   | An LED other than<br>"RN" LED at the upper<br>left is lighting or<br>flashing after 10 | No Relay Interface is powered on.                                                                                   | Check whether every Relay<br>Interface is powered on (shown by<br>LED1 lighting red) and turn on if<br>powered off. |
|     | minutes passed from<br>power on of Intelligent<br>Server.                              | Communication with any Relay Interface<br>fails due to improper RS-485 connection or<br>disconnection of connector. | Correct the connection.                                                                                             |
|     |                                                                                        | Malfunction of Intelligent Server.                                                                                  | Power off and on the Intelligent Server.                                                                            |

## Faults of TCS-Net Relay Interface

| No. | Indication                             | Possible causes                                                                             | Remedy                           |
|-----|----------------------------------------|---------------------------------------------------------------------------------------------|----------------------------------|
| 1   | LED2 (green) does not                  | Intelligent Server is not powered on.                                                       | Power on the Intelligent Server. |
|     | light.<br>(RS-485 communication error) | Improper RS-485 connection or disconnection of connector.                                   | Correct the connection.          |
| 2   | LED3 (orange) does not light.          | Improper connection of Main BUS due to disconnection or lack of terminating resistors, etc. | Correct the connection.          |